# Liste der Inventor Neuerungen

Nachfolgend werden mehrere Inventor Neuerungen aufgelistet, wobei am Ende einer Zeile jeweils folgendes steht:

- 1. Zahl
  - Inventor Versionsnummer, in der die Neuerung eingeführt wurde
- 2. (Zahl)Buchstabe/Zahl (teilweise)
  - (Zahl)Buchstabe: Abkürzung für den Typ des Buches (B = Basiskurs, 1A, 2A, 3A = Aufbaukurs 1, 2, 3
  - Zahl: Seitenzahl auf der sich eine Erklärung oder ein Beispiel zu der Neuerung befindet.

# VON VERSION 2015 NACH VERSION 2016

# Verbesserung der "Startseite" ("Ausgangsansicht")

| Die so genannte "Startseite" ("Ausgangsansicht") wurde an mehreren Stellen verbessert. Insbesondere<br>ist es jetzt möglich, bestimmte oder alle Dateien aus der Liste der "Zuletzt verwendeten Dokumente"<br>zu entfernen.                                                                          | <u>2016 - B15</u> |
|----------------------------------------------------------------------------------------------------|-------------------|
| Neuer Visueller Stil "Technische Illustration"                                                                                                    |                   |
| Neben den Stilen "Schattiert", "Drahtkörper", kann jetzt auch der Visuelle Stil "Technische<br>Illustration" im "normalen" Grafikfenster ausgewählt werden (z. B. über <i>Navigationsleiste/Visuelle</i><br><i>Stile/</i> ). Bisher war dies nur in einem Renderfenster von Inventor Studio möglich. | <u>2016 - B28</u> |
| Nach dem Wählen dieses Stils werden die Komponenten wie in einer "Technischen Zeichnung" dargestellt.                                                                                                    |                   |
| Anzeigen der Ausgangsebene einer Skizze                                                                                                    |                   |
| Zum Ausleuchten der Ebene im Grafikbereich, auf welcher eine Skizze erstellt wurde, kann die Funktion <i>Eingabe anzeigen</i> mittels <i>RMT/</i> auf einer Skizze im Browser oder auf einem Segment einer Skizze im Grafikbereich ausgewählt werden.                                                | <u>2016 - B34</u> |
| Wiederverwenden einer Skizze durch Ziehen im Browser                                                                                                    |                   |
| Das Wiederverwenden einer Skizze kann jetzt auch im Browser durch das Ziehen der Skizze vor das zugehörige Element durchgeführt werden (neben der Auswahl der Funktion aus dem Kontextmenü).                                                                                                    | <u>2016 - B34</u> |
| Bis zu drei Tangentialbemaßungen für einen Kreis oder Bogen                                                                                                    |                   |
| Zur Bestimmung eines Kreises oder Bogens können jetzt bis zu drei <i>Tangentialbemaßungen</i> erstellt werden.                                                                                                    | <u>2016 - B43</u> |
| Zusätzliche Punktfänge beim Erstellen von Konturen                                                                                                    |                   |
| Beim Erstellen von Konturen in Skizzen können jetzt auch die Punktfänge Endpunkt, Angenommener Schnittpunkt, Quadrant, Tangente und Mitte zweier Punkte aus dem Kontextmenü ausgewählt werden.                                                                                                    | <u>2016 - B44</u> |
| Abhängigkeiten können auch nach Beenden einer Skizzenfunktion weiter angezeigt werd                                                                                                    | len               |
| Einerseits werden beim Erstellen von Objekten in Skizzen 2D-Abhängigkeiten angezeigt, falls die Option/Abhängigkeitseinstellungen/Abhängigkeiten nach Erstellung anzeigen eingeschaltet ist (Vorgabe).                                                                                               | <u>2016 - B47</u> |
| Falls andererseits zusätzlich die Option Alle Abhängigkeiten einblenden (RMT/ oder Statuszeile/) eingese werden diese 2D-Abhängigkeiten jetzt auch nach dem Beenden einer Skizzenfunktion weiter angezeigt.                                                                                          | chaltet ist,      |

# Innerhalb des Design Doctors können mehrere Probleme gleichzeitig ausgewählt werden

Innerhalb des *Design Doctors (rotes Kreuz in der Schnellzugriffsleiste)* können jetzt mehrere "Probleme" gleichzeitig ausgewählt werden und anschließend (Schaltfläche *Weiter*) "untersucht" und "behandelt" werden (z. B. "*Löschen*" oder "*Unterdrücken*"). <u>2016</u>

Beim Messen eines Winkels zwischen drei Punkten mit der Funktion *Winkel messen* können jetzt auch die Mittelpunkte von Bogen- oder Liniensegmenten ausgewählt werden.

# Veränderte Funktion Erstansicht in Zeichnungsdateien

Die Funktion Erstansicht wurde an folgenden Stellen verändert:

- bezüglich der Optionen innerhalb der Dialogbox
  - die Anordnung mehrere Optionen wurde verändert (teilweise auf andere Registerkarten verschoben)
  - z. B. wurden *Modellschweiβsymbole* und *Schweiβkommentare* auf das Register *Modellzustand* verschoben die Dialogbox wurde verkleinert
    - z. B. wurden die (großen) *Listen* für die Ansicht-, Positions- und Detailgenauigkeitsdarstellungen zu (kleineren) *Überlagerungslisten* (Dropdown-Listen) geändert
- bezüglich der Optionen außerhalb der Dialogbox
  - einerseits wird die Ausrichtung des Modells jetzt über verschiedenen Optionen des ViewCubes gesteuert
    - entweder durch Wählen einer Standardansicht des ViewCubes (wie im Modell)
      - oder durch Wählen einer zusätzlichen Option aus dem Kontextmenü des ViewCubes (RMT/...)
      - z. B. Orthogonal, Perspektivisch, oder Perspektivisch mit orthogonalen Flächen
      - oder Gespeicherte Kurzaufnahme bei Präsentationsdateien
      - oder Benutzerdefinierte Ansichtsausrichtung: zur Anzeige des Spezial-Fensters zur Ausrichtung
  - andererseits haben sich die "Werkzeuge" zur Erstellung der Ansichten geändert
    - die Erstansicht wird anfangs automatisch (in der Mitte des Blatts) platziert
    - kann beliebig verschoben werden (durch Ziehen auf der Ansicht; gilt auch für alle anderen Ansichten)
      durch Ziehen an einer "*Ecke*" kann der Maßstab direkt im Grafikfenster verändert werden
    - gestuft entsprechend den vorgegebenen Maßstäben oder beliebig, falls die Strg-Taste gedrückt wird
    - weitere Ansichten können durch Anklicken im Grafikfenster oder Klicken auf einen "Pfeil" erzeugt werden
      - durch Klicken auf ein "Kreuz" kann eine Ansicht wieder entfernt werden.

# Start der Funktion Erstansicht innerhalb einer Modelldatei

Neben dem Aufruf der Funktion *Erstansicht* innerhalb einer Zeichnungsdatei kann die Funktion auch innerhalb einer Modelldatei gestartet werden. Dazu kann aus dem Kontextmenü auf dem obersten Knoten im Browser innerhalb einer Modelldatei die Funktion *Zeichnungsansicht erstellen* ausgewählt werden.

Vor dem Aufruf der Funktion sollten in der Modelldatei die gewünschten Einstellungen für die *Erstansicht* gewählt werden. Es werden folgende Einstellungen von einer Modelldatei übernommen:

- die aktuelle Darstellung (Ansichts-, Positions- und Detailgenauigkeitsdarstellung)
- die aktuelle Einstellung für Orthogonal/Perspektivisch und die Gespeicherte Kurzaufnahme bei IPN-Dateien
- die aktuelle iPart-/iAssembly-Variante.

# Transparente Exemplare in Zeichnungsansichten

Für jedes Exemplar einer Modelldatei in einer Zeichnungsansicht kann die neue Option Transparent2016 - B137eingeschaltet werden (*RMT/...*). Anschließend wird das Exemplar durchsichtig dargestellt.2016 - B137

# Steuerung der Verdeckten Linien aller Normbauteile einer Zeichnungsansicht

 

 Zur Steuerung der Anzeige der Verdeckte Linien aller Normbauteile einer Zeichnungsansicht steht die neue Option Normbauteile/Verdeckte Linien auf der Registerkarte Anzeigeoptionen innerhalb der Dialogbox Zeichnungsansicht zur Verfügung. Es kann eine der folgenden Einstellung gewählt werden:
 2016 - B137

- Nie: dann werden die Verdeckten Linien nicht angezeigt (unabhängig von den Einstellungen im Browser)
- damit können z. B. die Verdeckten Linien aller Normbauteile ausgeschaltet werden, obwohl diese für die gesamte Baugruppe eingeschaltet sind
- Browser-Einstellungen beachten: dann werden die Verdeckten L. entsprechend diesen Einstellungen angezeigt.

# Führungslinie mit nur einem Segment

Für Objekte mit Führungslinien kann die neue Option "Führungslinie mit einem Segment" während der<br/>Durchführung der Funktion über das Kontextmenü eingeschaltet werden. Nach dem Einschalten der<br/>Option wird die Abfrage der Punkte für die Führungslinie nach dem Anklicken des zweiten Punktes<br/>sofort beendet und die nachfolgende Dialogbox angezeigt.2016 - B150

Die Option ist global und muss (kann) für jeden Führungslinientyp separat eingestellt werden.

2016

2016

<u>2016 - B123</u>

# Auswahl der Option Mittelebene innerhalb der Funktion "Komponente anordnen" möglich

Innerhalb der Funktion Komponente anordnen kann jetzt die Option Mittelebene ausgewählt werden. <u>2016 - B201</u> Damit werden die neuen Exemplare zu beiden Seiten der gewählten Exemplare angeordnet. Auswahl mehrerer Exemplare beim Ersetzen von Komponenten möglich Beim Ersetzen von Komponenten können jetzt mehrere Exemplare von der gleichen oder von <u>2016 - B202</u> verschiedenen Komponenten gewählt werden. Verbesserungen bei Positionsnummern 2016 - B238 Es stehen folgende Verbesserungen bei Positionsnummern zur Verfügung: die Form von Positionsnummern kann jetzt durch ein Skizziertes Symbol bestimmt werden das Skizziertes Symbol kann innerhalb eines Positionsnummern-Stils/.../Form/... ausgewählt werden bei Verwendung der Form "Rund - 2 Eingaben" als Positionsnummernformatierung innerhalb eines Positionsnummern-Stils wird die horizontale Linie jetzt bis zum Kreisrand gezeichnet (ohne Lücke) zum Aktualisieren der Form der Positionsnummer einer Datei aus einer Vorgängerversion kann z. B. die Positionsnummernformatierung verändert und dann wieder zurück geändert werden bei der Funktion Automatische Positionsnummern wurde die Platzierung verbessert bezüglich der Position des Anfangspunktes, des Endpunktes und auch bezüglich der Länge der Führungslinie. Verbesserungen bei Objekten mit Führungslinien (auch bei Positionsnummern) Es stehen folgende Verbesserungen bei Objekten mit Führungslinien zur Verfügung: 2016 die Optionen Ausrichten/Vertikal, .../Horizontal und .../Zu Kante können nach der Auswahl mehrerer Führungslinien aus dem Kontextmenü (RMT/Ausrichten/...) ausgewählt werden für Führungslinientexte, Positionsnummern, Skizzensymbole, Oberflächenbeschaffenheit, ... bei Positionsnummern ist nur die Option Zu Kante neu (zusätzlich sind bei Positionsnummern auch die Optionen "... Versatz" vorhanden) ungültige Objekte werden bei der Auswahl der Führungslinien automatisch herausgefiltert somit können z. B. auch Modellkanten oder Ansichten mit im Auswahlsatz vorhanden sein die Aktivierung des Winkelfangs (15°) beim Erstellen oder Bearbeiten von Führungslinien wurde geändert der Winkelfang war ohne Drücken einer Taste eingeschaltet; beim Gedrückt halten der Strg-Taste bisher: wurde der Winkelfang ausgeschaltet jetzt: genau umgekehrt; ohne Drücken der Strg-Taste ist der Winkelfang ausgeschaltet; sonst eingeschaltet. Verbesserungen bei Vordefinierten Symbolen Es stehen folgende Verbesserungen bei den Funktionen für Symbole zur Verfügung: 2016 - B244 die Bearbeitung per Doppelklick ist jetzt auch für folgende Typen von Symbolen möglich Oberflächenbeschaffenheit, Form- und Lagetoleranzen, Schweißsymbol die Liste mit "Zeichen" in Symbolen (und auch in Texten) wurde erweitert (Schaltfläche "Symbol einfügen") einerseits: Häufig verwendete Symbole (oben), Allgemeine Symbole (unten) zusätzlich kann mit der Schaltfläche Zeichentabelle (ganz unten) auf beliebige Zeichen aus allen -Schriftsätzen des Betriebssystems zugegriffen werden andererseits: Geometrische Eigenschaften, Materialabtrennung, Zusätzliche Symbole die Anzeige dieser Zeichen wird durch den aktuellen Stil für Form- und Lagetoleranzen bestimmt die Funktion Oberflächenbeschaffenheit wurde verbessert die Stile wurden aktualisiert (z. B. kann die Norm "DIN EN ISO 1302 - 2002" ausgewählt werden (Vorgabe)) die Schaltfläche Symbole einfügen ist verfügbar und detaillierte QuickInfos werden angezeigt die Funktion Form- und Lagetoleranzen wurde verbessert - die Schaltfläche Symbole einfügen ist verfügbar und ein Textfeld für Anmerkungen (oben) ist verfügbar eine "Liste mit Buchstaben" ersetzt die bisherigen "Schaltflächen mit Buchstaben" der Stilgruppe Schweißsymbol wurde ein Symbol für "Pressverbindungen" hinzugefügt nach dem Einschalten dieses Symbols im aktuellen Stil für Schweißsymbole (.../Symbolfilter/Schweißsymbole/ Pressverbindung) steht es innerhalb der Funktion Schweißsymbol zur Verfügung der Stilgruppe Bemaßung/.../Alternative Einheiten/Zweitformat/Bohrungsinfo ... wurde die Option Zwei Werte gruppieren hinzugefügt "gruppieren" bedeutet, dass für zwei Werte nur ein Wert angezeigt wird, falls beide Werte gleich sind.

| Verwaltung von Skizzensymbolen in Skizzen-Symbolbibliotheken                                                                                                    |                    |
|----------------------------------------------------------------------------------------------------|--------------------|
| <ul> <li>Bezüglich der Verwaltung von Skizzensymbolen gibt es folgende Neuerungen:</li> <li>die Bezeichnung der "Symbole" wurde geändert <ul> <li>von "Skizzierte Symbole" zu "Skizzensymbole"</li> </ul> </li> <li>zur zentralisierten Verwaltung mehrerer Skizzensymbole können diese in so genannten "Skizzen-<br/>Symbolbibliotheken" abgespeichert und von dort eingefügt werden</li> </ul>                                                                                                    | <u>2016 - B249</u> |
| <ul> <li>eine "Skizzen-Symbolbibliothek" ist eine IDW- oder DWG-Datei, die in einem speziellen "Skizzen-Symbolbibliotheksordner" abgelegt wird</li> <li>der "Skizzen-Symbolbibliotheksordner" kann mehrere "Skizzen-Symbolbibliotheken" (Dateien) enthekann innerhalb von/Anwendungsoptionen/Datei/Skizzen-Symbolbibliotheksordner festgelegt were</li> <li>beim Einfügen eines Skizzensymbols mit der Funktion Skizzensymbole wird eine Vorschau angezeigt</li> <li>nach dem Anklicken des Skizzensymbols innerhalb der Dialogbox.</li> </ul> | alten und<br>den   |
| Aufruf der Funktion "Skizze starten" vor Auswahl einer Zeichnungsansicht                                                                                                    |                    |
| Nach Aufruf der Funktion <i>Skizze starten</i> in einer Zeichnungsdatei kann jetzt eine <i>Zeichnungsansicht</i> gewählt werden. Bisher musste zu Erstellung einer abhängigen Skizze immer zuerst die <i>Zeichnungsansicht</i> und erst danach die Funktion <i>Skizze starten</i> ausgewählt werden.                                                                                                    | <u>2016</u>        |
| Arbeitselemente können in eine Ansichtsskizze projiziert werden                                                                                                    |                    |
| Arbeitselemente ( <i>Ebenen</i> , <i>Achsen</i> , <i>Punkte</i> ), die in eine Zeichnungsansicht eingeschlossen wurden, können jetzt nachträglich mit dem Befehl <i>Geometrie projizieren</i> in eine abhängige <i>Ansichtsskizze</i> projiziert werden.                                                                                                    | <u>2016</u>        |
| Blechkonstruktion                                                                                                    |                    |
| Innerhalb der Blechkonstruktion gibt es folgende Verbesserungen:                                                                                                    |                    |
| <ul> <li>Automatische Ermittlung der Blechstärke nach Aufruf der Funktion In Blech konvertieren</li> <li>nach Aufruf der Funktion In Blech konvertieren innerhalb einer Bauteildatei mit mindestens<br/>einem Element erscheint automatisch eine Abfrage zur Auswahl der Basisfläche</li> <li>von dieser Fläche ausgehend wird die Blechstärke automatisch ermittelt<br/>anschließand erscheint die Dielogbox Blechwargehan</li> </ul>                                                                                                    | <u>2016 - B265</u> |
| <ul> <li>Mehrere Elemente unterstützen die Eingabe von "0" als Biegeradius</li> </ul>                                                                                                    | <u>2016 - B269</u> |
| - Elemente: <i>Fläche, Biegung, Lasche, Konturrolle, Übergangslasche, Falz, Freie Lasche</i><br>- der "erstellte" (Innen-) Biegeradius ist "0.001" und der Außenradius = "Blechdicke + 0.001"                                                                                                    |                    |
| <ul> <li>die Meldung, die bei "Bearbeitung der Abwicklung" angezeigt wird, kann jetzt dauerhaft</li> </ul>                                                                                                    |                    |
| ausgeblendet werden (Auswahl von: " <i>Diese Meldung nicht mehr anzeigen</i> ")<br>- zum Wiederanzeigen dieser Meldung kann innerhalb von Anwendungsoptionen/Meldungen die                                                                                                    |                    |
| Meldung "Änderungen an der Abwicklung" ausgewählt werden (unten) und in der Spalte                                                                                                    |                    |
| <ul> <li>Biegungsmittellinien können beim Export der Abwicklung mit der Funktion Kopie speichern unter<br/>an Aussparungen und Bohrungen gestutzt werden</li> </ul>                                                                                                    | <u>2016 - B276</u> |
| <ul> <li>dazu kann innerhalb der <i>Exportoptionen</i> auf der Registerkarte <i>Geometrie</i> die Option "<i>Mittellinie</i><br/>an Kontur stutzen" ausgewählt werden</li> </ul>                                                                                                    |                    |
| <ul> <li>Anzeige der Anzahl der gewählten <i>Mittelpunkte</i> innerhalb der Funktion <i>Stanzwerkzeug</i></li> <li>auf der Registerkarte <i>Geometrie</i> wird die Anzahl der aktuell gewählten <i>Mittelpunkte</i> angezeigt</li> </ul>                                                                                                    | 2016 - B293        |
| Mehrteilige Blechkörper     innerhalb einer Blechdatei können jetzt auch mehrere Volumenkörper erstellt werden                                                                                                    |                    |
| <ul> <li>beim Herausschreiben der Volumenkörper zu separaten Dateien mit den Funktionen "Bauteil<br/>erstellen" und "Komponenten erstellen" sollte die spezielle Blechoption "Blechdefinitionen<br/>verknüpfen" eingeschaltet werden</li> </ul>                                                                                                    |                    |

dann werden die Blecheinstellungen aus der aktuellen Datei in die herausgeschriebenen Dateien übertragen.

#### Verbesserungen bei der Option "Trennfuge" der Funktion "Flächenverjüngung" Bei der Option "Trennfuge" innerhalb der Funktion "Flächenverjüngung" gibt es folgende 2016 - B338 Verbesserungen: • als Trennwerkzeug kann jetzt eine Ebene oder eine Fläche ausgewählt werden die Trennfuge kann jetzt verschoben werden (Option *Trennfuge verschieben*) dabei werden die Modellkanten teilweise fixiert und teilweise auch verschoben. Skalieren von Volumenkörpern bei der Funktion "Direktbearbeitung" möglich Innerhalb der Funktion Direktbearbeitung steht jetzt die neue Option Maßstab (Skalieren) zur 2016 - B349 Verfügung. Damit können ein oder mehrere Volumenkörper "Gleichmäßig" oder "Nicht gleichmäßig" (mit unterschiedlichen Werte für X, Y, Z) skaliert werden. Verbesserungen bei der Option "Auf Fläche aufbringen" der Funktion "Auf Fläche projizieren" Die Option "Auf Fläche aufbringen" innerhalb der Funktion "Auf Fläche projizieren" funktioniert jetzt <u>2016 - B355</u> auch bei der Auswahl mehrerer Flächen richtig. Verbesserungen bei der Funktion "Rechteckige Anordnung" Bei der Funktion "Rechteckige Anordnung" gibt es folgende Verbesserungen: 2016 - B357 es können mehrere Volumenkörper ausgewählt werden für die Richtung kann jetzt auch eine 3D-Skizze ausgewählt werden, deren Kontur nichtlinear ist (beliebig im Raum gekrümmt ist). Verbesserung bei der Funktion "Spiegeln" und "Runde Anordnung" 2016 Bei den Funktionen Spiegeln und Runde Anordnung können jetzt auch mehrere Volumenkörper ausgewählt werden. Neue Option "Skizzenbemaßungen" innerhalb der "Objektsichtbarkeit" Innerhalb der Liste der Objektsichtbarkeit (Multif./Ansicht/Sichtbarkeit/...) steht jetzt die Option <u>2016 - 1A21</u> Skizzenbemaßungen zur Verfügung. Damit können alle Bemaßungen innerhalb einer Bauteildatei oder Baugruppendatei aus- und wieder eingeschaltet werden. Verbesserungen bei der Funktion "Kollision analysieren" Bei der Funktion Kollision analysieren gibt es folgende Verbesserungen: 2016 - 1A57 nach Aufruf der Funktion kann für die auszuwählenden Objekte (für "Satz 1" und "Satz 2") ein "Fenster" aufgezogen werden, um mehrere Objekte gleichzeitig zu wählen bisher konnten mehrere Objekte nur vor Aufruf der Funktion ausgewählt werden (für "Satz 1") nach Durchführung der Berechnung kann um einen kollidierenden Bereich oder um die jeweiligen Bauteile gezoomt werden, indem ein Doppelklick innerhalb der Liste der Dialogbox Kollision wurde festgestellt durchgeführt wird zuerst: Erweitern der Dialogbox (Schaltfläche ">>"), dann: Doppelklick auf einer Zeile mit einer Kollision in der Spalte "Objekt": dann wird um die Kollision gezoomt in der Spalte "Bauteil 1" oder "Bauteil 2": dann wird um das jeweilige Bauteil gezoomt. -Verbessern der Grafikleistung durch Deaktivieren der "Verfeinerung" 2016 - 1A61 Zur Erhöhen der Geschwindigkeit der Berechnung der Grafikanzeige in Modelldateien (besonders in großen Baugruppen) kann das so genannte "automatische Verfeinern" von Kanten ausgeschaltet werden. Damit werden "runde" Kanten nachfolgend "gröber (eckig)" dargestellt.

# Dokumentenunabhängige Konfigurationseinstellungen

| Innerhalb der Funktion Anwendungsoptionen (Multif./Extras/Optionen/) gibt es folgende Verbesserungen:                                                                                                    | <u>2016 - 1A149</u>             |
|----------------------------------------------------------------------------------------------------|---------------------------------|
| Registerkarte Allgemein                                                                                                    |                                 |
| - Hilfeoptionen/                                                                                                    |                                 |
| - durch Anklicken von "Lokale Hilfe" kann die Webseite zum Download der Hilfe angezeigt werden                                                                                                    |                                 |
| Registerkarte Speichern                                                                                                    |                                 |
| - (Translationsbericht)                                                                                                    |                                 |
| <ul> <li>zum Festlegen ob und wo ein <i>Translationsbericht</i> beim <i>Öffnen</i> oder <i>Importieren</i> einer<br/>"Nicht-Inventordatei" erzeugt werden soll</li> </ul>                                                                                                    |                                 |
| Registerkarte Datei                                                                                                    | 2016 - B249                     |
| - Skizzen-Symbolbibliotheksordner                                                                                                    | <u>2010 D24)</u>                |
| - zum Festlegen des Ordners zur Abspeicherung von ein oder mehreren <i>Symbolbibliotheken</i> ( <i>Zeichnungsdateien</i> ), die ein oder mehrere <i>Skizzensymbole</i> enthalten                                                                                                    |                                 |
| Registerkarte Anzeige                                                                                                    |                                 |
| - Automatische Verfeinerung deaktivieren                                                                                                    | <u> 2016 - 1A61</u>             |
| - zum Aus- oder Einschalten der Verfeinerung (Glättung) von Kanten im Grafikfenster                                                                                                    |                                 |
| Registerkarte Bauteil                                                                                                    |                                 |
| /Farbüberschreibung aus Quellkomponente verwenden                                                                                                    |                                 |
| <ul> <li>legt den Vorgabewert fest, der beim Erstellen einer Abgeleiteten Komponente f ür "Farben"<br/>(Farb überschreibung) verwendet wird.</li> </ul>                                                                                                    |                                 |
| Reflexionsumgebung und Glanzfarbeneffekt in Zeichnungen                                                                                                    |                                 |
| <ul> <li>Innerhalb einer Zeichnungsdatei können folgende Dokumenteinstellungen (<i>Multif./Extras/Optionen/</i><br/><i>Dokumenteinstellungen/Zeichnungen/</i>) unabhängig von (globalen) Modelleinstellungen festgelegt werd</li> <li>Reflexionsumgebung: "<i>Anwendungsoptionen</i>" (wie im Modell) oder "beliebig anders" ("ParkingLo</li> <li>Glanzfarbeneffekt: zur Anzeige von Spiegelungen.</li> </ul> | <u>2016</u><br>len:<br>t.dds",) |
| Für den Maßstab in einer Zeichnungsdatei gibt es jetzt eine vordefinierte Eigenschaft                                                                                                    |                                 |
| Der "Maßstab" einer Zeichnungsdatei kann jetzt mit der neuen Eigenschaft " <i>Anfänglicher</i><br><i>Ansichtsmaßstab</i> " (Gruppe <i>Blatteigenschaften</i> ) innerhalb eines beliebigen Textes oder z. B. innerhalb<br>eines "Schriftfeldes" angezeigt werden.                                                                                                    | <u>2016 - 1A178</u>             |
| Die Eigenschaft "Anfänglicher Ansichtsmaßstab" zeigt die aktuelle Skalierung der "ersten" Ansicht an.<br>Falls die Skalierung geändert wird, ändert sich ebenfalls die Eigenschaft "Anfänglicher<br>Ansichtsmaßstab". Falls die "erste" Ansicht gelöscht wird, wird die Skalierung der "nächsten" Ansicht<br>angezeigt (entsprechend der Reihenfolge der Erstellung der Ansichten).                           |                                 |
| Neue vordefinierte Beleuchtungsstile mit "Bildbasierter Beleuchtung"                                                                                                    |                                 |
| Im <i>Stil- und Normen-Editor/Beleuchtung (Multif./Ansichten/Darstellung/)</i> können neue vordefinierte Beleuchtungsstile mit " <i>Bildbasierter Beleuchtung</i> " ausgewählt werden.                                                                                                    | <u>2016 - 1A205</u>             |
| Veränderungen und Verbesserungen beim "Raytracing"                                                                                                    |                                 |
| <ul> <li>Beim Raytracing gibt es folgende Veränderungen und Verbesserungen:</li> <li>Andere Raytracing-Modi (für Beleuchtung und Materialgenauigkeit): Niedrig, Entwurf, Hoch</li> </ul>                                                                                                    | <u>2016 - A208</u>              |

- der Fortschritt-Balken zeigt jetzt Grob, Glatt und Fein an (statt Prozent)
- während des Raytracings kann jetzt ein Bild jederzeit gespeichert werden.

2016 - A233

www.armin-graef.de

Innerhalb von Präsentationsdateien gibt es folgende Verbesserungen:

- Allgemein
  - Fensterauswahl: ist jetzt auch möglich; entsprechend dem aktuellen Filter (Komponente, Bauteil, Pfad) in der Schnellzugriffsleiste oder einem Miniwerkzeugkasten
  - Konstruktionsansichtsdarstellungen
  - können jetzt auch nachträglich geändert werden (Browser/.../Explosion.../RMT/Darstellungen...)
  - *Filtersymbol* im Browser
    anstatt eines *Filtersymbols* im Browser wird jetzt der Name der aktuellen *Browser-Ansicht* angezeigt
- Funktion Ansicht erstellen/Automatische Explosion
  - Wofür wird die Explosion erstellt: nur für Eine Ebene (oberste Baugruppe) oder Alle Ebenen
  - Wofür werden Pfade erstellt: für Alle Komponenten, Alle Bauteile, Einfach
- Funktion *Automatische Explosion* (bisher über das *Kontextmenü*)
  - jetzt innerhalb der Multifunktionsleiste verfügbar (nach dem Auswählen einer Baugruppe)
    - Option Vorschau: zum Anzeigen einer Vorschau innerhalb der Funktion
- Funktion *Komponentenposition ändern* 
  - wurde komplett überarbeitet (anstatt einer Dialogbox erscheint jetzt ein Miniwerkzeugkasten).

#### Aktualisierte Translatoren beim Datenaustausch

Für den Datenaustausch stehen jetzt folgende aktualisierte Translatoren zur Verfügung:

CATIA V5: Import: R6 bis V5-6R2014 Export: R10 bis V5-6R2014
Parasolid: Import: bis 27.0 Export: 9.0 bis 27.0
Creo Parametric: Import: 1.0 bis 3.0
Pro/ENGINEER Granite: Import: bis Version 9.0 Export: 1.0 - 9.0
SolidWorks: Import: 2001 Plus bis 2015

# Veränderungen und Verbesserungen beim Datenimport

Beim Datenimport gibt es folgende Veränderungen und Verbesserungen:

- die Importoptionen-Dialogbox wird jetzt immer automatisch aufgerufen
- muss nicht mehr nach dem Auswählen einer Datei manuell ausgewählt werden
- mehrere Optionen der Importoptionen-Dialogbox wurden entfernt (teilweise in Abhängigkeit des Typs)
- Speicheroptionen, Zielordner für Komponenten, Baugruppe der obersten Ebene in separatem Ordner ablegen
  - Baugruppe als einzelnes Bauteil importieren
    - kann beim Öffnen nicht mehr ausgewählt werden
  - kann beim Importieren mit unterschiedlichen Optionen durchgeführt werden
- Nachbearbeitungen (Bauteile beim Laden überprüfen, Automatisch heften, Erweiterte Korrektur aktivieren)
   beim Import von Oberflächen
- mehrere Optionen wurden der Importoptionen-Dialogbox hinzugefügt (teilweise in Abhängigkeit des Typs)
  - Dateispeicherort
    - der Vorgabeordner für die "Zieldateien" ist jetzt Ordner der "Quelldatei" (kann manuell geändert werden)
    - Präfix oder Suffix für die Dateinamen
      - den Dateinamen der "Zieldateien" kann ein Präfix oder Suffix hinzugefügt werden
  - Registerkarte Auswählen
    - die "Zieldateien" können in einer "Voransicht" geladen werden (Schaltfläche Modell laden)
      - sowohl die Struktur der "Zieldateien" als auch die Anzeige im Grafikfenster
      - einzelne Exemplare können vom Datenimport ausgeschlossen werden (Vorgabe: alles eingeschlossen)

Kurs/Inv2019

- in Abhängigkeit der Funktion (Öffnen oder Importieren) und in Abhängigkeit des Importtyps (Referenzmodell oder Modell konvertieren) können die "Zieldateien" mit ihrer "Quelldatei" assoziativ verknüpft werden
  - "assoziativ" bedeutet, dass nach einem Datenimport folgendes durchgeführt werden kann
  - zuerst wird die "Quelldatei" im Original-CAD-System geändert (z. B. in Catia)
  - dann werden die "Zieldateien" im Inventor entsprechend den Änderungen aktualisiert
  - die Assoziativität ist bei folgenden Typen möglich: Catia, SolidWorks, Pro-E/Creo, NX, Alias, AutoCAD.

7

2016 - 1A245

# Keine geschlossene Kontur für die Funktion "Umgrenzungsfläche" notwendig

Zur Erstellung einer Fläche mit der Funktion Umgrenzungsfläche ist jetzt keine geschlossene Kontur <u>2016 - 1A295</u> mehr notwendig.

Bereits vom ersten gewählten Segment an, versucht das Inventor-Programm eine Fläche zu erstellen und zeigt diese in einer Voransicht an. Solange die Kontur nicht geschlossen ist, weichen die Flächenkanten im Allgemeinen von den gewählten Segmenten ab (es wird ein ungestutzte Freiformfläche erzeugt).

Sobald die Kontur aber geschlossen ist, wird eine Freiformfläche erzeugt, deren Kanten mit den gewählten Segmenten übereinstimmt. Dazu wird die Freiformfläche gestutzt, falls dies notwendig ist.

#### Ausschlussoptionen für die Funktion "Silhouettenkurve"

Der Funktion Silhouettenkurve wurden mehrere Optionen zum Ausschließen von Flächen hinzugefügt, 2016 - 1A301 an denen keine Segmente erzeugt werden sollen. Damit kann der Verlauf der zu erzeugenden Silhouettenkurve genauer gesteuert werden.

#### Flächen aus der Freiform-Umgebung können in der Funktion "Fläche ersetzen" verwendet werden

Flächen aus der Freiform-Umgebung können jetzt innerhalb der Funktion Fläche ersetzen als "Neue 2016 - 1A302 Flächen" verwendet werden.

# Neue Funktion "Regelfläche" innerhalb der Modellier-Umgebung

Mit der neuen Funktion Regelfläche können innerhalb der Modellier-Umgebung Flächen auf folgende 2016 - 1A302 Arten erstellt werden:

- entweder. durch Auswahl der Kanten eines Volumenkörpers oder Flächenkörpers
  - zusätzlich kann bestimmt werden, ob die neuen Flächen "Normal" oder "Tangential" zu den Flächen der gewählten Kanten erzeugt werden sollen
- durch Auswahl der Kontur einer 2D- oder 3D-Skizze oder:
  - zusätzlich kann eine "Richtung" ausgewählt werden, in welche die gewählte Kontur gesweept werden soll.

# Viele Verbesserungen und Erweiterungen innerhalb der "Freiformmodellierung"

Folgende bestehende Funktionen wurden verbessert:

- die Funktion wurde überarbeitet und mehrere Optionen wurden hinzugefügt Form bearbeiten:
- Option *Extrudieren*: die gewählten Objekte werden extrudiert, ohne benachbarte Objekte zu beeinflussen
- Option *Weiche Änderungen*: der Einfluss einer Änderung auf benachbarte Objekte kann besser gesteuert werden
- Option Zurücksetzen: alle Aktionen bis vor Aufruf der Funktion werden zurückgesetzt

#### Zylinder: falls die Option Abgeschlossen ausgeschaltet ist, wird ein offener Zylinder erstellt

- Löschen: nach Auswahl von Objekten kann zum Aufruf der Funktion auch die Entf-Taste verwendet werden Auswahl von Objekten
- Auswahl von *Scheitelpunkten*:
  - es kann ein Fenster aufgezogen werden Auswahl von Objekten, die zwischen zwei zu wählenden Objekten liegen (und die angeklickten Objekte)
    - Anklicken des ersten Objekts zuerst:
      - Drücken der Umschalt-Taste und Doppelklicken eines anderen Objekts in der dann: gleichen "Spalte" oder "Zeile"
- Symmetrie: wird durch einen anderen Linientyp und eine andere Farbe angezeigt
- Kanten knicken und Knicke von Kanten entfernen: jetzt auch innerhalb der Multifunktionsleiste verfügbar
- Brücke (Überbrücken): es können jetzt auch die Kanten von Flächenkörpern ausgewählt werden.
- Kante anpassen: die Funktion wurde überarbeitet und folgende Funktionalität hinzugefügt
  - es können auch die Kanten von Flächenkörpern ausgewählt werden
    - bei Änderung der Quellgeometrie können die Kanten einer Form aktualisiert werden
      - mittels Browser/Form.../Übereinstimmungen/.../Neu anpassen
  - zwischen Kanten von NURBS-Flächen und T-Spline-Flächen kann GO, G1 oder G2 Kontinuität erstellt werden.

2016 - 1A311

Folgende Funktionen wurden hinzugefügt:

- *Ebene*: Erstellung einer *Ebene* durch Angabe von *Länge* und *Breite* (kann beliebig "verformt" werden)
- Fläche: Erstellung einer Fläche durch Auswahl mehrerer Punkte (oder zusätzlich einer (einzigen) Kante)
- In Freiform konvertieren: zum Kopieren von Flächen aus der Modellier-Umgebung in die Freiform-Umgebung
- Form ausrichten: zum Ausrichten einer Symmetrieebene einer Form mit einer beliebigen Ebene
- *Abflachen*: zum Ausrichten von vier oder mehreren *Punkten* einer *Form* mit einer beliebigen *Ebene*
- Schweißung von Kanten aufheben: zum Trennen einer Form entlang einer "durchgehenden" Menge von Kanten
- Kanten zusammenführen: zum Verbinden von zwei "durchgehenden" Mengen von Kanten
- Scheitelpunkte verschweißen: zum Verbinden von zwei oder mehreren Scheitelpunkten
- *Einfügepunkt*: zum Hinzufügen von ein oder mehreren *Punkten*
- Verdicken: zum Verdicken einer Form (Scharf, Weich, Keine Kante (versetzte Fläche))
- Spiegeln: zum Spiegeln einer Form an einer Ebene
- Abstand hinzufügen: zum Erzeugen einer Referenzbemaßung zwischen Punkten, Kanten, Flächen und Ebenen
- *Gleichmäßig machen*: zum Gleichmäßig machen der Abstände zwischen den "*Sternpunkten*" (kann teilweise auch zum Beheben von "Problemen" verwendet werden)
- *Kopieren*: mittels *RMT/...* können jetzt *Flächensegmente*, *Flächenkörper* und *Volumenkörper* kopiert werden
- *Einfügen*: mittels *RMT/...* können zuvor kopierte Objekte eingefügt werden
- (zum genauen Verschieben/Drehen der Objekte erscheint automatisch die Funktion Form bearbeiten)
  Durchsichtigkeit ein/aus: zum Ein-/Ausschalten der Durchsichtigkeit von Objekten
- Durchgehend auswählen ein/aus: zum Aus-/Einschalten eines Filters bei der Auswahl von Objekten
- falls "aus", werden nur diejenigen Objekte ausgewählt, die sichtbar sind; sonst auch alle verdeckten Objekte.

# Meldung bei Änderung des Typs des Sicherheitsfaktors innerhalb der Belastungsanalyse

Innerhalb der *Belastungsanalyse* in der Funktion *Materialien zuweisen* wird bei Änderung des Typs des *Sicherheitsfaktors* von *Streckgrenze (Fließgrenze)* auf *Bruchspannung (Zugfestigkeit)* eine Warnmeldung angezeigt. Innerhalb der Meldung wird darauf hingewiesen, dass bei einigen Materialien die Berechnung des *Sicherheitsfaktors* auf der *Zugfestigkeit* und der *Hauptspannung* basiert und diese Einstellung besonders bei spröden Materialien geeignet ist.

# Veränderungen und Verbesserungen innerhalb von "Inventor Studio"

Innerhalb von Inventor Studio gibt es folgende Veränderungen und Verbesserungen:

- Funktion *Szenenstile*: wurde entfernt
- Funktion Bild rendern
  - der Hintergrund ("ehemals im Szenenstil") wird jetzt vom aktuellen Beleuchtungsstil bestimmt
    - falls Szenenbild ... = Aus: der aktuelle Hintergrund der Modell-Umgebung
    - falls Szenenbild ... = Ein: das Szenenbild des aktuellen Beleuchtungsstils
    - der *Rendertyp* kann innerhalb der Registerkarte *Renderer* ausgewählt werden - wurde komplett überarbeitet
- Funktion Beleuchtungsstile (Studio-Beleuchtungsstile)
  - einerseits so genannte Globale Beleuchtungsstile (alle mit Bildbasierter Beleuchtung (IBL))
  - sind vordefiniert und können nicht geändert werden
  - andererseits *Lokale Beleuchtungsstile* 
    - werden von Globalen Beleuchtungsstilen abgeleitet und können beliebig geändert werden
    - zusätzlich können mehrere Lichter (Richtung, Punkt, Fleck) hinzugefügt werden
- Schatten, Reflexionen, Ausgangsebene
  - werden von den Einstellungen in der Modell-Umgebung bestimmt (Multif./Ansicht/Darstellungen/...).

# Spezielle Umgebung "3D-Drucken" im Bauteil verfügbar

| Zum Ausgeben eines Modells an einem 3D-Drucker steht innerhalb eines Bauteils die neue Umgebung | 2016 |
|-------------------------------------------------------------------------------------------------|------|
| 3D-Drucken zur Verfügung.                                                                       |      |
|                                                                                                 |      |

# Nur noch die 64-Bit-Versionen von Windows werden unterstützt

| Als Betriebssystem für das Inventor-Programm werden nur noch die 64-Bit-Versionen von | 2016 |
|---------------------------------------------------------------------------------------|------|
| Microsoft Windows 7 oder höher unterstützt.                                           |      |

2016

2016

# VON VERSION 2016 NACH VERSION 2017

# Zugriff auf Lernprogramme wurde verändert

| Ab Inventor 2017 kann auf <i>Lernprogramme</i> (und die Funktion <i>Lernpfad</i> ) über <i>Multif./Erste</i><br><i>Schritte/Meine Startseite/</i> zugegriffen werden (zuvor über <i>/Videos und Lernprogramme/</i> ). Nach<br>Anklicken der Schaltfläche <i>Lernprogramme</i> wird innerhalb des Inventors ein Fenster mit mehreren<br>Lernprogrammen angezeigt.                                  | <u>2017</u>                      |
|----------------------------------------------------------------------------------------------------|----------------------------------|
| Ausschalten der zusätzlichen Mini-Werkzeugkästen                                                                                                    |                                  |
| Die Anzeige der zusätzlichen <i>Mini-Werkzeugkästen</i> für verschiedene Funktionen (z. B. <i>Extrusion</i> ,) kann über <i>Multif./Ansicht/Fenster/Benutzeroberfläche/Mini-Werkzeugkasten</i> deaktiviert werden.                                                                                                    | <u> 2017R2 - B26</u>             |
| Automatisches Projizieren beim Erstellen von Bemaßungen oder Abhängigkeiten                                                                                                    |                                  |
| Falls beim Erstellen von Bemaßungen oder beim Erstellen der Abhängigkeiten <i>Koinzident</i> , <i>Parallel</i> oder <i>Lotrecht</i> eine Arbeitsebene ausgewählt wird, die lotrecht zur aktuellen Skizze liegt, wird die <i>Arbeitsebene</i> automatisch in die Skizze projiziert.                                                                                                    | <u>2017.4</u>                    |
| Auswahl mehrerer geschlossener Profile bei Extrusion                                                                                                    |                                  |
| Innerhalb der Funktion Extrusion kann zur Auswahl von mehreren geschlossenen Profilen ein Fenster aufgezogen werden.                                                                                                    | <u>2017</u>                      |
| Bohrungstiefe ändert sich nicht bei Änderung der Gewindetiefe                                                                                                    |                                  |
| Bei Änderung der "Gewindetiefe" ändert sich die "Bohrungstiefe" nicht mehr (entsprechend dem "Gewindeauslauf") mit.                                                                                                    | <u> 2017 - B56</u>               |
| Unterschiedliche Ausrichtungen bei Runder Anordnung                                                                                                    |                                  |
| <ul> <li>Bei der Erstellung <i>Runder Anordnungen</i> in Bauteilen oder Baugruppen können zur Ausrichtung der gewählten Objekte folgende neue Optionen gewählt werden:</li> <li>Drehbar oder Fest</li> </ul>                                                                                                    | <u>2017 - B62</u><br>2017 - B201 |
| <ul> <li>bei <i>Drehbar</i> werden die neuen Exemplare um die <i>Drehachse</i> gedreht (wie bisher)</li> <li>bei <i>Fest</i> werden die neuen Exemplare nicht gedreht</li> <li><i>Basispunkt</i> (nur bei <i>Fest</i>; der Basispunkt wird um die <i>Drehachse</i> angeordnet)</li> <li>standardmäßig der Mittelpunkt der gewählten Objekte; falls gewünscht, kann ein anderer Punkt g</li> </ul> | ewählt werden.                   |
| Skizzenbasierte Anordnung                                                                                                    |                                  |
| Mit Hilfe der neuen Funktion <i>Skizzenbasierte Anordnung</i> können Elemente oder Volumenkörper entsprechend den <i>Punkten</i> in einer <i>Skizze</i> angeordnet werden.                                                                                                    | <u> 2017 - B63</u>               |
| Beseitigung des visuellen Konfliktes bei "Andere Auswählen"                                                                                                    |                                  |
| Beim Wählen eines Objektes mit Hilfe der Option Andere Auswählen wurden die Objekte bisher teilweise von dem erscheinenden Mini-Werkzeugkasten verdeckt. Jetzt werden der Mini-Werkzeugkasten und der Cursor immer mit einem Versatz unterhalb des ursprünglich gewählten Punktes angezeigt.                                                                                                    | <u>2017</u>                      |
| Anzeige und Abspeicherung der Genauigkeit beim Messen                                                                                                    |                                  |
| Die Genauigkeit beim Messen (Abstand, Winkel, Kontur, Fläche) wird jetzt im Dokument abgespeichert und mit einem Haken im Kontextmenü angezeigt (auch vor einer Veränderung).                                                                                                    | <u>2017R2 - B109</u>             |
| Gezackte Schnittkanten in Schnittansichten                                                                                                    |                                  |
| Für den Typ der <i>Kanten</i> von teilweise geschnittenen Komponenten in <i>Schnittansichten</i> kann jetzt innerhalb der Funktion <i>Schnittansicht</i> (oder <i>Schnitteigenschaften bearbeiten</i> oder <i>Stil- und Normen-Editor/</i> ) entweder <i>Gezackt</i> (Layer <i>Bruchlinien</i> ; Vorgabe) oder <i>Glatt</i> (Layer: <i>Sichtbar</i> ) gewählt werde                               | <u>2017 - B126</u><br>en.        |

Innerhalb von Zeichnungsdateien steht jetzt das Schraffurmuster SOLID zur Verfügung:

- im Stil- und Normen-Editor (Multif./Verwalten/Stile und Normen/Stil-Editor)
  - in einem Stil innerhalb der folgenden Stilgruppen
    - Norm/Standardnorm .../Materialvorgaben für Schraffurmuster/..., Schraffur/Schraffur .../Muster/..., Schweißnaht/Schweißnahtwiederherstellung .../Schraffur/...
  - die Farbe (Darstellung) der Schraffur kann innerhalb der Stilgruppe Layer/Schraffur ... geändert werden
- beim Bearbeiten einer Schraffur innerhalb der Dialogbox Schraffurmuster bearbeiten (Muster, Farbe, ...).

# Verbesserungen bei der Adaptivität

Einerseits stehen im Browser-Kontextmenü auf einem adaptiven Objekt eines adaptiven Bauteils, 2017 - B159 welches in einer Baugruppe aktiviert wurde oder selbst geöffnet wurde, folgende Verbesserungen zur Verfügung:

- Anzeige des Exemplar-Namens des referenzierten Bauteils (von dem das adaptive Objekt erzeugt wurde)
  - in Klammern hinter dem adaptiven Objekt
- Anzeige eines Symbols für den speziellen Typ der Adaptivität (nur bei "Adaptivität durch Geometrie projizieren") unterschiedlich für Kante, Fläche, Kontur Skizzengeometrie, DWG-Geometrie
- Anzeige einer speziellen QuickInfo "Bauteilübergreifende Referenz Exemplarpfad"
  - ganz oben: diejenige Baugruppe, die sowohl das adaptive Bauteil (oder eine übergeordnete Baugruppe) und das referenzierte Bauteil (oder eine übergeordnete Baugruppe) enthält
  - darunter: der "Baugruppen-Pfad" (Struktur von Exemplaren) bis zum referenzierten Bauteil danach in Klammern: -
  - der Typ des adaptiven Objekts
  - Funktion: Referenzen öffnen (es können mehrere Referenzen ausgewählt werden)
  - die Bauteildateien, der gewählten Referenzen (referenzierten Objekte) werden geöffnet

Andererseits steht im Browser-Kontextmenü auf einem adaptiven Objekt eines adaptiven Bauteils, welches geöffnet wurde (nicht aktiviert wurde), auch folgende Verbesserung zur Verfügung:

- Funktion: Übergeordnete Baugruppe öffnen (falls noch nicht offen)
  - dies ist die Baugruppe, dem sowohl das adaptive Bauteil als auch das referenzierte Bauteil "untergeordnet" ist.

Zusätzlich steht im Browser-Kontextmenü auf einer adaptiv projizierten Kontur eines adaptiven Bauteils innerhalb einer geöffneten übergeordneten Baugruppe bei gewählter Modellierungsansicht folgende Verbesserung zur Verfügung:

- Funktion: Verknüpfung lösen (war bisher nur im aktivierten oder geöffneten Bauteil vorhanden)
  - zum Umwandeln einer adaptiven Kontur in eine fixierte Kontur.

# Anzeige der Beziehungen zwischen Skizzen und Elementen in Bauteilen

Zur Anzeige der Beziehungen zwischen Skizzen und/oder Elementen in einem Bauteil kann die 2017 - B165 Funktion Beziehungen aus dem Kontextmenü (RMT/...) auf einer Skizze oder einem Element aufgerufen werden.

Für ein gewähltes Objekt werden innerhalb einer Dialogbox die Beziehungen in folgende Richtungen angezeigt:

- nach oben (Übergeordnete Objekte): von diesen Objekten hängt das gewählte Objekt ab ٠
- diese Objekte sind vom gewählten Objekt abhängig. nach unten (Untergeordnete Objekte):

# Konvertieren von Skizzentext in Geometrie

Zur Umwandlung eines "breiten" Skizzentexts (TrueType-Schrift) in eine "dünne" Kontur (AutoCAD-2017.3 - B172 SHX-Schrift) kann aus dem Kontextmenü die Funktion In Geometrie konvertieren ausgewählt werden.

# Neue Eigenschaft "Transparent" für Exemplare

Innerhalb einer Baugruppe kann jetzt einem Exemplar die neue Eigenschaft Transparent über das 2017 - B198 Kontextmenü oder über die Dialogbox iProperties/Exemplar/... zugeordnet werden. Somit braucht für "Transparenz" keine spezielle transparente Darstellung (Farbe) ausgewählt werden.

Die Eigenschaft Transparent wird, wie z. B. die Sichtbarkeit, ebenfalls in Ansichtsdarstellungen abgespeichert.

# Verbesserungen bei der Funktion "Komponente anordnen"

- Bei der Funktion Komponente anordnen stehen folgende Verbesserungen zur Verfügung: <u>2017 - B201</u>
- Typ: Assoziativ
  - es kann auch eine Skizzenbasierte Anordnung eines Bauteils ausgewählt werden
- Typ: Kreisförmig (Runde Anordnung)
- Drehbar, Fest, Basispunkt (wie in Bauteilen).

# Verbesserungen bei der Funktion "Kopieren"

Bei der Funktion Kopieren (Multif./Zus./Muster/...) stehen folgende Verbesserungen zur Verfügung: 2017R2 - B204

- Beziehungen kopieren: zum Ein- und Ausschalten des Kopierens von Beziehungen (bisher immer "ein")
- zum Ein- und Ausschalten des Fixierens der kopierten Exemplare. *Neue Komponenten fixieren:*

# Verbesserungen bei der Funktion "Spiegeln"

Bei der Funktion Spiegeln (Multif./Zus./Muster/...) stehen folgende Verbesserungen zur Verfügung: 2017R2 - B207

- zum Ein- und Ausschalten des Spiegelns von Beziehungen (bisher immer "ein") Beziehungen spiegeln: ٠
- *Neue Komponenten fixieren:* zum Ein- und Ausschalten des Fixierens der gespiegelten Exemplare
- YZ-Ebene, XZ-Ebene, XY-Ebene: zur Auswahl einer Ursprungsebene der aktuellen Baugruppe als Spiegelebene.

# Rechteckig als Form der Positionsnummernformatierung

Als Form der Positionsnummernformatierung kann jetzt auch der Typ Rechteckig verwendet werden. 2017 - B238 Die Einstellung kann entweder in der Stilgruppe Positionsnummer innerhalb des Stil- und Normen-Editors oder als Überschreibung innerhalb der Funktion Positionsnummer bearbeiten ausgewählt werden.

# Blechkonstruktion

•

12

Innerhalb der Blechkonstruktion gibt es folgende Verbesserungen:

- Abwicklungsaktualisierung aufschieben (Aktualisierung aufschieben)
- zur Verbesserung der Arbeit innerhalb der Blechkonstruktion wurde die Möglichkeit zum Aufschieben (Unterdrücken) der Aktualisierung der Abwicklung hinzugefügt
- die Option kann aus dem Kontextmenü einer Abwicklung oder in den Dokumenteinstellungen/Modellieren oder beim Öffnen/Optionen... ausgewählt werden
- Anzeigen von Berechnungsfehlern innerhalb der Abwicklung
- Berechnungsfehler innerhalb der Abwicklungsumgebung werden jetzt im Browser und Design Doctor anzeigt Abwickeln von iFeatures, durch Einschalten der Option In Abwicklung abwickeln 2017 - B288
- damit ein iFeature abgewickelt wird (falls dies möglich ist), muss folgendes getan werden:
  - einerseits Einschalten der Option beim Erstellen des iFeatures mit der Funktion iFeature extrahieren
  - andererseits Einschalten der Option beim Einfügen des iFeatures mit der Funktion Stanzwerkzeug
- Möglichkeit zur Auswahl einer "Individuellen Stanzungsdarstellung" innerhalb der Funktion Stanzwerkzeug
  - in der Liste Stanzdarstellung der Abwicklung kann jetzt ausgewählt werden, wie ein iFeature in der Abwicklung dargestellt werden soll (Geformtes Stanzelement, 2D-Skizzendarstellung ..., Nur Mittelpunktmarkierung) diese Einstellung wird jedoch standardmäßig von der Option "Individuelle Einstellungen für die Stanzdarstellung
  - ignorieren" innerhalb der Funktion Abwicklungsdefinition bearbeiten überschrieben
- Neue Formen der Freistellung auf der Registerkarte Ecke (z. B. in der Funktion Blechvorgaben/Blechregel/...) neu: Rundung (Tangential), Rundung (Scheitelpunkt), Quadrat (Scheitelpunkt)
  - Funktion Direkt auf der Registerkarte Blech/... (bisher nur auf der Registerkarte 3D-Modell/...)
  - die Funktion Direkt kann jetzt auch auf der Registerkarte Blech/Ändern/Dropdown-Pfeil/... ausgewählt werden

# Verbesserungen innerhalb von 3D-Skizzen

Innerhalb von 3D-Skizzen gibt es folgende Verbesserungen:

- Optionen für das Wählen von Punkten zum Zeichen von Konturen (z. B. zum Zeichnen einer Linie)
- (im Kontextmenü oder innerhalb der Statusleiste) Orthomodus: falls "ein", können nur noch Punkte entlang der Achsen der Dreiergruppe gewählt werden
- Dynamische Bemaßung: falls "ein", werden ein, zwei oder drei Eingabefelder zur Bestimmung von
  - Koordinaten, Abständen oder Winkeln angezeigt
- *Objekt fangen*: falls "ein", werden Punkte gefangen
- Abgeleitete Abhängigkeiten: falls "ein", werden die Abhängigkeiten Koinzident oder "Parallel zur ...-Achse" erstellt (falls entlang einer Achse der Dreiergruppe gezeichnet wird)

2017 - B319

2017 - B272

- Optionen für das Ausrichten der Dreiergruppe (Raumindikator; im Kontextmenü)
  - An Ebene ausrichten: die XY-Ebene der Dreiergruppe wird ausgerichtet
  - Z ausrichten: die Z-Achse wird ausgerichtet
  - An Welt ausrichten: am Ursprung/... des aktiven Bauteils
- Funktionen zum Hinzufügen von Abhängigkeiten
  - Parallel zur X-, Y-, Z-Achse: zum Ausrichten von Linien-Segmenten
  - Parallel zur XY-, YZ-, XZ-Ebene: zum Ausrichten von Linien-Segmenten, Bögen oder Splines
  - *Gleich*: zum Zuweisen der gleichen Größe zu *Linien* oder *Bögen*
  - Auf Fläche (zum Verschieben von ein oder mehreren Objekten auf eine Fläche)
  - Linien, Bögen, Splines: auf eine ebene Fläche Punkte: auf eine gekrümmte oder ebene Fläche Funktion *3D-Transformation* (es erscheint ein spezieller *Miniwerkzeugkasten*)
- zum präzisen Verschieben oder Drehen von Objekten in 3D-Skizzen
- Kopieren und Einfügen von Objekten: in der gleichen 3D-Skizze oder zwischen verschiedenen 3D-Skizzen
- Ziehen an Objekten: bisher war dies nur an Punkten möglich; jetzt auch direkt an einer Geometrie.

# Mehrere vordefinierte Ansichtsdarstellungen in Bauteilen

Die Vorlagendateien für Bauteile ("Norm.ipt", "Blech.ipt") enthalten jetzt standardmäßig die <u>2017 - 1A19</u> Ansichtsdarstellungen *Isometrisch* (Vorgabe), *Vorne*, *Oben*, *Rechts*.

Falls die standardmäßige Ansichtsausrichtung innerhalb eines Bauteils (*Ausgangsansicht, Oben, Vorne*) mittels *ViewCube/... festlegen* geändert werden soll, müssen folgende Schritte abgearbeitet werden:

- zuerst: Aktivieren der entsprechenden Ansichtsdarstellung
- dann: Verändern der Ansicht und Abspeichern mittels des *ViewCubes*
- dann: Speichern der Ansichtsdarstellung mittels Browser/.../Kameraansicht/Aktuelle Kurzaufnahme speichern.

# Anzahl der Objekte innerhalb der Bauteilliste auf sichtbare Exemplare beschränken

Innerhalb einer Bauteilliste in einer Zeichnungsdatei kann die Anzahl der Objekte einer Komponente auf die sichtbaren Exemplare einer Ansichtsdarstellung auf folgende Art eingeschränkt werden:

- zuerst: Bearbeiten der Bauteilliste und Wählen der Funktion Filtereinstellungen (Werkzeugkasten/...)
- dann: Einschalten der Option *Filter* und Wählen des Filterobjekts: Baugruppen-Ansichtsdarstellung
   dann: Wählen der gewünschten Ansichtsdarstellung der Baugruppe
- dann: Einschalten der Option Anzahl auf sichtbare Komponenten beschränken
  - Ergebnis: die Anzahl der Objekte wird auf die sichtbaren Exemplare der Ansichtsdarstellung eingeschränkt.

# Kollisionskontrolle wurde bedeutend verbessert

 Bei der Funktion Kollision analysieren (Multif./Prüfen/Kollision/...) gibt es grundsätzlich folgende
 2017.3 - 1A57

 Verbesserungen:
 2017.3 - 1A57

- Option Unterbaugruppen als Komponenten behandeln
  - falls "Ein", werden keine Kollisionen in Unterbaugruppen berechnet, sondern nur zwischen den Komponenten
     damit wird die Berechnung schneller durchgeführt
- Ein-/Ausschalten mehrerer Filter mit einem bestimmten Kollisionstyp
  - Allgemein: Kollisionen zwischen "Exemplaren", die nicht zu den nachfolgenden Typen gehören
  - Gewinde: mindestens ein Exemplar hat ein Gewinde auf der kollidierenden Fläche
  - Inhaltscenter-Bauteile ohne Gewinde
  - AnyCAD-Referenzkomponenten: Kollisionen zwischen AnyCAD-Referenzen (siehe Kapitel Datenaustausch)
- Ignorieren: bestimmter gewählter Kollisionen oder von Volumen, die kleiner sind als.

# Dokumentenunabhängige Konfigurationseinstellungen

|                                                          | , , , , , , , , , , , , , , , , , , , ,                                     |                                  |                      |
|----------------------------------------------------------|-----------------------------------------------------------------------------|----------------------------------|----------------------|
| Innerhalb der Funktion Anv<br>Verbesserungen:            | vendungsoptionen (Multif./Extras/Optione                                    | en/) gibt es folgende            | <u> 2017 - 1A149</u> |
| Registerkarte Allgemein                                  | 1                                                                           |                                  |                      |
| - Meine Ausgangsans                                      | icht/Maximale Anzahl der zuletzt verwend                                    | leten Dokumente                  |                      |
| - kann zwischen 1                                        | und 199 festgelegt werden (Vorgabe $= 50$                                   | ))                               |                      |
| • Registerkarte Skizze                                   |                                                                             |                                  |                      |
| - 2D-Skizze/Option V                                     | erknüpfung während des Bild-Einfügevorg                                     | gangs vorgabemäßig aktivieren    |                      |
| - falls "ein" wird o                                     | lie gewählte Datei referenziert und muss r                                  | nachfolgend immer vorhanden se   | in (innerhalb der    |
| Funktion Bild ei                                         | nfügen innerhalb einer Skizze); sollte besse                                | er ausgeschaltet bleiben (Vorgab | e)                   |
| - Skizzenanzeige/Opa                                     | zität der angezeigten Skizze durch schattie                                 | ertes Modell                     |                      |
| - Deckkraft mit de                                       | r die Konturen einer Skizze durch ein sch                                   | attiertes Modell durchscheinen ( | 0 - 100)             |
| - dann ist <i>Gra</i> j                                  | fiken aufschneiden ("relativ aufwendig für                                  | Grafikkarten") nicht notwendig   |                      |
| - Ausrichten nach Ski                                    | zzierebene bei Erstellung und Bearbeitung                                   | g der Skizze/                    | 2017.3 - 1A159       |
| - die Option zur a                                       | utomatischen Erstellung einer Draufsicht                                    | bei Aktivierung einer Skizze     | <u>2017/0 11107</u>  |
| kann jetzt für Ba                                        | uteilskizzen und Baugruppenskizzen sepai                                    | rat eingestellt werden.          |                      |
| Neuerungen bei Tasta                                     | turbefehlen (Tastaturabkürzungen                                            | , Tastenkombinationen)           |                      |
| Zur Verwendung von Tasta                                 | aturbefehlen stehen folgende Neuerungen                                     | zur Verfügung:                   | 2017                 |
| • neuer spezieller vordefi                               | nierter Tastaturbefehl "F2"                                                 |                                  |                      |
| - zum Umbenennen v                                       | on Browser-Namen (anstatt 2 x langsam A                                     | Anklicken)                       |                      |
| • neue Befehlsnamen, der                                 | nen ein Tastaturbefehl zugeordnet werden                                    | kann                             |                      |
| - innerhalb der Funkt                                    | ion Anpassen/Tastatur/ (Multif./Extras/C                                    | Optionen/) kann mehreren neue    | n Befehlsnamen       |
| ein <i>Tastaturbefehl</i> z                              | ugeordnet werden (oder ist bereits standar                                  | dmäßig ein Tastaturbefehl zugeo  | ordnet)              |
| - z. B. "Browser-Fens                                    | ster vorwärts" (ALT+S) oder "Browser-Fe                                     | enster rückwärts" (ALT+A)        |                      |
| - oder "Transparenz i                                    | <i>umschalten</i> " (ALT+T) oder "Sichtbarkeit"                             | (ALT+V) oder "Zeichnung" o       | der "Fitting".       |
| Verbesserung bei der                                     | Verwaltung von Beleuchtungsstile                                            | n                                |                      |
| Innerhalb der Funktion Stil                              | - und Normen-Editor/Beleuchtung (Multif                                     | Ansicht/Darstellung//            | 2017 - 1A205         |
| Einstellungen) stehen folge                              | ende Verbesserungen für Beleuchtungsstille                                  | e zur Verfügung:                 |                      |
| • bessere Untergliederung                                | g der Optionen in mehrere Registerkarten                                    |                                  |                      |
| - falls ein Stil vom Ty                                  | yp "Bildbasierte Beleuchtung" aktiv oder a                                  | ausgewählt ist (z.B. "Weiches Li | cht")                |
| - Registerkarten L                                       | Imgebung, Beleuchtung, Schatten                                             |                                  |                      |
| <ul> <li>falls ein Stil vom Ty</li> </ul>                | p "Nicht-Bildbasierte Beleuchtung" aktiv                                    | oder ausgewählt ist (z. B. "Zwei | Leuchten")           |
| - Registerkarten B                                       | seleuchtung, Schatten                                                       |                                  |                      |
| • neue Beleuchtungsricht                                 | ung "Umgebung" auf der Registerkarte Sc                                     | hatten bei Bildbasierter Beleuch | tung                 |
| - bisher konnte der (fa                                  | ast) gleiche Effekt mit 45 Grad nach links                                  | , nach rechts oder Licht1 erzie  | elt werden           |
| - jetzt mit Umgebung                                     | ; die Einstellung des Registers Umgebung                                    | werden für die Schaftenberechn   | ung verwendet.       |
| Komplette Überarbeitu                                    | ing der Präsentationsumgebung (E                                            | xplosionsansichten)              |                      |
| Die Umgebung zur Erstellu<br>überarbeitet (siehe Kapitel | ng von <i>Präsentationen</i> (Explosionen; IPN<br>"Teil 3/Präsentationen"). | N-Dateien) wurde komplett        | <u>2017 - 1A233</u>  |
| Präsentationsdateien aus In                              | ventor 2016 und davor werden beim Öffn                                      | en automatisch in das neue Form  | at konvertiert.      |
| Aktualisierte Translato                                  | ren beim Datenaustausch                                                     |                                  |                      |
| Für den Datenaustausch ste                               | hen jetzt folgende aktualisierte Translator                                 | en zur Verfügung:                | 2017 - 1A245         |
| CATIA V5:                                                | Import: R6 bis V5-6R2015                                                    | Export: R10 bis V5-6R201         | 15                   |
| • NX:                                                    | Import: Unigraphics V13 - NX 10                                             |                                  |                      |
| Parasolid:                                               | Import: bis 28.0                                                            | Export: 9.0 bis 28.0             |                      |
| SolidWorks:                                              | Import: 2001 Plus bis 2016                                                  |                                  |                      |
|                                                          | •                                                                           |                                  |                      |
|                                                          |                                                                             |                                  |                      |

2017

#### Verbesserungen beim Datenaustausch

Beim Datenaustausch gibt es folgende Verbesserungen:

- Datenexport
  - neues Format: OBJ-Dateien (\*.obj); ähnlich dem STL-Format
    - neues Format: 3D-PDF-Datei; mittels *Datei/Exportieren/...* (für Bauteile oder Baugruppen) <u>2017 1A248</u> - neben den Modellen können *iProperties* und *Konstruktionsansichtsdarstellungen* exportiert werden
    - durch Auswahl bestimmter (mitgelieferter) *PDF-Vorlagendateien* kann gewählt werden, ob und wie die exportierten *Eigenschaften* angezeigt werden sollen (die *PDF-Vorlagendateien* können auch selbst angepasst werden; mit dem kostenpflichtigen *Adobe Acrobat Pro*)
    - zusätzlich können auch *Anhänge* exportiert werden (entweder durch automatisches Erstellen einer *STEP-Datei* oder durch Hinzufügen beliebiger Dateien)
- Datenimport
  - Assoziative Verknüpfung mit STEP-Dateien (wie Catia, SolidWorks, Pro-E/Creo, NX, Alias) <u>2017 1A256</u>
     wenn die STEP-Datei geändert (wieder exportiert) wird, ändert sich die Inventordatei (nach Aktualisieren)
  - neues Format: OBJ-Dateien (\*.obj); ähnlich dem STL-Format
  - Verbesserungen bei Netz-Objekten (Mesh-Objekten; importierte STL- oder OBJ-Dateien) <u>2017 1A258</u>
    - Messen von *Abstand* und *Winkel* ist (teilweise) möglich (z. B. auch der Durchmesser einer Kreiskante)
    - Umwandeln von Mesh-Objekten (MeshFeature) zu Flächen-Objekten (Funktion Netzfläche einpassen)
       Netzfacetten werden zu Objekten vom Typ Surface (Ebene, Konisch, Kugel, Torus, Spline) umgewandelt
    - Erstellen von Arbeitselementen durch Auswahl von Netz-Objekten
    - Einfügen und Zusammenbauen von Bauteilen mit Netz-Objekten in Baugruppen
  - Verbesserungen bei DWG-Unterlagen

<u>2017 - 1A259</u>

- Erstellung von Zeichnungsansichten aus DWG-Unterlagen (die sich in Bauteildateien befinden)
  falls sich in der Bauteildatei noch keine *Modellgeometrie* befindet, wird die DWG-Unterlage automatisch eingeschlossen; sonst muss die Option *Einschließen* auf der DWG-Unterlage im Browser gewählt werden
- Layer (Farbe, Linientyp, ...) können mit Hilfe des *Stil-Editors* geändert werden
- Kommentare (Bemaßungen, Texte, ...) können zur (Ansicht der) DWG-Unterlage hinzugefügt werden
- Zuschneiden von DWG-Unterlagen in Bauteildateien (Browser/(DWG-Unterlage)/Zuschneiden)
  - eine komplette DWG-Unterlage kann auf einen beliebigen (rechteckigen) Bereich zugeschnitten werden
  - die Bauteildatei mit dem zugeschnittenen Bereich kann in Zeichnungsansichten angezeigt werden oder in Baugruppen eingefügt und verbaut werden
- Assoziative Verknüpfung der DWG-Unterlage mit der gewählten Ebene und dem gewählten Punkt - falls sich Ebene und Punkt verschieben, verschiebt sich auch die DWG-Unterlage
- Neu definieren der (assoziativen) Verknüpfung der DWG-Unterlage mit einer Ebene und einem Punkt - kann beliebig durchgeführt werden; ist beim Öffnen von DWG-Unterlagen aus Inventor 2016 notwendig
- Erneutes Einfügen einer DWG-Unterlage in einer Bauteildatei ist möglich
- mittels Browser/DWG-Unterlage/Instanz hinzufügen
- AnyCAD für Inventor
  - ab Inventor 2017.4 kann in einer tieferen Inventor-Version (z. B. 2017.4) eine Datei aus einer
     <u>2017.4 1A264</u>
     <u>2017.4 1A264</u>
  - dies geschieht mit den gleichen Funktionen wie beim *Referenzieren* von Dateien aus anderen CAD-Systemen
     einerseits: zum Anzeigen des Inhalts von Bauteil- oder Baugruppendateien (aus höheren Inventor Versionen)
  - falls das Modell in der höheren Version bearbeitet wird, wird es in der tieferen Version aktualisiert
    - andererseits: zum Hinzufügen neuer Elemente in Bauteilen oder neuer Komponenten in Baugruppen
      - dies ist nur teilweise möglich und nur eingeschränkt sinnvoll.

# Neue Optionen für die Funktion "Umgrenzungsfläche"

Innerhalb der Funktion Umgrenzungsfläche stehen folgende neue Optionen zur Verfügung: <u>2017 - 1A294</u>

- *Flächen alternieren* (bei Kantenbedingung *G1* und *G2*)
  - zum Wechseln zur jeweils anderen Fläche einer gewählten Kante
- Führungsschienen (ein oder mehrere Punkte oder Konturen)
- zur besseren Ausrichtung der zu erstellenden Fläche.

# Direktes Zeichnen von Kurven auf Flächen

Mit Hilfe der neuen Funktion *Kurve auf Fläche* kann ein *Spline* (Typ: *Interpolation*) direkt auf ein oder <u>2017 - 1A301</u> mehrere beliebig gekrümmte *Flächen* eines *Flächenkörpers* oder *Volumenkörpers* gezeichnet werden

# Verbesserungen bei "Regelfläche"

Innerhalb der Funktion Regelfläche stehen folgende Verbesserungen zur Verfügung:

- bei allen Typen (Normal, Tangential, Vektor)
- es kann ein Winkel angegeben werden
- die Flächen von einzelnen Kanten können alterniert werden (nicht nur Alle Flächen ...)
- beim Typ *Vektor* (wurde umbenannt von *Sweeping*)
  - es können auch Kanten ausgewählt werden (neben 2D- und 3D-Skizzen)
- die Option Alle Flächen alternieren kann gewählt werden.

#### Verbesserungen bei "Rohre und Leitungen"

Innerhalb der Umgebung "Rohr und Leitung" stehen jetzt folgende Verbesserungen zur Verfügung:

- für Schlauchrouten (aus dem Kontextmenü)
  - Option Zwischenpunkt (wie die Option Neu definieren) nach der Auswahl des Anfangs-Fittings
    - vor der Bestimmung des *End-Fittings* können mehrere Punkte für den Verlauf der Route gewählt werden Optionen *Versatzpunkt* und *Zwischenpunkt* nach der Auswahl des *End-Fittings*
    - Versatzpunkte müssen bezüglich ihrer Position vom Anfangs-Fitting zum End-Fitting bestimmt werden
       mehrere Versatzpunkte sind nacheinander möglich, wenn keine Eingeschlossene Geometrie gewählt wird
    - Zwischenpunkte müssen bezüglich ihrer Position vom End-Fitting zum Anfangs-Fitting bestimmt werden
    - nach einem Zwischenpunkt muss immer die Option Versatzpunkt gewählt werden
      falls kein Versatzpunkt benötigt wird, kann gleich wieder die Option Zwischenpunkt gewählt werden
    - Dialogbox Verletzungen anzeigen zur genauen Angabe von Biegeradiusverletzungen
    - falls bei Aufruf der Funktion *Browser/.../Schlauch.../RMT/Biegeradius/Prüfen* ein zu kleiner *Biegeradius* festgestellt wird, erscheint die Dialogbox *Verletzungen anzeigen* mit einer genauen Strukturansicht
  - nach Anklicken eines *Fehler-Knotens* wird das entsprechende *Segment* im Grafikfenster hervorgehoben Verbesserungen des Layouts bei Dialogboxen
  - Rohr- und Leitungsstile: beim Verändern der Gesamtbreite ändert sich auch die Breite auf der rechten Seite
  - Rohre und Leitungen Entwurf: die Breite nimmt auch zu, wenn über 7 Verbindungen hinzugefügt werden
  - Rohr- und Leitungsverlauf erstellen: wenn der Ordner bei "Speicherort für Rohr- und Leitungsverläufe"
  - geändert wird, ändert sich auch der Ordner bei "Speicherort für Verlaufsdatei"
- Weitere Verbesserungen
  - z. B. können mehrere Arbeitselemente bei Eingeschlossene Geometrie ausgewählt werden und zusammen gelöscht werden.

# Formen-Generator

Mit den Funktionen des so genannten *Formen-Generators* kann für eine *Bauteildatei* (mit nur einem *Volumenkörper*) grundsätzlich folgendes durchgeführt werden:

- zuerst: (automatisches) Erstellen einer *Studie* einer *Belastungsanalyse* vom Typ *Formen-Generator*
- "normale" Angabe von Abhängigkeiten und Lasten
- dann: Festlegen von geometrischen Bereichen, die nachfolgend nicht verändert werden sollen
- dann: Festlegen von Einstellungen, die bei der nachfolgenden *Formveränderung* berücksichtigt werden sollen
   besonders wichtig: *Masseziel*: zur Reduzierung der Originalmasse auf eine geringere Zielmasse
- dann: Erstellen einer neuen *Form* (Polyedernetz) auf der Grundlage der obigen Geometrie und Angaben
- dann: Abspeichern der erstellten *Form* entweder innerhalb des *aktuellen Bauteils* oder als separate *STL-Datei* in beiden Fällen wird ein Objekt vom Typ *MeshFeature* erstellt.

# Autodesk Desktop-App

Mit der (neuen) Autodesk Desktop-App kann folgendes durchgeführt werden:

- Aktualisierungen (Service Packs, Hotfixe) herunterladen
- Zugriff auf Schulungswerkzeuge (Hilfesystem), Empfangen von Benachrichtigungen.

Die *Autodesk Desktop-App* wird standardmäßig installiert. Falls gewünscht, kann das Programm aber auch von der Installation ausgeschlossen werden (entweder durch Verändern der "Setup.ini" oder bei einer Einrichtung auch durch Abwahl im Installationsprogramm).

Die Autodesk Desktop-App ersetzt den bisherigen Autodesk Application Manager.

2017 - 1A302

2017

<u>2017</u>

2017

# Layout der Dialogbox "Öffnen" wurde geändert

Das Layout der Dialogbox Öffnen wurden an folgenden Stellen geändert:

- Suchen Schaltfläche
  - bisher große Schaltfläche (unten/mittig); jetzt kleine Symbol-Schaltfläche (links/unten)
  - neues Kombinationsfeld zur (schnellen) Auswahl des Modus beim Öffnen (Vollständig oder Express)
  - bisher musste dies über die Unterdialogbox Optionen... durchgeführt werden
  - jetzt kann dies über die Auswahl aus einem Kombinationsfeld schneller durchgeführt werden (siehe auch "Teil 3/Zusätzliche Funktionen/Arbeiten mit größeren Baugruppen/Expressmodus für große Baugruppen")
- Zuletzt gespeichert (unterhalb der Miniaturansicht)
- zur Anzeige der Inventor-Version, in der eine Datei zuletzt gespeichert wurde.

# Verbesserungen beim Browser

Beim Browser gibt es folgende Verbesserungen:

- der Browser besteht jetzt grundsätzlich aus mehreren Registerkarten
- *Modell* ist die Vorgabe; durch Anklicken des *Plus-Zeichens* werden weitere Registerkarten angezeigt
  jede Registerkarte kann verschoben oder fixiert werden (nebeneinander, übereinander, an den Rändern)
- Schaltfläche Suchen ("Lupe" rechts/oben); es erscheint eine zusätzliche Zeile zur Eingabe einer Zeichenkette
   die eingegebene Zeichenkette wird in den Anzeigenamen im Browser, in den Eigenschaften der Dateien (iProperties), in den Namen der Beziehungen von Baugruppen und in den Elementnamen von Bauteilen gesucht
- Schaltfläche Weitere Optionen ("drei Striche" rechts/oben)
  - Alle erweitern, Alle ausblenden, Suchen (Dialogbox), Werte im Browser bearbeiten, Anzeigevoreinstellungen/...

# Symbol zur Skizzensichtbarkeit wurde dem Mini-Werkzeugkasten eines Bauteils hinzugefügt

 Dem Mini-Werkzeugkasten, der nach dem Anklicken einer Skizze, eines skizzierten Elements oder einer
 2018.2

 Fläche eines skizzierten Elements in einem Bauteil erscheint, wurde ein neues Symbol zum Ein- und
 Ausschalten der Sichtbarkeit der jeweiligen Skizze hinzugefügt.

# Neue Option "Abstand von Fläche" bei der Funktion "Extrusion"

| erstellt werden: | Mittels der neuen Option | "Abstand von Fläche' | ' kann eine Extrusion mit folgenden Eigenschaften | <u> 2018 - B52</u> |
|------------------|--------------------------|----------------------|---------------------------------------------------|--------------------|
| 7/11X - B        | erstellt werden:         |                      |                                                   | 2018 - B320        |

- die Extrusion startet auf einer Fläche, die nicht mit der Ebene des Profils übereinstimmen muss
  - die Fläche kann schräg oder auch gekrümmt sein; die Extrusions-Richtung ist senkrecht zur Ebene des Profils
     das Elemente wird mit dem eingegebenen Abstand erstellt (beginnend auf der gewählten Fläche)
  - dies kann z. B. bei der *Skelettmodellierung* verwendet werden, falls mehrere zu extrudierende *Skizzen* auf einer gemeinsamen Ebene liegen, aber auf unterschiedlichen Flächen beginnen sollen
- das Profil der Extrusion wird auf die gewählte Fläche projiziert (senkrecht zur Ebene des Profils)
  - falls das Profil über die gewählte Fläche hinausragt, gilt folgendes
    - entweder wird die Option "... Dehnen ..." eingeschaltet (Vorgabe)
    - dann wird versucht die Fläche bis zur Projektion des Profils zu dehnen, falls dies möglich ist
  - oder es werden benachbarte Flächen der gewählten Fläche als Begrenzungsfläche der Projektion verwendet, falls diese vorhanden sind.

# Verbesserungen bei Bohrungen

Bei der Funktion Bohrung gibt es folgende Verbesserungen:

• neue Option: Ausführungstyp/Richtung: Symmetrisch (nur bei Bohren/Einfache Bohrung)

- zum Ausführen einer Bohrung in beide Richtungen
- neue Option: Start verlängern
  - falls eingeschaltet, wird die Bohrung bis zu der Stelle verlängert, an der kein Schnittpunkt mehr mit dem aktuellen Volumenkörper existiert (in die zur *gewählten* Richtung *entgegengesetzten* Richtung)
- neue Wert: Bohrungstyp *Anflachung/Tiefe/Wert*: "0" ist möglich.

<u>2018 - B22</u>

٠

<u>2018 - B18</u>

# Möglichkeit zur Erstellung "teilweiser" Fasen

Innerhalb der Funktion *Fase* können jetzt "Bereiche" festgelegt werden, die nicht über die volle Länge der gewählten Kanten verlaufen. Dazu kann nach dem Bestimmen der "normalen" Objekte und Parameter für eine *Fase* auf die Registerkarte *Teilweise* umgeschaltet werden und folgendes durchgeführt werden:

- Wählen von ein oder mehrere Kanten (des Fasen-Elements), die "teilweise Fasen" erhalten sollen
- Festlegen desjenigen Wertes der *teilweisen Fasen*, der nicht eingegeben werden soll
- restregen desjenigen werden der *leitweisen Pasen*, der incht eingegeben werden son
   durch Wählen aus der Liste Getriebene Bemaßung festlegen (Zum Anfang, Fase, Zum Ende)
- Eingeben der jeweils *anderen Werte* in der Liste mit den *gewählten Kanten* und *Werten*.

# Unterdrückte Beziehungen können bearbeitet werden

Innerhalb einer Baugruppe können jetzt auf einer unterdrückten Beziehung über das Kontextmenü die Funktionen *Bearbeiten* und *Ändern* aufgerufen werden. Die dabei getroffenen Einstellungen werden beim nächsten *Aufheben der Unterdrückung* wirksam.

#### Verbesserungen bei der Funktion "Messen"

Bei der Funktion *Messen* gibt es folgende Verbesserungen:

- nur noch eine Funktion Messen (für Abstand, Winkel, Kontur und Fläche)
  - nach Aufruf der Funktion erscheint die *Registerkarte Messen*, die im Browser angedockt werden kann
    hier können auch die *Auswahlpriorität* und die *Einstellungen für die Genauigkeit* festgelegt werden
- das *Messergebnis* hängt von den gewählten Objekten ab und erscheint im *Grafikfenster* und auf der *Registerkarte Messen* (hier sehr detailliert)
  - neben dem "einen" *Messergebnis* werden auf der *Registerkarte Messen* auch "viele" weitere Angaben für die gewählten Objekte angezeigt (z. B. *Länge*, *Winkel*, *Fläche*, *Umfang*, ...)
- zum Beenden der aktuellen Messung und zur Durchführung einer neuen Messung kann einfach im Grafikfenster angeklickt werden.

# Verbesserte Produktivität beim Erstellen und Bearbeiten von Zeichnungsansichten

Beim Erstellen und Bearbeitung von Zeichnungsansichten gibt es folgende Verbesserungen:

- die Art der Vorschau kann beim Erstellen und Bearbeiten von Ansichten mittels der Option
- Elementvorschau ("Brille" links/unten) zwischen Schattiert oder Virtueller Rahmen umgeschaltet werden
- die "Vorgabe" kann über *Multif./Extras/.../Anwendungsoptionen/Zeichnung/.../Vorschau anzeigen als/...* festgelegt werden (entweder *Schattiert* (Vorgabe) oder *Virtueller Rahmen*)
- die Option Aktualisierungen aufschieben kann jetzt aus dem Kontextmenü im Browser aufgerufen werden
   auf dem (obersten) Knoten der Datei (bisher nur über Multif./Extras/.../Dokumenteinstellungen/Zeichnung/...)
- eine kurze Verzögerung der Zeichnungsaktualisierung beim Ändern der Skalierung (des Maßstabs)
   damit kann der Wert geändert werden, ohne dass bei jeder Zahl die Ansicht aktualisiert wird
- eine (neue) Registerkarte Wiederherstellungsoptionen wurde der Dialogbox Zeichnungsansichten hinzugefügt
  - Option Arbeitselemente des Benutzers (nicht neu; nur beim Erstellen einer Ansicht wählbar)
     wurde von der Registerkarte Anzeigeoptionen hierher verschoben
    - zur Anzeige aller selbst erstellten Arbeitselemente, falls die Sichtbarkeit im Modell eingeschaltet ist
    - Option Alle Modellbemaßungen (nicht neu; nur beim Erstellen einer Ansicht wählbar)
      - war bisher nur über das Kontextmenü einer Ansicht verfügbar (.../Modellkommentare abrufen.../Skizzen- und Elementbemaβungen)
        - die Option aus dem Kontextmenü kann auch zum (nachträglichen) Bearbeiten verwendet werden
      - zur Anzeige aller (oder nur bestimmter) Modellbemaßungen
  - Option *Flächenkörper einschließen* (Vorgabe = "Ein", falls nur *Flächenkörper* vorhanden sind; sonst "Aus")
     falls "Ein", werden Elemente vom Typ *Fläche*, *Zusammengesetzt*, ... in Ansichten angezeigt
    - Option Netzkörper einschließen (Vorgabe = "Ein", falls nur Netzkörper vorhanden sind; sonst "Aus")
    - falls "Ein", werden Elemente vom Typ MeshFeature (z. B. aus STL-Dateien) in Ansichten angezeigt.

# Rahmen um Text und Führungslinientext

18

Einem *Text* oder *Führungslinientext* innerhalb einer Zeichnungsdatei kann jetzt ein *Rahmen* hinzugefügt werden. Dazu kann innerhalb der Dialogbox auf der rechten Seite über dem Eingabefeld die Option *Textrahmen* aus der *Dropdown-Liste* gewählt werden.

2018

2018 - B109

<u>2018 - B123</u>

# Verbesserungen innerhalb der Optionen-Dialogbox beim Erstellen von 2D-PDF-Dateien

Beim Erstellen (Exportieren) von 2D-PDF-Dateien gibt es innerhalb der Optionen-Dialogbox folgende Verbesserungen:

- der "Von"- und der "Bis"-Wert sind jetzt nicht mehr sitzungsabhängig - somit bleiben die Werte bei einem Neustart des Inventors erhalten
- die (neue) Option Publizierte Datei in Viewer anzeigen steht jetzt zur Verfügung.

#### Verbesserungen bei der Funktion "Parameter"

Bei der Funktion Parameter gibt es folgende Verbesserungen:

- die Spalte "Einbezogen von" wurde der Tabelle hinzugefügt
- zur Anzeige, von welchem Objekt (anderer Parameter, Skizze, Element) ein Parameter verwendet wird
- der Filter "Nach Elementen" wurde der Filterliste (links/unten) hinzugefügt
  - nach dem Wählen dieses Filters wird einerseits die Liste der Parameter komplett geleert
  - andererseits können dann beliebige Elemente gewählt werden, deren Parameter in der Liste angezeigt werden
  - dadurch wird die Zugehörigkeit von Parametern zu bestimmten Elemente noch übersichtlicher dargestellt.

#### Verbesserungen im Inhaltscenter

Es wurde folgendes verbessert:

- ein Benutzerdefiniertes Bauteil wird nicht automatisch gespeichert, wenn die Größe geändert wird
  - wie bei anderen Bauteilen, wird nur gespeichert, wenn nachfolgend die Funktion Speichern aufgerufen wird
  - bisher wurde immer nach einem Ändern der Größe gespeichert
- innerhalb der Schnellsuche kann jetzt nach Varianten gesucht werden (bisher nur nach Familien) dazu kann in der Liste "Suchen nach" die Option "Varianten" ausgewählt werden

# Verbesserung beim Sortieren in Stücklisten und Bauteillisten

Innerhalb der Unterdialogbox Sortieren (in der Funktion Stückliste in einer Baugruppe oder in der 2018 Funktion Bauteilliste in einer Zeichnung) kann jetzt entweder "Numerisch sortieren" oder "Nach Zeichenfolge sortieren" gewählt werden (unten/>>). Diese Sortierung wirkt sich bei Spalten aus, die vom Typ "Text" sind (z. B. bei der Spalte "Bauteilnummer" oder bei einer "benutzerdefinierten iProperty-Spalte" (z. B. "Länge").

Falls z. B. drei Zeilen mit den Werten "1, 2, 11" gegeben sind, werden bei "Numerisch sortieren" (Vorgabe ab 2018) die Zeilen in der Reihenfolge "1, 2, 11" sortiert. Bei "Nach Zeichenfolge sortieren" (Vorgabe vor Inventor 2018) werden die Zeilen in der Reihenfolge "1, 11, 2" sortiert.

# Verbesserung in Zeichnungsskizzen

Es wurde folgendes verbessert:

innerhalb einer Skizze in einer Zeichnung ist jetzt bei Aufruf der Funktion Füllen/Schraffieren die Auswahl mehrerer geschlossener Profile möglich

# Mehrteilige Volumenkörper mit unterschiedlichen Blechregeln (Blechstärken)

Zur Erstellung von Mehrteiligen Volumenkörpern mit unterschiedlichen Blechregeln (Blechstärken) 2018 - B292 steht innerhalb einer Blechdatei jetzt folgendes zur Verfügung:

- eine Menge von Funktionen, in denen auf unterschiedliche Blechregeln zugegriffen werden kann Fläche, Konturlasche, Übergangslasche, Konturrolle - Funktionen:
- das Kontrollkästchen Vorgaben befolgen und eine Liste mit verfügbaren Blechregeln in den obigen Blechfunktionen falls Vorgaben befolgen eingeschaltet ist, wird die aktuelle Blechregel zur Erstellung des Volumenkörpers verwendet; falls ausgeschaltet, kann in der Liste eine (andere) verfügbare Blechregel ausgewählt werden

Kurs/Inv2019

- eine Anzeige der (verwendeten) Blechregel eines Volumenkörpers dazu kann im Browser der Cursor über den jeweiligen Volumenkörper bewegt werden (Gefaltetes Modell/...)
- die Funktion Blechregel festlegen zum Verändern der Auswahl einer Blechregel
  - die Funktion kann im Browser aus dem Kontextmenü auf einem Volumenkörper ausgewählt werden.

2018.2

2018

<u>2018 - B178</u>

# Verbesserung bei Blech

Es wurde folgendes verbessert:

- Zuweisen der gleichen Abwicklungsregel zu allen Elementen eines Volumenkörpers
- nach dem Auswählen eines Volumenkörpers (im Browser) kann jetzt aus dem Kontextmenü (RMT/...) die Funktion Abwicklungsregel synchronisieren aufgerufen werden
- anschließend erscheint eine Dialogbox in die gewünschte Abwicklungsregel ausgewählt werden kann.

# Verbesserungen beim "Fixieren und am Ursprung platzieren"

Es wurde folgendes verbessert:

- es können jetzt mehrere Komponenten (Exemplare) ausgewählt werden
- (auch) deshalb wurde die Funktion auf "Komponenten fixieren und am Ursprung platzieren" umbenannt (Multif./Zusammenfügen/Produktivität/Fixieren und am Ursprung platzieren)
- nach dem Aufruf der Funktion erscheint jetzt eine Dialogbox in der die zur Verfügung stehenden Optionen einzeln ein- oder ausgeschaltet werden können.

# Funktionen zur "Vereinfachung in der Baugruppe" wurden verändert und verbessert

Die Funktionen zur "Vereinfachung in der Baugruppe" wurden an folgenden Stellen verändert und 2018 - 1A63 verbessert:

Umbenennen der Gruppe zur "Vereinfachung" in der Multifunktionsleiste

- von "Vereinfachen" ("früher" anfangs ausgeschaltet) auf "Vereinfachung" ("jetzt" anfangs eingeschaltet)

- Umbenennen und Umordnen der Funktion Komponenten einschließen und Komponenten einschließen bearbeiten
  - einerseits wurde die Funktionen umbenannt
  - von: Komponenten einschließen
- nach: Ansicht vereinfachen nach: Ansicht bearbeiten
- von: Komponenten einschließen bearbeiten andererseits wurde die Funktionen Ansicht bearbeiten jetzt der Multifunktionsleiste hinzugefügt
- in er Gruppe Vereinfachung in einem Dropdown-Menü zusammen mit der Funktion Ansicht vereinfachen
- konnte "früher" nur über das Kontextmenü im Browser aufgerufen werden (jetzt über beide Arten)
- die Funktionen Konturvereinfachung und Ersatz für Konturvereinfachung wurden der Gruppe Vereinfachung hinzugefügt (in der Hauptgruppe; die anderen Funktionen wurden in die Erweiterte Schaltflächenleiste verschoben)
  - beide Funktionen Konturvereinfachung und Ersatz für Konturvereinfachung wurden somit verschoben waren "früher" unter Multif./Zusammenfügen/Komponente/Erweiterte Schaltflächenleiste/... vorhanden
  - die Funktion Ersatz für Konturvereinfachung konnte "früher" (und kann "jetzt") auch über das Kontextmenü im Browser aufgerufen werden (über .../Detailgenauigkeit/RMT/Neues Ersatzobjekt/Konturvereinfachung)
    - da die Funktion Ersatz für Konturvereinfachung die Funktion Konturvereinfachung (nur) um die Erstellung einer Detailgenauigkeit erweitert, wird nachfolgend nur die Funktion Konturvereinfachung besprochen
  - die Funktion Konturvereinfachung wurde gegenüber "früher" an folgenden Stellen erweitert (verbessert)
    - grundsätzlich werden die einzelnen Optionen jetzt in drei (übersichtlichen) Registerkarten verwaltet
    - zur Auswahl von Darstellungen und von Exemplaren Registerkarte *Komponente*:
    - dies musste "früher" teilweise vor Aufruf der Funktion mit anderen Funktionen durchgeführt werden Registerkarte *Elemente*: zur Vereinfachung von Elementen
    - dies musste "früher" teilweise nach Aufruf der Funktion mit anderen Funktionen durchgeführt werden zur Bestimmung der Datei und "anderer" Einstellungen Registerkarte Erstellen:
      - die Option Komponenten umbenennen ist neu
        - falls "ein", werden die Exemplare im Browser auf allgemeine Namen umbenannt (Bauteil1, ..., Baugruppe1, ...).

# Dokumentenunabhängige Konfigurationseinstellungen

Bezüglich der Funktion Anwendungsoptionen (Multif./Extras/Optionen/...) gibt es folgende Veränderungen und Verbesserungen:

- Automatisches Speichern und Lesen von Einstellungen
  - ab Inventor 2018 werden Einstellungen ("die in der Benutzeroberfläche sichtbar sind") automatisch in der Datei UserApplicationOptions.xml (...\%USERPROFILE%\AppData\Roaming\Autodesk\Inventor 2018) gespeichert und von dort gelesen
  - es werden aber nur diejenigen Einstellungen in dieser Datei gespeichert, die sich von den Vorgabeeinstellungen der Anwendungsoptionen unterscheiden; die Datei ist anfangs (fast) leer

2018 - 1A149

2018.2

- Registerkarte Skizze
  - Objekte als Konstruktionsgeometrie projizieren (Empfehlung: Aus) <u> 2018.1 - 1A159</u> falls "Ein" (Vorgabe = Aus), wird Objekten bei Erstellung mit der Funktion Geometrie projizieren automatisch der Typ Konstruktion zugewiesen. Skizziergeometrie auf ursprüngliche Bemaßung automatisch skalieren 2018.2 - 1A159
    - falls "ein", wird eine Skizze entsprechend der ersten Bemaßung skaliert (die Form der Skizze bleibt erhalten)
    - die Option zum Ein- und Ausschalten ist neu; das Skalieren war bisher das standardmäßige Verhalten

# Gelöschte Einstellungen in den Anwendungsoptionen und Dokumenteinstellungen

Die nachfolgenden Einstellungen (Optionen) wurden gelöscht:

- Anwendungsoptionen
  - Registerkarte Allgemein: ToolClips anzeigen
    - Registerkarte Datei: Schnelles Öffnen von Dateien aktivieren
  - Registerkarte Zeichnung: Speichersparmodus
  - Registerkarte Baugruppe: Fehleranalyse für zugehörige Beziehungen aktivieren
- Dokumenteinstellungen
- Registerkarte Zeichnung: Speichersparmodus.

# Transparenter Hintergrund beim Exportieren von PNG-, TIFF und BMP-Dateien

Beim Exportieren von PNG-, TIFF und BMP-Dateien innerhalb der (normalen) Modell-Umgebung 2018.2 - 1A209 kann jetzt innerhalb der Bild-Speicheroptionen (Schaltfläche Optionen...) die Option Transparenter Hintergrund eingeschaltet werden. Damit wird der aktuelle Inventor-Hintergrund innerhalb der erzeugten Bilddatei transparent dargestellt. Vorhandene Schatten werden ebenfalls ausgeschaltet.

Zusätzlich zu dieser Option kann der Hintergrund auch beim Exportieren innerhalb von Präsentationsdateien oder beim Rendern in Inventor-Studio ausgeschaltet werden.

#### Verbesserungen bei Präsentationen

Bei Präsentationen wurde die Unterstützung für Flächenkörper an folgenden Stellen verbessert:

- Auswahl von Flächenkörpern im Grafikfenster ist möglich
- Flächenkörper können jetzt im Grafikfenster einzeln oder durch Aufziehen eines Fensters ausgewählt werden
- Ausrichten der Dreiergruppe der Funktion Komponentenposition ändern an einem Flächenkörper ist möglich nach Anklicken der Option Suchen kann die Dreiergruppe an einem Flächenkörper ausgerichtet werden.

# Verbesserungen beim Datenaustausch

Beim Datenaustausch gibt es folgende Verbesserungen:

- AnyCAD für Solid Edge
  - jetzt können auch Solid Edge-Dateien geöffnet oder importiert werden (als Referenzmodell oder als Modell konvertieren)
- DWG-Unterlagen (2D-AutoCAD-Dateien)
  - 2018 1A259 Einfügen einer DWG-Unterlage in eine Baugruppe mit der Funktion Komponente platzieren
    - als Dateityp in Komponente platzieren kann jetzt auch "AutoCAD DWG-Dateien" ausgewählt werden \_
    - im Browser-Kontextmenü stehen folgende Optionen zur Verfügung (wie auch in Bauteilen)
  - Löschen, Messen, Sichtbarkeit, Layer-Sichtbarkeit, Verknüpfung unterdrücken, Verknüpfung lösen Zusätzliche Option im Browser-Kontextmenü zum (direkten) Öffnen einer DWG-Unterlage in AutoCAD
  - mittels der Option In AutoCAD öffnen; sowohl in Bauteilen als auch in Baugruppen verfügbar mehrere DWG-Unterlagen können nacheinander in eine Bauteil- oder Baugruppendatei eingefügt werden
  - in einem Bauteil mittels Importieren und in einer Baugruppe mittels Komponente platzieren
  - zur Verwaltung im Stil- und Normen-Editor wird jedem Textstil der Dateiname als Präfix vorangestellt
  - Automatisches Projizieren von Skizziergeometrie von DWG-Unterlagen in Bauteildateien
    - falls die (globale) Option Modellkanten bei Erstellung von Kurven automatisch projizieren (Multif./Extras/ .../Anwendungsoptionen/Skizze/...) eingeschaltet ist, wird auch Geometrie von DWG-Unterlagen projiziert.

2018

2018

2018

Kurs/Inv2019

# Aktualisierte Translatoren beim Datenaustausch

| <ul> <li>Für den Datenaustausch stehen</li> <li>CATIA V5:</li> <li>Creo Parametric:</li> <li>JT:</li> <li>NX:</li> <li>Parasolid:</li> <li>Pro/ENGINEER Granite:</li> <li>SolidWorks:</li> <li>SolidEdge:</li> </ul>                                                                                                    | jetzt folgende aktualisierte Translator<br>Import: R6 bis V5-6R2017<br>Import: 1.0 bis 4.0<br>Import: 7.0 bis 10.2<br>Import: Unigraphics V13 - NX 11<br>Import: bis 29.0<br>Import: bis Version 10.0<br>Import: 2001 Plus bis 2017<br>Import: V18 - V20, ST1 - ST9                                                                                                    | ren zur Verfügung:<br>Export: R10 bis V5-6R2017<br>Export: 7.0 bis 10.2<br>Export: 9.0 bis 29.0<br>Export: 1.0 - 9.0                                                                                                    | <u>2018</u>                                                               |
|----------------------------------------------------------------------------------------------------|----------------------------------------------------------------------------------------------------|----------------------------------------------------------------------------------------------------|---------------------------------------------------------------------------|
| Modellbasierte Definition                                                                                                    |                                                                                                    |                                                                                                    |                                                                           |
| Unter Modellbasierter Definition<br>Bemaßungen, Toleranzen und                                                                                                    | on (MBD) wird allgemein das Hinzuf<br>beliebigen Texten in Modelldateien ver                                                                                                    | ügen und Anzeigen von                                                                                                    | 2018 - 1A267<br>2018 1                                                    |
| <ul> <li>Dies kann im Inventor auf folg</li> <li>mittels: Modellbemaßung</li> <li>dies war bisher bereits r</li> <li>mittels so genannter 3D-An</li> <li>dafür stehen im Invento</li> </ul>                                                                                                    | ende Arten durchgeführt werden:<br>gen mit Toleranzen in Bauteilen<br>nöglich<br><i>merkungen</i> in Bauteilen und Baugrup<br>r jetzt mehrere neue Funktionen zur V                                                                                                    | pen<br>/erfügung.                                                                                                    | 2010.1                                                                    |
| Verbesserungen bei Mod                                                                                                    | ellbasierter Definition und 3D-A                                                                                                    | nmerkungen                                                                                                    |                                                                           |
| <ul> <li>Es wurde folgendes verbessert:</li> <li>beim Toleranztyp "Profil ei<br/>Kreissymbol (Rundum) hin</li> <li>beim <i>DWF-Export</i> werden g<br/>- der Befehl zum DWF-E</li> </ul>                                                                                                    | ner Fläche" kann der Bezugslinie des<br>zugefügt werden<br>jetzt auch <i>3D-Anmerkungen</i> unterstütz<br>xport ist jetzt auch in <i>Multif./Mit Anm</i>                                                                                                    | Toleranzsymbols jetzt ein<br>zt<br>erkungen versehen/Exportieren verfüg                                                                                                    | <u>2018.2</u><br>gbar.                                                    |
| Schaltfläche Anwenden w                                                                                                    | urde der Funktion "Fläche stut:                                                                                                    | zen" hinzugefügt                                                                                                    |                                                                           |
| Damit beim Verwenden der Fu<br>werden können, ohne die Funk                                                                                                    | nktion <i>Fläche stutzen</i> mehrere Fläche<br>tion immer neu aufzurufen, wurde die                                                                                                    | n hintereinander schneller bearbeitet<br>Schaltfläche Anwenden hinzugefügt.                                                                                                    | <u>2018</u>                                                               |
| Verbesserungen bei iLogi                                                                                                    | c                                                                                                    |                                                                                                    |                                                                           |
| <ul> <li>Bei iLogic gibt es folgende Ver</li> <li>Anzeige eines Sicherheitshu</li> <li>es kann gewählt werden</li> <li>falls Regel ausführen ge</li> <li>die Funktion Durch Ereignu</li> <li>einerseits zum Zuweiser<br/>(Registerkarte Alle Doku</li> <li>über die Schaltfläche<br/>zugegriffen werden</li> <li>andererseits zum Zuwei<br/>(Registerkarte Dieses D</li> </ul>    | rbesserungen:<br>inweises, falls eine Regel als potenziel<br>ob die Regel ausgeführt werden soll<br>wählt wird, werden weitere Optionen<br>isse ausgelöste Regeln wurde komplet<br>on Externer Regeln zu den Ereignissen<br>umente, Bauteile, Baugruppen, Zeichr<br>e Externe Regeln konfigurieren kann a<br>sen Externer Regeln und (interner) Re<br>okument).             | ll unsicher erkannt wird<br>oder nicht<br>zur Verwaltung von unbekanntem Co<br>t überarbeitet und in <i>Ereignisauslöser</i><br>in bestimmter Dokumenttypen<br><i>nungen</i> )<br>auf die Dialogbox <i>Erweiterte iLogic-K</i><br>egeln zu den <i>Ereignissen</i> im aktuellen | 2018<br>ode angezeigt<br>umbenannt<br>2018.1<br>Configuration<br>Dokument |
| Verbesserungen bei iLogi                                                                                                    | с                                                                                                    |                                                                                                    |                                                                           |
| <ul> <li>Es wurde folgendes verbessert:</li> <li>Automatische Vervollständ <ul> <li>Wann: nach Eingabe</li> <li>Wo: nach einer Va</li> <li>Was: es erscheint e<br/>Inventor-API</li> </ul> </li> <li>Neuer Abschnitt "Header" i<br/><ul> <li>z. B. für "Option Explic<br/><ul> <li>siehe iLogic-Hilfe/iLogi</li> </ul> </li> <li>die Syntaxfarbe (Klassisch,</li> </ul></li></ul> | igung im Regel-Editor<br>e eines "." oder Drücken von <i>Strg+Um</i><br><i>ariablen</i> oder an einer freien Stelle<br>ine Liste zur Auswahl von <i>Inventor-F</i><br><i>-Objekten</i> und <i>.NET-Objekten</i> (zusätz<br>m Regel-Editor verfügbar<br>it On": zum Erzwingen der Dekla<br><i>c/iLogic-Erweiterung und -Anpassung</i><br>Modern) im Regel-Editor kann konfig | uschalt-Taste oder Eingabe von Buchs<br>Parametern, iLogic-Objekten und -Fun<br>lich wird eine passende QuickInfo ang<br>ration von Variablen (z. B. "Dim d as<br>g/Erweiterte iLogic-Techniken-Referen<br>guriert werden (Registerkarte Optione                               | 2018.2<br>taben<br>ktionen,<br>gezeigt)<br>Double")<br>nz<br>n/).         |

# VON VERSION 2018 NACH VERSION 2019.1

# Verbesserungen bei der Funktion "Bohrung"

Es wurde folgendes verbessert:

- das Layout wurde komplett geändert
- statt in einer *Dialogbox* ist die Funktion jetzt in der Browser-Registerkarte *Eigenschaften* enthalten
- die Position von ein oder mehreren Bohrungen wird immer durch Skizzenpunkte innerhalb einer Skizze bestimmt falls für die Position Flächen oder Kanten gewählt werden, wird automatisch eine Skizze erstellt -
- häufig verwendete Einstellungen innerhalb der Funktion können als Voreinstellungen abgespeichert werden Datei "HoleCmd.preset"; Ordner "C:\Users\...\AppData\Roaming\Autodesk\Inventor 20...\Presets" -
- innerhalb der obersten Zeile kann zwischen der Bearbeitung des *Elements* und der *Skizze* gewechselt werden dazu kann jeweils auf die Namen (z. B. "Bohrung1" oder "Skizze2") geklickt werden.

# Verbesserungen bei der Funktion "Bohrung"

Innerhalb des Dropdown-Menüs (rechts/oben) stehen jetzt folgende Optionen zur Verfügung:

- Skizzenmittelpunkt vorab auswählen
  - falls "ein", werden alle nicht verwendeten Skizzenmittelpunkte automatisch ausgewählt (falls nur eine Skizze sichtbar ist; bei mehreren Skizzen werden keine Skizzenmittelpunkte ausgewählt)
- Skizze automatisch freigeben
  - falls "ein", wird nach Anklicken der Schaltfläche Anwenden (Plus-Zeichen) die Skizze automatisch "freigegeben" (Skizze wieder verwenden), falls ein oder mehrere Skizzenpunkte abgewählt wurden (nicht verwendet wurden)
  - falls nach Anwenden die Schaltfläche Abbrechen gewählt wird, wird die Freigabe wieder aufgehoben.

# Neuer Abrundungstyp: Invertierte Abrundung

| Innerhalb der Funktion Rundung beim Modus Kantenabrundung/Konstant kann jetzt der Typ | <u>2019 - B58</u> |
|---------------------------------------------------------------------------------------|-------------------|
| Invertierte Abrundung ("Hohlkehle") gewählt werden.                                   |                   |

# Verbesserungen bei der Funktion "Abhängigkeit platzieren"

Es wurde folgendes verbessert:

- Neue Modi beim Typ Passend und der Auswahl von zwei Achsen
  - 2019 B91 die Achsen (Pfeile) werden in entgegengesetzter Richtung ausgerichtet - Entgegengesetzt:
  - Ausgerichtet: die Achsen (Pfeile) werden in gleicher Richtung ausgerichtet
  - Nicht Ausgerichtet: die Achsen (Pfeile) werden bezüglich der Richtung nicht verändert (bisheriges Verhalten)
- Neue Option beim Typ *Einfügen* zum *Sperren* der *Drehung*
- falls "ein", können die Exemplare nicht mehr verdreht werden es sind keine Freiheitsgrade mehr vorhanden)
- während der Erstellung wird im Grafikfenster und nach der Erstellung im Browser auf dem 2019 - B93 Symbol der Abhängigkeit ein Schloss-Symbol angezeigt
- beim Typ Winkel/(Modus Gerichteter Winkel oder Ungeleiteter Winkel) wurde das teilweise Verdrehen der Richtung (bei nachfolgenden Aktionen) beseitigt <u>2019 - B104</u>
  - z. B. bei der Funktion Bewegen oder beim Ziehen mit dem Cursor.

# Neue Optionen zur Bestimmung der Transparenz eines Bildes in einer Skizze

| Beim Bearbeiten eines Bildes, das in eine 2D-Skizze eingefügt wurde, mit der Funktion    | <u>2019 - B174</u> |
|------------------------------------------------------------------------------------------|--------------------|
| Bildeigenschaften aus dem Kontextmenü auf dem Bild (/RMT/Eigenschaften) stehen jetzt die |                    |
| folgenden zwei neuen Optionen zur Bestimmung der Transparenz zur Verfügung:              |                    |

- *Chroma-Key festlegen:* zum Wählen einer (beliebigen) Farbe, die transparent angezeigt werden soll
- *Bild-Alpha verwenden*: die Alpha-Kanal-Farbe der Datei wird transparent angezeigt
- die Option ist nur verfügbar, falls im Bild eine "Alpha-Kanal-Farbe abgespeichert wurde.

# Anzeige von Parameternamen in QuickInfos von Wertfeldern

2019.1 Innerhalb der QuickInfos von Wertfelder werden jetzt auch Parameternamen angezeigt.

2019 - B55

# Verbesserungen beim Inhaltscenter

Es wurde folgendes verbessert:

- Symbole im Inhaltscenter-Werkzeugkasten wurden erneuert
- die Geschwindigkeit beim Öffnen von Bauteilen aus Bibliotheken in einem Remote-Vault-Server wurde erhöht
- Schnellsuche/Suchen nach: eine vorherige Suche kann durch Anklicken der Schaltfläche "x" gelöscht werden
   daraufhin wird wieder die zuvor ausgewählte Kategorie in der Strukturansicht aktiviert
- Schnellsuche/Erweiterte Suche: die in der Kategorieansicht gewählte Kategorie wird in die Dialogbox übernommen
- Neue *Funktionen* im Kontextmenü eines Inhaltscenter-Bauteils (.../*RMT/Komponente/*...)
  - Im Editor suchen: das Bauteil wird im Inhaltscenter-Editor angezeigt (auch zum Bearbeiten)
  - Familientabelle anzeigen/bearbeiten: die Familientabelle des Bauteils wird angezeigt (auch zum Bearbeiten).

# Automatische Projektion von Kanten in Zeichnungsskizzen wie in Modellskizzen

| Die Option Modellkanten bei Erstellung von Kurven automatisch projizieren (Multif./Extras/O<br>Anwendungsoptionen/Skizze/) hat jetzt in Zeichnungsskizzen die gleiche Wirkung wie in Mod                                                                                                    | ptionen/ <u>2019</u><br>Iellskizzen.                           |
|----------------------------------------------------------------------------------------------------|----------------------------------------------------------------|
| Hinweis: In "diesen Unterlagen" wird jedoch empfohlen, die Option auszuschalten.                                                                                                    |                                                                |
| Blechkonstruktion                                                                                                    |                                                                |
| <ul> <li>Innerhalb der Blechkonstruktion gibt es folgende Verbesserungen:</li> <li>Versatzrichtung <i>Beide Seiten</i> steht jetzt bei der Funktion <i>Fläche</i> zur Verfügung <ul> <li>somit kann eine Skizze auf der <i>Mittelebene</i> abgelegt werden</li> </ul> </li> <li>Laserschweißen kann als neue Form der Freistellung gewählt werden <ul> <li>ähnlich Lichtbogenschweißen, aber mit einem Bogen am Ende.</li> </ul> </li> </ul>                    | <u> 2019 - B281</u>                                            |
| Bemaßen der Länge eines Splines innerhalb einer 3D-Skizze                                                                                                    |                                                                |
| Innerhalb einer <i>3D-Skizze</i> kann einem <i>Spline</i> vom Typ <i>Interpolation</i> eine Bemaßung zur Bestimmung der <i>Länge</i> der Spline-Kontur zugewiesen werden.                                                                                                    | <u>2019 - B325</u><br>2019 - 1A287                             |
| Automatische Verschmelzung bei Direktbearbeitung                                                                                                    |                                                                |
| <ul> <li>Die neue Option Automatische Verschmelzung hat beim Verschieben oder Drehen von Flächen innerhalb der Funktion Direktbearbeitung folgende Auswirkung:</li> <li>falls ausgeschaltet (bisheriges Verhalten), werden nur die gewählten Flächen verschoben oder falls eingeschaltet, werden zusätzlich zu den gewählten Flächen auch alle tangential verbun verschoben oder gedreht; der gesamte "Flächenverbund" wird verschoben oder gedreht.</li> </ul> | 1 <u>2019 - B351</u><br>der gedreht<br>idenen Flächen          |
| Spiralförmige Kurve mit variabler Steigung                                                                                                    |                                                                |
| Innerhalb der Funktion Spiralförmige Kurve (Multif:/3D-Skizze/Zeichnen/) kann jetzt auf der Registerkarte Spiralförmig der Typ Variable spiralförmige Kurve ausgewählt werden.                                                                                                    | <u>2019 - B357</u>                                             |
| Einerseits können der <i>Startpunkt der Spiralachse</i> , der <i>Endpunkt der Spiralachse</i> und der <i>Startp</i> Grafikbereich festgelegt werden. Die Punkte brauchen anfangs nur ungefähr ausgewählt werde nachträglich mit <i>Abhängigkeiten</i> exakt bestimmt werden.                                                                                                    | <i>ounkt der Spirale</i> im<br>en und können                   |
| Andererseits können innerhalb der Dialogbox für die verschiedenen Abschnitte der Spiralförma<br>Angaben für Steigung, Windungen, Durchmesser oder Höhe eingegeben werden.                                                                                                    | igen Kurve jeweils die                                         |
| Verbesserungen beim Gestell-Generator                                                                                                    |                                                                |
| <ul> <li>Bei der Funktion "Stutzen und auf Fläche dehnen" im Gestell-Generator wurde folgendes verbe</li> <li>die <i>Benutzerdefinierten iProperties</i> werden jetzt "besser" ausgefüllt</li> <li>die <i>Länge</i> eines Profilelementes wird jetzt (zuverlässig) innerhalb des <i>iProperties</i> "G_L</li> <li>für jedes <i>Stutzen/Dehnen</i> wird jetzt ein <i>iProperty</i> "SCHNITTDETAIL" erzeugt, das de <i>Schnittwinkel</i> enthält</li> </ul>       | essert:<br><u>2019 - B371</u><br>." angezeigt<br>en jeweiligen |
| - zum Aktualisieren von Gestell-Baugruppen aus früheren Versionen mit den obigen Ang<br>Alles neu erstellen (Multif./Verwalten/Aktualisieren/) aufgerufen werden                                                                                                    | aben kann die Funktion                                         |

• innerhalb der *Dialogbox* wird jetzt die *Fläche* vor den *Gestell-Profilelementen* abgefragt.

2019.1 - B187

24

2019.1 - B365

# Verbesserungen beim Gestell-Generator

Es wurde folgendes verbessert:

- bezüglich der Vorgabe bei Funktion Einfügen
- die zuletzt gewählten *Eingaben* sind die *Vorgaben* beim nächsten Aufruf; für die *Größe* gibt es einen *Vorgabe* bezüglich der *Vorschau*
- die Vorschau ist jetzt schattiert (bisher Drahtkörper) und wird jetzt bei weiteren Funktionen angezeigt
- bezüglich der Funktionen Ändern und Wiederverwendung ändern
  - die Skizzenkanten des Gestellreferenzmodells werden sichtbar, nach dem Auswählen von Profilelementen
  - die Auswahl durch Aufziehen eines Fensters ist möglich, nach dem die Mehrfachauswahl eingeschaltet wurde
- bezüglich des Kopierens von Eigenschaften aus vorhandenen Profilen in den Funktionen Einfügen und Ändern
  - mittels der Schaltfläche "Gestell-Profilelement zum Kopieren von Eigenschaften auswählen" (Pipette) können die Einstellungen aus einem vorhanden Profilelement übernommen werden
  - über die danebenstehende Liste (*Alle, Nur Ausrichtung, Nur Gestell-Profilelement*) kann die Menge der zu kopierenden *Eigenschaften* weiter spezifiziert werden

# Funktion "Datei auflösen" ist jetzt auch im Expressmodus möglich

| Tunktion Date autosen ist jetzt auch in Expressitiouus moglich                                                                                                    |                      |
|----------------------------------------------------------------------------------------------------|----------------------|
| Nach dem Öffnen einer Datei mit "Unaufgelösten Referenzen" kann jetzt (nachträglich) die Funktion " <i>Datei auflösen</i> " aus dem <i>Kontextmenü</i> der obersten Baugruppe im Browser aufgerufen werden. Bisher war dies nur möglich, wenn eine Baugruppe "vollständig" geöffnet wurde.                                                                                                    | <u>2019</u>          |
| Neue Option zur Überprüfung von Benutzerdefinierten Bibliotheken auf einem Vault-Se                                                                                                    | erver                |
| Zum Ein- und Ausschalten der Überprüfung von <i>Benutzerdefinierten Bibliotheken</i> des <i>Inhaltscenters</i> (auf einem Vault-Server) auf Aktualisierungen in übergeordneten Familien steht jetzt die neue Option "Alle Familien auf Benutzeraktualisierungen überprüfen" (Vorgabe = Ein) zur Verfügung ( <i>Multif./Extras/ Optionen/Anwendungsoptionen/Inhaltscenter/Autodesk Vault Server/</i> ).                                                                                                    | <u>2019</u>          |
| Dokumentenunabhängige Konfigurationseinstellungen                                                                                                    |                      |
| Innerhalb der Funktion Anwendungsoptionen (Multif./Extras/Optionen/) gibt es folgende<br>Verbesserungen:<br>• Registerkarte Datei                                                                                                    |                      |
| <ul> <li>Voreinstellungen</li> <li>Pfad zum Ordner f ür "Voreinstellungen" (z. B. f ür Bohrungen)</li> </ul>                                                                                                    | <u>2019 - 1A152</u>  |
| - Schemata anpassen                                                                                                    | <u> 2019 - 1A153</u> |
| <ul> <li>zum Anpassen eines <i>Farbschemas</i> im Inventor-Programm</li> <li>die <i>Einstellungen</i> werden jeweils in der Datei <i>UserApplicationOptions.xml</i> gespeichert.</li> </ul>                                                                                                    |                      |
| Migrieren von Benutzerdefinierten Einstellungen                                                                                                    |                      |
| Zum Migrieren der Einstellungen aus den Funktionen Benutzeroberfläche anpassen und       2019 - 1A198         Anwendungsoptionen von einer Vorgängerversion auf die neueste Version kann die Funktion       Benutzerdefinierte Einstellungen migrieren verwendet werden. Der Aufruf der Funktion wird einerseits automatisch beim ersten Start des Inventor-Programms durchgeführt. Andererseits kann die Funktion nachträglich über Multif./         Extras/Optionen/Einstellungen migrieren aufgerufen werden. |                      |
| Anzeige von Inventor-Neuerungen                                                                                                    |                      |
| Zur Anzeige von <i>Neuerungen</i> im Inventor-Programm kann die globale Option " <i>Neue markieren</i> " über <i>Multif./Erste Schritte/Neue Funktionen/</i> eingeschaltet werden (Vorgabe=Aus).                                                                                                    | 2019.1 - 1A198       |

Nach dem Einschalten der Option werden neue oder aktualisierte Inventor-Funktionen innerhalb der *Multifunktionsleiste* jeweils "farbig markiert" (mit einem "farbigen Kreis" rechts/oben).

#### Language Pack-Vorlagen werden in einem Unterordner des Templates-Ordners installiert Beim Installieren eines Language-Packs werden jetzt die Vorlagendateien der jeweiligen Sprache in einem 2019 Unterordner des Templates-Ordners abgelegt (z. B. für das englische Language Pack im Ordner "en-US"). Einerseits kann somit auf einzelne Vorlagendateien aus diesem Ordner und den Unterordnern zugegriffen werden. Andererseits können diese Dateien aus folgenden Gründen nicht "komplett" als Vorlagen verwendet werden: im Inventor-Programm werden Vorlagendateien mit bestimmten Namen erwartet nach einer "deutschen Haupt-Installation" werden Dateien mit den Namen "Norm" erwartet z. B. innerhalb der Funktion "Komponente erstellen" nach der Installation eines "englischen Language Packs" wird weiterhin "Norm" erwartet die englischen Vorlagen besitzen aber die Namen "Standard"; dann stimmen die Vorgaben teilweise nicht die Funktion "Vorgabevorlage konfigurieren" funktioniert (teilweise) nur mit den Vorlagen der "Haupt-Installation" bei Verwendung der Vorlagen von z. B. dem "englischen Language Pack" erscheinen Fehlermeldungen. Verbesserung beim Exportieren von Bildern mit transparentem Hintergrund Beim Exportieren einer Inventor-Datei in ein Bild mit einem transparenten Hintergrund ist das 2019 Koordinatenkreuz (XYZ-Dreiergruppe) jetzt nicht mehr im exportierten Bild enthalten. Verbesserungen beim Datenaustausch Es wurde folgendes verbessert: • "SolidWorks-Netzdaten" können jetzt importiert werden "Grafikscher PMI" kann aus STEP 242-Dateien importiert werden (falls dort vorhanden) 2019.1 - 1A275 - PMI: Product Manufacturing Information Unterstützung von Transparenz in STEP-Dateien Komponenten, denen in einem CAD-System die Eigenschaft Transparenz zugeordnet wurde und die dann in STEP-Dateien exportiert wurden, besitzen nach dem Import weiterhin die Eigenschaft Transparenz die Leistung beim Import von AnyCAD-Dateien (CATIA, SolidWorks, ...) wurde weiter erhöht. Aktualisierte Translatoren beim Datenaustausch Für den Datenaustausch stehen jetzt folgende aktualisierte Translatoren zur Verfügung: 2019 CATIA V5: Import: R6 bis V5-6R2017 Export: R10 bis V5-6R2017 . Creo Parametric: Import: 1.0 bis 4.0 IΤ· Import: bis 10.2 Export: 7.0 bis 10.2 NX: Import: Unigraphics V13 - NX 11 Parasolid: Import: bis 30 Export: 9.0 bis 30 **Pro/ENGINEER:** Import: bis Wildfire 5.0 **Pro/ENGINEER Granite:** Import: bis Version 10 Export: 1.0 - 10 SolidWorks: Import: 2001 Plus bis 2018 SolidEdge: Import: V18 - V20, ST1 - ST10 . Verbesserungen bei Modellbasierter Definition und 3D-Anmerkungen Es wurde folgendes verbessert: 2<u>019 - 1A267</u> Ein-/Ausschalten der "Flächenstatus Farbgebung" bei Modellbasierter Definition innerhalb der Registerkarte Toleranzratgeber im Browser kann die Anzeige von Farben für den Abhängigkeits-Status der Flächen eines Bauteils ein- oder ausgeschaltet werden falls "ein", wird angezeigt, ob Flächen Vollständig bestimmt, Teilweise bestimmt, Ohne Abhängigkeiten oder Bestimmt durch Flächenprofil sind grundsätzlich muss beim Toleranzratgeber (aber) beachtet werden, dass dieser einen Hinweistext bezüglich vorhandener Allgemeintoleranzen (z. B. DIN ISO 2768-mK) nicht auswerten kann

- Anzeigen der Anzahl von Bohrungen bei Bohrungs-/Gewindeinfos (in Bauteilen und Baugruppen)
- für *3D-Anmerkungen*, die mit der Funktion *Bohrungs-/Gewindeinfos* erstellt wurden, wird jetzt auch die *Anzahl* der Bohrungen angezeigt
  - entsprechend der Anzahl der gewählten Skizzenpunkte einer Bohrung oder der Anzahl in einer Anordnung
- die Anzahl wird nur angezeigt, falls der Bemaßungsstil "Standard (...) 3DA" der Stilbibliothek aus Version 2019 innerhalb der jeweiligen Datei verwendet wird
  - zum Aktualisieren kann die Funktion Aktualisieren (Multif./Verwalten/Stile und Normen/...) gewählt werden.

# Verbesserungen bei iLogic

Es wurde folgendes verbessert:

- Neue Funktionen zur Verwaltung von Baugruppen und 3D-Abhängigkeiten (in Snippets/System/...)
  - zusätzlich zum Knoten "Komponenten (klassisch)" gibt es jetzt den Knoten "iLogic-Baugruppen/-Komponenten"
     z. B. zum Hinzufügen von "normalen" Komponenten, iParts, ... oder zum Hinzufügen von Anordnungen
  - zusätzlich zum Knoten "Beziehungen (klassisch)" gibt es jetzt den Knoten "Beziehungen (hinzufügen)"
    zum Hinzufügen oder Löschen von Abhängigkeiten
  - Knoten "Positionierung"
    - neue Funktionen zum Verwalten von Punkten, Vektoren und Matrizen
- Neue Funktionen zum Erfassen des Status (über Registerkarte *Modell/.../RMT/...*): Aktuellen Status erfassen (...)
   Components.Add: zum Hinzufügen einer Komponente
  - Components. Add. Zum Hinzufügen einer Komponente und der da
  - Components Constraints.Add: zum Hinzufügen einer Komponente und der dazugehörigen Abhängigkeiten
  - Constraints.Add: zum Hinzufügen einer Abhängigkeit
  - Patterns.Add: zum Hinzufügen einer Anordnung
- *Flächen* oder *Kanten* kann in einem *Bauteil* ein *Name* zugewiesen werden (über das "normalen" Kontextmenü), der innerhalb einer *Baugruppe* in *iLogic* zum Erstellen von *Abhängigkeiten* verwendet werden kann
  - zuerst: Zuweisen von Namen (z. B. zu Flächen in Bauteilen): .../RMT/Namen zuweisen
    - die hinzugefügten Namen werden im iLogic-Browser auf der Registerkarte Geometrie angezeigt
  - dann: Zusammenbauen der Bauteile in einer Baugruppe ("normal" oder mittels iLogic)
     falls die Bauteile nicht zusammengebaut sind, kann die nachfolgende Funktion nicht aufgerufen werden
  - dann: Aufruf der Funktion "... (Components Constraints.Add)" im Regel-Editor/Modell/...
  - der Code zum "Transformieren" der Bauteile und zum Hinzufügen der Abhängigkeit wird erstellt
- die *iLogic-Hilfe* (*iLogic*) ist jetzt innerhalb der *Inventor-Hilfe* verfügbar.

# Verbesserungen bei iLogic

Es wurde folgendes verbessert:

- Anzeigen von Meldungen innerhalb einer Regel-Verfolgung und Regel-Protokollierung
  - Wo: auf der neuen Browser-Registerkarte (Browser-Gruppe) *iLogic-Protokoll*
  - Wann: nach dem Wählen einer *Protokollebene* (aus der *Liste*)
  - Funktion: Erweiterte iLogic-Konfiguration (Multif./Extras/Optionen/Dropdown-Pfeil/iLogic-Konfiguration)
     Was: Protokollebenen: Trace, Debug, Info, Warn, Error, Fatal, None
    - die Meldungen der gewählten Ebene und alle Meldungen der Ebenen darunter werden angezeigt
       die Meldungen können innerhalb einer Regel über die Anweisung "Logger" eingegeben werden
    - falls "Trace" gewählt wird, werden für jede Regel mehrere Meldungen angezeigt (unabhängig von "Logger").

# Sperren der Schlauchlänge innerhalb der Umgebung "Rohre und Leitungen"

- Zum Sperren der *Schlauchlänge* auf einen genauen Wert kann folgendes durchgeführt werden:
- Variante 1
  - zuerst: Aufruf der Funktion Schlauchlänge innerhalb der Route des Schlauches
    - einerseits kann dort eine ungefähre Länge für den Schlauch eingestellt werden
    - andererseits muss dort die Option Schlauchlänge sperren eingeschaltet werden
  - dann: Verändern der angezeigten Bemaßung für den Spline auf die gewünschte exakte Schlauchlänge
- Variante 2
  - Hinzufügen einer *Bemaßung* innerhalb der *Route* des Schlauches entsprechend der *gewünschten exakten Schlauchlänge* (*Multif./Route/Abhängig machen/Bemaßung*).

2019

# Sortiert nach Seitenzahl (bis einschließlich 2019.1)

# Verbesserung der "Startseite" ("Ausgangsansicht")

Die so genannte "Startseite" ("Ausgangsansicht") wurde an mehreren Stellen verbessert. Insbesondere ist es jetzt möglich, bestimmte oder alle Dateien aus der Liste der "Zuletzt verwendeten Dokumente" zu entfernen.

# Layout der Dialogbox "Öffnen" wurde geändert

Das Layout der Dialogbox Öffnen wurden an folgenden Stellen geändert:

- Suchen Schaltfläche
  - bisher große Schaltfläche (unten/mittig); jetzt kleine Symbol-Schaltfläche (links/unten)
- neues Kombinationsfeld zur (schnellen) Auswahl des Modus beim Öffnen (Vollständig oder Express)
  - bisher musste dies über die Unterdialogbox Optionen... durchgeführt werden
  - jetzt kann dies über die Auswahl aus einem Kombinationsfeld schneller durchgeführt werden (siehe auch "Teil 3/Zusätzliche Funktionen/Arbeiten mit größeren Baugruppen/Expressmodus für große Baugruppen")
- Zuletzt gespeichert (unterhalb der Miniaturansicht)
- zur Anzeige der Inventor-Version, in der eine Datei zuletzt gespeichert wurde.

# Zugriff auf Lernprogramme wurde verändert

Ab Inventor 2017 kann auf *Lernprogramme* (und die Funktion *Lernpfad*) über *Multif./Erste Schritte/Meine Startseite/...* zugegriffen werden (zuvor über *.../Videos und Lernprogramme/...*). Nach Anklicken der Schaltfläche *Lernprogramme* wird innerhalb des Inventors ein Fenster mit mehreren Lernprogrammen angezeigt.

# Verbesserungen beim Browser

٠

Beim *Browser* gibt es folgende Verbesserungen:

- der Browser besteht jetzt grundsätzlich aus mehreren Registerkarten
  - Modell ist die Vorgabe; durch Anklicken des Plus-Zeichens werden weitere Registerkarten angezeigt
  - jede Registerkarte kann verschoben oder fixiert werden (nebeneinander, übereinander, an den Rändern)
- Schaltfläche *Suchen* ("Lupe" rechts/oben); es erscheint eine zusätzliche *Zeile* zur Eingabe einer Zeichenkette - die eingegebene Zeichenkette wird in den *Anzeigenamen* im Browser, in den Eigenschaften der Dateien
  - (*iProperties*), in den Namen der *Beziehungen* von Baugruppen und in den *Elementnamen* von Bauteilen gesucht Schaltfläche *Weitere Optionen* ("drei Striche" rechts/oben)
- Alle erweitern, Alle ausblenden, Suchen (Dialogbox), Werte im Browser bearbeiten, Anzeigevoreinstellungen/...

# Ausschalten der zusätzlichen Mini-Werkzeugkästen

# Neuer Visueller Stil "Technische Illustration"

| Neben den Stilen "Schattiert", "Drahtkörper", kann jetzt auch der Visuelle Stil "Technische        | <u>2016 - B28</u> |
|----------------------------------------------------------------------------------------------------|-------------------|
| Illustration" im "normalen" Grafikfenster ausgewählt werden (z. B. über Navigationsleiste/Visuelle |                   |
| Stile/). Bisher war dies nur in einem Renderfenster von Inventor Studio möglich.                   |                   |

Nach dem Wählen dieses Stils werden die Komponenten wie in einer "Technischen Zeichnung" dargestellt.

#### 2018 - B18

<u>2018 - B22</u>

2017

# Anzeigen der Ausgangsebene einer Skizze

| Zum Ausleuchten der Ebene im Grafikbereich, auf welcher eine Skizze erstellt wurde, kann die Funktion <i>Eingabe anzeigen</i> mittels <i>RMT/</i> auf einer Skizze im Browser oder auf einem Segment einer Skizze im Grafikbereich ausgewählt werden.                                                                                                    |                                                               |  |
|----------------------------------------------------------------------------------------------------|---------------------------------------------------------------|--|
| Wiederverwenden einer Skizze durch Ziehen im Browser                                                                                                    |                                                               |  |
| Das Wiederverwenden einer Skizze kann jetzt auch im Browser durch das Ziehen der Skizze vor das zugehörige Element durchgeführt werden (neben der Auswahl der Funktion aus dem Kontextmenü).                                                                                                    | <u>2016 - B34</u>                                             |  |
| Bis zu drei Tangentialbemaßungen für einen Kreis oder Bogen                                                                                                    |                                                               |  |
| Zur Bestimmung eines Kreises oder Bogens können jetzt bis zu drei Tangentialbemaßungen erstellt werden.                                                                                                    | <u>2016 - B43</u>                                             |  |
| Zusätzliche Punktfänge beim Erstellen von Konturen                                                                                                    |                                                               |  |
| Beim Erstellen von Konturen in Skizzen können jetzt auch die Punktfänge Endpunkt, Angenommener Schnittpunkt, Quadrant, Tangente und Mitte zweier Punkte aus dem Kontextmenü ausgewählt werden.                                                                                                    | <u>2016 - B44</u>                                             |  |
| Abhängigkeiten können auch nach Beenden einer Skizzenfunktion weiter angezeigt werd                                                                                                    | len                                                           |  |
| Einerseits werden beim Erstellen von Objekten in Skizzen 2D-Abhängigkeiten angezeigt, falls die Option/Abhängigkeitseinstellungen/Abhängigkeiten nach Erstellung anzeigen eingeschaltet ist (Vorgabe).                                                                                                    | <u>2016 - B47</u>                                             |  |
| Falls andererseits zusätzlich die Option Alle Abhängigkeiten einblenden (RMT/ oder Statuszeile/) eingeschaltet ist, werden diese 2D-Abhängigkeiten jetzt auch nach dem Beenden einer Skizzenfunktion weiter angezeigt.                                                                                                    |                                                               |  |
| Automatisches Projizieren beim Erstellen von Bemaßungen oder Abhängigkeiten                                                                                                    |                                                               |  |
| Falls beim Erstellen von Bemaßungen oder beim Erstellen der Abhängigkeiten <i>Koinzident, Parallel</i> oder <i>Lotrecht</i> eine Arbeitsebene ausgewählt wird, die lotrecht zur aktuellen Skizze liegt, wird die <i>Arbeitsebene</i> automatisch in die Skizze projiziert.                                                                                                    | <u>2017.4</u>                                                 |  |
| Auswahl mehrerer geschlossener Profile bei Extrusion                                                                                                    |                                                               |  |
| Innerhalb der Funktion <i>Extrusion</i> kann zur Auswahl von mehreren geschlossenen Profilen ein <i>Fenster</i> aufgezogen werden.                                                                                                    | <u>2017</u>                                                   |  |
| Neue Option "Abstand von Fläche" bei der Funktion "Extrusion"                                                                                                    |                                                               |  |
| Mittels der neuen Option "Abstand von Fläche" kann eine Extrusion mit folgenden Eigenschaften                                                                                                    | <u>2018 - B52</u>                                             |  |
| <ul> <li>erstellt werden:</li> <li>die Extrusion startet auf einer Fläche, die nicht mit der Ebene des Profils übereinstimmen muss <ul> <li>die Fläche kann schräg oder auch gekrümmt sein; die Extrusions-Richtung ist senkrecht zur Ebene d</li> <li>das Elemente wird mit dem eingegebenen Abstand erstellt (beginnend auf der gewählten Fläche)</li> <li>dies kann z. B. bei der <i>Skelettmodellierung</i> verwendet werden, falls mehrere zu extrudierende <i>Skizze</i> gemeinsamen Ebene liegen, aber auf unterschiedlichen Flächen beginnen sollen</li> </ul> </li> <li>das Profil der Extrusion wird auf die gewählte Fläche projiziert (senkrecht zur Ebene des Profils)</li> <li>falls das Profil über die gewählte Fläche hinausragt, gilt folgendes</li> <li>entweder wird die Option " <i>Dehnen</i>" eingeschaltet (Vorgabe)</li> <li>dann wird versucht die <i>Fläche</i> bis zur Projektion des Profils zu dehnen, falls dies möglich ist</li> <li>oder es werden benachbarte Flächen der gewählten Fläche als Begrenzungsfläche der Projektion falls diese vorhanden sind.</li> </ul> | 2018 - B329<br>es Profils<br><i>n</i> auf einer<br>verwendet, |  |
| Bohrungstiefe ändert sich nicht bei Änderung der Gewindetiefe                                                                                                    |                                                               |  |

Bei Änderung der "Gewindetiefe" ändert sich die "Bohrungstiefe" nicht mehr (entsprechend dem2017 - B56"Gewindeauslauf") mit.

# Verbesserungen bei Bohrungen

Bei der Funktion Bohrung gibt es folgende Verbesserungen:

- neue Option: Ausführungstyp/Richtung: Symmetrisch (nur bei Bohren/Einfache Bohrung)
  - zum Ausführen einer Bohrung in beide Richtungen
- neue Option: Start verlängern
  - falls eingeschaltet, wird die Bohrung bis zu der Stelle verlängert, an der kein Schnittpunkt mehr mit dem aktuellen Volumenkörper existiert (in die zur *gewählten* Richtung *entgegengesetzten* Richtung)
- neue Wert: Bohrungstyp Anflachung/Tiefe/Wert: "0" ist möglich.

# Verbesserungen bei der Funktion "Bohrung"

Es wurde folgendes verbessert:

- das Layout wurde komplett geändert
- statt in einer *Dialogbox* ist die Funktion jetzt in der Browser-Registerkarte *Eigenschaften* enthalten
- die Position von ein oder mehreren Bohrungen wird immer durch Skizzenpunkte innerhalb einer Skizze bestimmt
   falls für die Position Flächen oder Kanten gewählt werden, wird automatisch eine Skizze erstellt
- häufig verwendete Einstellungen innerhalb der Funktion können als *Voreinstellungen* abgespeichert werden
   Datei "HoleCmd.preset"; Ordner "C:\Users\...\AppData\Roaming\Autodesk\Inventor 20...\Presets"
- innerhalb der obersten Zeile kann zwischen der Bearbeitung des *Elements* und der *Skizze* gewechselt werden
  dazu kann jeweils auf die *Namen* (z. B. "Bohrung1" oder "Skizze2") geklickt werden.

# Verbesserungen bei der Funktion "Bohrung"

Innerhalb des Dropdown-Menüs (rechts/oben) stehen jetzt folgende Optionen zur Verfügung:

- Skizzenmittelpunkt vorab auswählen
  - falls "ein", werden alle nicht verwendeten *Skizzenmittelpunkte* automatisch ausgewählt (falls nur eine Skizze sichtbar ist; bei mehreren Skizzen werden keine *Skizzenmittelpunkte* ausgewählt)
- Skizze automatisch freigeben

•

- falls "ein", wird nach Anklicken der Schaltfläche Anwenden (Plus-Zeichen) die Skizze automatisch "freigegeben" (Skizze wieder verwenden), falls ein oder mehrere Skizzenpunkte abgewählt wurden (nicht verwendet wurden)
- falls nach Anwenden die Schaltfläche Abbrechen gewählt wird, wird die Freigabe wieder aufgehoben.

# Neuer Abrundungstyp: Invertierte Abrundung

| Innerhalb der Funktion Rundung beim Modus Kantenabrundung/Konstant kann jetzt der Typ | <u>2019 - B58</u> |
|---------------------------------------------------------------------------------------|-------------------|
| Invertierte Abrundung ("Hohlkehle") gewählt werden.                                   |                   |

# Möglichkeit zur Erstellung "teilweiser" Fasen

Innerhalb der Funktion *Fase* können jetzt "Bereiche" festgelegt werden, die nicht über die volle Länge <u>2018 - B59</u> der gewählten Kanten verlaufen. Dazu kann nach dem Bestimmen der "normalen" Objekte und

- Parameter für eine Fase auf die Registerkarte Teilweise umgeschaltet werden und folgendes durchgeführt werden:
- Wählen von ein oder mehrere Kanten (des Fasen-Elements), die "teilweise Fasen" erhalten sollen
- Festlegen desjenigen Wertes der teilweisen Fasen, der nicht eingegeben werden soll
   durch Wählen aus der Liste Getriebene Bemaßung festlegen (Zum Anfang, Fase, Zum Ende)
- Eingeben der jeweils anderen Werte in der Liste mit den gewählten Kanten und Werten.

# Unterschiedliche Ausrichtungen bei Runder Anordnung

| Bei der Erstellung Runder Anordnungen in Bauteilen oder Baugruppen können zur Ausrichtung der | <u> 2017 - B62</u> |
|-----------------------------------------------------------------------------------------------|--------------------|
| gewählten Objekte folgende neue Optionen gewählt werden:                                      | 2017 - B201        |

- Drehbar oder Fest
  - bei Drehbar werden die neuen Exemplare um die Drehachse gedreht (wie bisher)
  - bei *Fest* werden die neuen Exemplare nicht gedreht
- *Basispunkt* (nur bei *Fest*; der Basispunkt wird um die *Drehachse* angeordnet)
  - standardmäßig der Mittelpunkt der gewählten Objekte; falls gewünscht, kann ein anderer Punkt gewählt werden.

<u>2018 - B55</u>

# 2019 - B55

stimmt

# Skizzenbasierte Anordnung

Mit Hilfe der neuen Funktion Skizzenbasierte Anordnung können Elemente oder Volumenkörper 2017 - B63 entsprechend den Punkten in einer Skizze angeordnet werden. Verbesserungen bei der Funktion "Abhängigkeit platzieren" Es wurde folgendes verbessert: • Neue Modi beim Typ Passend und der Auswahl von zwei Achsen 2019 - B91 Entgegengesetzt: die Achsen (Pfeile) werden in entgegengesetzter Richtung ausgerichtet Ausgerichtet: die Achsen (Pfeile) werden in gleicher Richtung ausgerichtet Nicht Ausgerichtet: die Achsen (Pfeile) werden bezüglich der Richtung nicht verändert (bisheriges Verhalten) • Neue Option beim Typ *Einfügen* zum *Sperren* der *Drehung* - falls "ein", können die Exemplare nicht mehr verdreht werden es sind keine Freiheitsgrade mehr vorhanden) während der Erstellung wird im Grafikfenster und nach der Erstellung im Browser auf dem 2019 - B93 Symbol der Abhängigkeit ein Schloss-Symbol angezeigt beim Typ Winkel/(Modus Gerichteter Winkel oder Ungeleiteter Winkel) wurde das teilweise Verdrehen der Richtung (bei nachfolgenden Aktionen) beseitigt <u>2019 - B104</u> z. B. bei der Funktion Bewegen oder beim Ziehen mit dem Cursor. Beseitigung des visuellen Konfliktes bei "Andere Auswählen" Beim Wählen eines Objektes mit Hilfe der Option Andere Auswählen wurden die Objekte bisher 2017 teilweise von dem erscheinenden Mini-Werkzeugkasten verdeckt. Jetzt werden der Mini-Werkzeugkasten und der Cursor immer mit einem Versatz unterhalb des ursprünglich gewählten Punktes angezeigt. Innerhalb des Design Doctors können mehrere Probleme gleichzeitig ausgewählt werden Innerhalb des Design Doctors (rotes Kreuz in der Schnellzugriffsleiste) können jetzt mehrere 2016 "Probleme" gleichzeitig ausgewählt werden und anschließend (Schaltfläche Weiter) "untersucht" und "behandelt" werden (z. B. "Löschen" oder "Unterdrücken").

# "Winkel messen" bis zu Mittelpunkten von Bogen- oder Liniensegmenten

| Beim Messen eines Winkels zwischen drei Punkten mit der Funktion Winkel messen können jetzt auch | 2016 |
|--------------------------------------------------------------------------------------------------|------|
| die Mittelpunkte von Bogen- oder Liniensegmenten ausgewählt werden.                              |      |

# Anzeige und Abspeicherung der Genauigkeit beim Messen

| Die Genauigkeit beim Messen (Abstand, Winkel, Kontur, Fläche) wird jetzt im Dokument     | <u>2017R2 - B109</u> |
|------------------------------------------------------------------------------------------|----------------------|
| abgespeichert und mit einem Haken im Kontextmenü angezeigt (auch vor einer Veränderung). |                      |

# Verbesserungen bei der Funktion "Messen"

Bei der Funktion Messen gibt es folgende Verbesserungen:

- nur noch eine Funktion Messen (für Abstand, Winkel, Kontur und Fläche) nach Aufruf der Funktion erscheint die Registerkarte Messen, die im Browser angedockt werden kann
  - hier können auch die Auswahlpriorität und die Einstellungen für die Genauigkeit festgelegt werden
- das Messergebnis hängt von den gewählten Objekten ab und erscheint im Grafikfenster und auf der Registerkarte Messen (hier sehr detailliert)
  - neben dem "einen" Messergebnis werden auf der Registerkarte Messen auch "viele" weitere Angaben für die gewählten Objekte angezeigt (z. B. Länge, Winkel, Fläche, Umfang, ...)
- zum Beenden der aktuellen Messung und zur Durchführung einer neuen Messung kann einfach im Grafikfenster angeklickt werden.

2018 - B109

# Veränderte Funktion Erstansicht in Zeichnungsdateien

Die Funktion Erstansicht wurde an folgenden Stellen verändert:

- bezüglich der Optionen innerhalb der Dialogbox
  - die Anordnung mehrere Optionen wurde verändert (teilweise auf andere Registerkarten verschoben)
  - z. B. wurden *Modellschweißsymbole* und *Schweißkommentare* auf das Register *Modellzustand* verschoben die Dialogbox wurde verkleinert
    - z. B. wurden die (großen) *Listen* für die Ansicht-, Positions- und Detailgenauigkeitsdarstellungen zu (kleineren) *Überlagerungslisten* (Dropdown-Listen) geändert
- bezüglich der Optionen außerhalb der Dialogbox
  - einerseits wird die Ausrichtung des Modells jetzt über verschiedenen Optionen des *ViewCubes* gesteuert - entweder durch Wählen einer *Standardansicht* des *ViewCubes* (wie im Modell)
    - oder durch Wählen einer zusätzlichen Option aus dem Kontextmenü des ViewCubes (RMT/...)
    - z. B. Orthogonal, Perspektivisch, oder Perspektivisch mit orthogonalen Flächen
    - oder Gespeicherte Kurzaufnahme bei Präsentationsdateien
    - oder Benutzerdefinierte Ansichtsausrichtung: zur Anzeige des Spezial-Fensters zur Ausrichtung
  - andererseits haben sich die "Werkzeuge" zur Erstellung der Ansichten geändert
    - die Erstansicht wird anfangs automatisch (in der Mitte des Blatts) platziert
    - kann beliebig verschoben werden (durch Ziehen auf der Ansicht; gilt auch für alle anderen Ansichten)
      durch Ziehen an einer "*Ecke*" kann der Maßstab direkt im Grafikfenster verändert werden
    - gestuft entsprechend den vorgegebenen Maßstäben oder beliebig, falls die Strg-Taste gedrückt wird
    - weitere Ansichten können durch Anklicken im Grafikfenster oder Klicken auf einen "Pfeil" erzeugt werden
      - durch Klicken auf ein "Kreuz" kann eine Ansicht wieder entfernt werden.

# Verbesserte Produktivität beim Erstellen und Bearbeiten von Zeichnungsansichten

Beim Erstellen und Bearbeitung von Zeichnungsansichten gibt es folgende Verbesserungen:

2018 - B123

- die Art der Vorschau kann beim Erstellen und Bearbeiten von Ansichten mittels der Option
  - *Elementvorschau* ("Brille" links/unten) zwischen *Schattiert* oder *Virtueller Rahmen* umgeschaltet werden - die "Vorgabe" kann über *Multif./Extras/.../Anwendungsoptionen/Zeichnung/.../Vorschau anzeigen als/...* 
    - festgelegt werden (entweder Schattiert (Vorgabe) oder Virtueller Rahmen)
  - die Option Aktualisierungen aufschieben kann jetzt aus dem Kontextmenü im Browser aufgerufen werden
  - auf dem (obersten) Knoten der Datei (bisher nur über Multif./Extras/.../Dokumenteinstellungen/Zeichnung/...)
- eine kurze Verzögerung der Zeichnungsaktualisierung beim Ändern der Skalierung (des Maßstabs)
   damit kann der Wert geändert werden, ohne dass bei jeder Zahl die Ansicht aktualisiert wird
- eine (neue) Registerkarte Wiederherstellungsoptionen wurde der Dialogbox Zeichnungsansichten hinzugefügt
  - Option Arbeitselemente des Benutzers (nicht neu; nur beim Erstellen einer Ansicht wählbar)
    - wurde von der Registerkarte Anzeigeoptionen hierher verschoben
    - zur Anzeige aller selbst erstellten Arbeitselemente, falls die Sichtbarkeit im Modell eingeschaltet ist
  - Option Alle Modellbemaßungen (nicht neu; nur beim Erstellen einer Ansicht wählbar)
    - war bisher nur über das Kontextmenü einer Ansicht verfügbar (.../Modellkommentare abrufen.../Skizzen- und Elementbemaβungen)
      - die Option aus dem Kontextmenü kann auch zum (nachträglichen) Bearbeiten verwendet werden
    - zur Anzeige aller (oder nur bestimmter) Modellbemaßungen
  - Option *Flächenkörper einschließen* (Vorgabe = "Ein", falls nur *Flächenkörper* vorhanden sind; sonst "Aus")
    falls "Ein", werden Elemente vom Typ *Fläche, Zusammengesetzt, ...* in Ansichten angezeigt
    - Option Netzkörper einschließen (Vorgabe = "Ein", falls nur Netzkörper vorhanden sind; sonst "Aus")
    - falls "Ein", werden Elemente vom Typ MeshFeature (z. B. aus STL-Dateien) in Ansichten angezeigt.

# Start der Funktion Erstansicht innerhalb einer Modelldatei

Neben dem Aufruf der Funktion Erstansicht innerhalb einer Zeichnungsdatei kann die Funktion auch<br/>innerhalb einer Modelldatei gestartet werden. Dazu kann aus dem Kontextmenü auf dem obersten<br/>Knoten im Browser innerhalb einer Modelldatei die Funktion Zeichnungsansicht erstellen ausgewählt werden.2016

Vor dem Aufruf der Funktion sollten in der Modelldatei die gewünschten Einstellungen für die *Erstansicht* gewählt werden. Es werden folgende Einstellungen von einer Modelldatei übernommen:

- die aktuelle *Darstellung* (Ansichts-, Positions- und Detailgenauigkeitsdarstellung)
- die aktuelle Einstellung für Orthogonal/Perspektivisch und die Gespeicherte Kurzaufnahme bei IPN-Dateien
- die aktuelle *iPart-/iAssembly-Variante*.

<u>2016 - B123</u>

# Gezackte Schnittkanten in Schnittansichten

Für den Typ der Kanten von teilweise geschnittenen Komponenten in Schnittansichten kann jetzt2017 - B126innerhalb der Funktion Schnittansicht (oder Schnitteigenschaften bearbeiten oder Stil- und Normen-<br/>Editor/...) entweder Gezackt (Layer Bruchlinien; Vorgabe) oder Glatt (Layer: Sichtbar ...) gewählt werden.2017 - B126

# Neues Schraffurmuster SOLID

| Nedes Schlahumuster SOLID                                                                                                    |                                                            |
|----------------------------------------------------------------------------------------------------|------------------------------------------------------------|
| <ul> <li>Innerhalb von Zeichnungsdateien steht jetzt das Schraffurmuster SOLID zur Verfügung:</li> <li>im Stil- und Normen-Editor (Multif./Verwalten/Stile und Normen/Stil-Editor) <ul> <li>in einem Stil innerhalb der folgenden Stilgruppen</li> <li>Norm/Standardnorm/Materialvorgaben für Schraffurmuster/, Schraffur/Schraffur/Muss<br/>Schweißnaht/Schweißnahtwiederherstellung/Schraffur/</li> <li>die Farbe (Darstellung) der Schraffur kann innerhalb der Stilgruppe Layer/Schraffur geändert</li> </ul> </li> <li>beim Bearbeiten einer Schraffur innerhalb der Dialogbox Schraffurmuster bearbeiten (Muster, Farbe)</li> </ul>                                     | <u>2017R2 - B137</u><br><i>ter/,</i><br>werden<br>e,).     |
| Transparente Exemplare in Zeichnungsansichten                                                                                                    |                                                            |
| Für jedes Exemplar einer Modelldatei in einer Zeichnungsansicht kann die neue Option <i>Transparent</i> eingeschaltet werden ( <i>RMT/</i> ). Anschließend wird das Exemplar durchsichtig dargestellt.                                                                                                    | <u>2016 - B137</u>                                         |
| Steuerung der Verdeckten Linien aller Normbauteile einer Zeichnungsansicht                                                                                                    |                                                            |
| <ul> <li>Zur Steuerung der Anzeige der Verdeckte Linien aller Normbauteile einer Zeichnungsansicht steht die neue Option Normbauteile/Verdeckte Linien auf der Registerkarte Anzeigeoptionen innerhalb der Dialogbox Zeichnungsansicht zur Verfügung. Es kann eine der folgenden Einstellung gewählt werden:</li> <li>Nie: dann werden die Verdeckten Linien nicht angezeigt (unabhängig von den Einstellungen im Bra- damit können z. B. die Verdeckten Linien aller Normbauteile ausgeschaltet werden, obwohl diese gesamte Baugruppe eingeschaltet sind</li> <li>Browser-Einstellungen beachten: dann werden die Verdeckten L. entsprechend diesen Einstellunge</li> </ul> | <u>2016 - B137</u><br>rowser)<br>e für die<br>n angezeigt. |
| Führungslinie mit nur einem Segment                                                                                                    |                                                            |
| Für Objekte mit <i>Führungslinien</i> kann die neue Option " <i>Führungslinie mit einem Segment</i> " während der Durchführung der Funktion über das Kontextmenü eingeschaltet werden. Nach dem Einschalten der Option wird die Abfrage der Punkte für die Führungslinie nach dem Anklicken des zweiten Punktes sofort beendet und die nachfolgende Dialogbox angezeigt.                                                                                                    | <u>2016 - B150</u>                                         |
| Die Option ist global und muss (kann) für jeden Führungslinientyp separat eingestellt werden.                                                                                                    |                                                            |
| Rahmen um Text und Führungslinientext                                                                                                    |                                                            |
| Einem <i>Text</i> oder <i>Führungslinientext</i> innerhalb einer Zeichnungsdatei kann jetzt ein <i>Rahmen</i> hinzugefüg<br>werden. Dazu kann innerhalb der Dialogbox auf der rechten Seite über dem Eingabefeld die Option<br><i>Textrahmen</i> aus der <i>Dropdown-Liste</i> gewählt werden.                                                                                                    | 2018                                                       |
| Verbesserungen innerhalb der Optionen-Dialogbox beim Erstellen von 2D-PDF-Dateie                                                                                                    | en                                                         |
| <ul> <li>Beim Erstellen (Exportieren) von 2D-PDF-Dateien gibt es innerhalb der <i>Optionen-Dialogbox</i> folgende Verbesserungen:</li> <li>der "Von"- und der "Bis"-Wert sind jetzt nicht mehr sitzungsabhängig <ul> <li>somit bleiben die Werte bei einem Neustart des Inventors erhalten</li> </ul> </li> <li>die (neue) Option <i>Publizierte Datei in Viewer anzeigen</i> steht jetzt zur Verfügung.</li> </ul>                                                                                                    | <u>2018</u>                                                |
| Verbesserungen bei der Adaptivität                                                                                                    |                                                            |
| <ul> <li>Einerseits stehen im <i>Browser-Kontextmenü</i> auf einem <i>adaptiven Objekt</i> eines <i>adaptiven Bauteils</i>, welches in einer Baugruppe <i>aktiviert</i> wurde oder selbst <i>geöffnet</i> wurde, folgende Verbesserungen zur Ve</li> <li>Anzeige des <i>Exemplar-Namens</i> des <i>referenzierten Bauteils</i> (von dem das <i>adaptive Objekt</i> erzeugt wurde, in Klammern hinter dem <i>adaptiven Objekt</i></li> </ul>                                                                                                    | <u>2017 - B159</u><br>erfügung:<br>urde)                   |

• Anzeige eines Symbols für den speziellen Typ der Adaptivität (nur bei "Adaptivität durch Geometrie projizieren") - unterschiedlich für Kante, Fläche, Kontur Skizzengeometrie, DWG-Geometrie

- Anzeige einer speziellen QuickInfo "Bauteilübergreifende Referenz Exemplarpfad"
  - ganz oben: diejenige *Baugruppe*, die sowohl das *adaptive Bauteil* (oder eine *übergeordnete Baugruppe*) und das *referenzierte Bauteil* (oder eine *übergeordnete Baugruppe*) enthält
  - darunter: der "Baugruppen-Pfad" (Struktur von Exemplaren) bis zum referenzierten Bauteil
  - danach in Klammern: der Typ des adaptiven Objekts
- Funktion: Referenzen öffnen (es können mehrere Referenzen ausgewählt werden)
   die Bauteildateien, der gewählten Referenzen (referenzierten Objekte) werden geöffnet

Andererseits steht im *Browser-Kontextmenü* auf einem *adaptiven Objekt* eines *adaptiven Bauteils*, welches *geöffnet* wurde (*nicht aktiviert* wurde), auch folgende Verbesserung zur Verfügung:

- Funktion: Übergeordnete Baugruppe öffnen (falls noch nicht offen)
- dies ist die Baugruppe, dem sowohl das adaptive Bauteil als auch das referenzierte Bauteil "untergeordnet" ist.

Zusätzlich steht im *Browser-Kontextmenü* auf einer *adaptiv projizierten Kontur* eines *adaptiven Bauteils* innerhalb einer *geöffneten übergeordneten Baugruppe* bei gewählter *Modellierungsansicht* folgende Verbesserung zur Verfügung:

- Funktion: Verknüpfung lösen (war bisher nur im aktivierten oder geöffneten Bauteil vorhanden)
- zum Umwandeln einer adaptiven Kontur in eine fixierte Kontur.

#### Anzeige der Beziehungen zwischen Skizzen und Elementen in Bauteilen

Zur Anzeige der *Beziehungen* zwischen Skizzen und/oder Elementen in einem Bauteil kann die <u>2017 - B165</u> Funktion *Beziehungen* aus dem Kontextmenü (*RMT/...*) auf einer Skizze oder einem Element aufgerufen werden.

Für ein gewähltes Objekt werden innerhalb einer Dialogbox die *Beziehungen* in folgende Richtungen angezeigt:

- nach oben (*Übergeordnete Objekte*): von diesen Objekten hängt das gewählte Objekt ab
- nach unten (Untergeordnete Objekte): diese Objekte sind vom gewählten Objekt abhängig.

#### Konvertieren von Skizzentext in Geometrie

Zur Umwandlung eines "breiten" Skizzentexts (*TrueType-Schrift*) in eine "dünne" Kontur (*AutoCAD-SHX-Schrift*) kann aus dem Kontextmenü die Funktion *In Geometrie konvertieren* ausgewählt werden.

#### Neue Optionen zur Bestimmung der Transparenz eines Bildes in einer Skizze

Beim Bearbeiten eines Bildes, das in eine 2D-Skizze eingefügt wurde, mit der Funktion2019 - B174Bildeigenschaften aus dem Kontextmenü auf dem Bild (.../RMT/Eigenschaften) stehen jetzt die6019 - B174folgenden zwei neuen Optionen zur Bestimmung der Transparenz zur Verfügung:6019 - B174

- Chroma-Key festlegen: zum Wählen einer (beliebigen) Farbe, die transparent angezeigt werden soll
- Bild-Alpha verwenden: die Alpha-Kanal-Farbe der Datei wird transparent angezeigt
  - die Option ist nur verfügbar, falls im Bild eine "Alpha-Kanal-Farbe abgespeichert wurde.

# Verbesserungen bei der Funktion "Parameter"

Bei der Funktion Parameter gibt es folgende Verbesserungen:

- die Spalte "*Einbezogen von*" wurde der Tabelle hinzugefügt
- zur Anzeige, von welchem Objekt (anderer Parameter, Skizze, Element) ein Parameter verwendet wird
- der Filter "Nach Elementen" wurde der Filterliste (links/unten) hinzugefügt
  - nach dem Wählen dieses Filters wird einerseits die Liste der Parameter komplett geleert
    - andererseits können dann beliebige Elemente gewählt werden, deren Parameter in der Liste angezeigt werden
    - dadurch wird die Zugehörigkeit von Parametern zu bestimmten Elemente noch übersichtlicher dargestellt.

# Anzeige von Parameternamen in QuickInfos von Wertfeldern

Innerhalb der QuickInfos von Wertfelder werden jetzt auch Parameternamen angezeigt.

# Verbesserungen beim Inhaltscenter

Es wurde folgendes verbessert:

- Symbole im Inhaltscenter-Werkzeugkasten wurden erneuert
- die Geschwindigkeit beim Öffnen von Bauteilen aus Bibliotheken in einem Remote-Vault-Server wurde erhöht
- Schnellsuche/Suchen nach: eine vorherige Suche kann durch Anklicken der Schaltfläche "x" gelöscht werden
  - daraufhin wird wieder die zuvor ausgewählte Kategorie in der Strukturansicht aktiviert

<u>2018 - B178</u>

2019.1

2019.1 - B187

- Schnellsuche/Erweiterte Suche: die in der Kategorieansicht gewählte Kategorie wird in die Dialogbox übernommen
  - Neue Funktionen im Kontextmenü eines Inhaltscenter-Bauteils (.../RMT/Komponente/...)
  - Im Editor suchen: das Bauteil wird im Inhaltscenter-Editor angezeigt (auch zum Bearbeiten)
  - Familientabelle anzeigen/bearbeiten: die Familientabelle des Bauteils wird angezeigt (auch zum Bearbeiten).

# Neue Eigenschaft "Transparent" für Exemplare

Innerhalb einer Baugruppe kann jetzt einem Exemplar die neue Eigenschaft Transparent über das 2017 - B198 Kontextmenü oder über die Dialogbox iProperties/Exemplar/... zugeordnet werden. Somit braucht für "Transparenz" keine spezielle transparente Darstellung (Farbe) ausgewählt werden.

Die Eigenschaft Transparent wird, wie z. B. die Sichtbarkeit, ebenfalls in Ansichtsdarstellungen abgespeichert.

#### Auswahl der Option Mittelebene innerhalb der Funktion "Komponente anordnen" möglich

Innerhalb der Funktion Komponente anordnen kann jetzt die Option Mittelebene ausgewählt werden. 2016 - B201 Damit werden die neuen Exemplare zu beiden Seiten der gewählten Exemplare angeordnet.

#### Verbesserungen bei der Funktion "Komponente anordnen"

| Be | i der F | nktion Komponente anordnen stehen folgende Verbesserungen zur Verfügung: | <u> 2017 - B201</u> |
|----|---------|--------------------------------------------------------------------------|---------------------|
| •  | Typ:    | Assoziativ                                                               |                     |

- es kann auch eine Skizzenbasierte Anordnung eines Bauteils ausgewählt werden
- Typ: Kreisförmig (Runde Anordnung)
- Drehbar, Fest, Basispunkt (wie in Bauteilen).

#### Auswahl mehrerer Exemplare beim Ersetzen von Komponenten möglich

| Beim Ersetzen von Komponenten können jetzt mehrere Exemplare von der gleichen oder von | <u>2016 - B202</u> |
|----------------------------------------------------------------------------------------|--------------------|
| verschiedenen Komponenten gewählt werden.                                              |                    |

#### Verbesserungen bei der Funktion "Kopieren"

Bei der Funktion Kopieren (Multif./Zus./Muster/...) stehen folgende Verbesserungen zur Verfügung: 2017R2 - B204

- Beziehungen kopieren: zum Ein- und Ausschalten des Kopierens von Beziehungen (bisher immer "ein")
- zum Ein- und Ausschalten des Fixierens der kopierten Exemplare. *Neue Komponenten fixieren:*

# Verbesserungen bei der Funktion "Spiegeln"

Bei der Funktion Spiegeln (Multif./Zus./Muster/...) stehen folgende Verbesserungen zur Verfügung: 2017R2 - B207

- Beziehungen spiegeln: zum Ein- und Ausschalten des Spiegelns von Beziehungen (bisher immer "ein")
- *Neue Komponenten fixieren:* zum Ein- und Ausschalten des Fixierens der gespiegelten Exemplare
- YZ-Ebene, XZ-Ebene, XY-Ebene: zur Auswahl einer Ursprungsebene der aktuellen Baugruppe als Spiegelebene.

#### Verbesserungen bei Positionsnummern

Es stehen folgende Verbesserungen bei Positionsnummern zur Verfügung: die Form von Positionsnummern kann jetzt durch ein Skizziertes Symbol bestimmt werden

- das Skizziertes Symbol kann innerhalb eines Positionsnummern-Stils/.../Form/... ausgewählt werden
- bei Verwendung der Form "Rund 2 Eingaben" als Positionsnummernformatierung innerhalb eines Positionsnummern-Stils wird die horizontale Linie jetzt bis zum Kreisrand gezeichnet (ohne Lücke)
  - zum Aktualisieren der Form der Positionsnummer einer Datei aus einer Vorgängerversion kann z. B. die Positionsnummernformatierung verändert und dann wieder zurück geändert werden
- bei der Funktion Automatische Positionsnummern wurde die Platzierung verbessert
- bezüglich der Position des Anfangspunktes, des Endpunktes und auch bezüglich der Länge der Führungslinie.

# Rechteckig als Form der Positionsnummernformatierung

Als Form der Positionsnummernformatierung kann jetzt auch der Typ Rechteckig verwendet werden. <u>2017 - B238</u> Die Einstellung kann entweder in der Stilgruppe Positionsnummer innerhalb des Stil- und Normen-Editors oder als Überschreibung innerhalb der Funktion Positionsnummer bearbeiten ausgewählt werden.

www.armin-graef.de

2016 - B238

Es stehen folgende Verbesserungen bei Objekten mit Führungslinien zur Verfügung:

- die Optionen Ausrichten/Vertikal, .../Horizontal und .../Zu Kante können nach der Auswahl mehrerer Führungslinien aus dem Kontextmenü (RMT/Ausrichten/...) ausgewählt werden
  - für Führungslinientexte, Positionsnummern, Skizzensymbole, Oberflächenbeschaffenheit, ...
    - bei Positionsnummern ist nur die Option Zu Kante neu
  - (zusätzlich sind bei Positionsnummern auch die Optionen "... Versatz" vorhanden)
  - ungültige Objekte werden bei der Auswahl der Führungslinien automatisch herausgefiltert somit können z. B. auch Modellkanten oder Ansichten mit im Auswahlsatz vorhanden sein
- die Aktivierung des Winkelfangs (15°) beim Erstellen oder Bearbeiten von Führungslinien wurde geändert
  - bisher: der Winkelfang war ohne Drücken einer Taste eingeschaltet; beim Gedrückt halten der Strg-Taste wurde der Winkelfang ausgeschaltet
  - genau umgekehrt; ohne Drücken der Strg-Taste ist der Winkelfang ausgeschaltet; sonst eingeschaltet. jetzt:

# Verbesserung beim Sortieren in Stücklisten und Bauteillisten

Innerhalb der Unterdialogbox Sortieren (in der Funktion Stückliste in einer Baugruppe oder in der 2018 Funktion Bauteilliste in einer Zeichnung) kann jetzt entweder "Numerisch sortieren" oder "Nach Zeichenfolge sortieren" gewählt werden (unten/>>). Diese Sortierung wirkt sich bei Spalten aus, die vom Typ "Text" sind (z. B. bei der Spalte "Bauteilnummer" oder bei einer "benutzerdefinierten iProperty-Spalte" (z. B. "Länge").

Falls z. B. drei Zeilen mit den Werten "1, 2, 11" gegeben sind, werden bei "Numerisch sortieren" (Vorgabe ab 2018) die Zeilen in der Reihenfolge "1, 2, 11" sortiert. Bei "Nach Zeichenfolge sortieren" (Vorgabe vor Inventor 2018) werden die Zeilen in der Reihenfolge "1, 11, 2" sortiert.

# Verbesserungen bei Vordefinierten Symbolen

Es stehen folgende Verbesserungen bei den Funktionen für Symbole zur Verfügung:

- die Bearbeitung per Doppelklick ist jetzt auch für folgende Typen von Symbolen möglich
- Oberflächenbeschaffenheit, Form- und Lagetoleranzen, Schweißsymbol
- die Liste mit "Zeichen" in Symbolen (und auch in Texten) wurde erweitert (Schaltfläche "Symbol einfügen") Häufig verwendete Symbole (oben), Allgemeine Symbole (unten) einerseits:
  - zusätzlich kann mit der Schaltfläche Zeichentabelle (ganz unten) auf beliebige Zeichen aus allen Schriftsätzen des Betriebssystems zugegriffen werden
  - andererseits: Geometrische Eigenschaften, Materialabtrennung, Zusätzliche Symbole
  - die Anzeige dieser Zeichen wird durch den aktuellen Stil für Form- und Lagetoleranzen bestimmt die Funktion Oberflächenbeschaffenheit wurde verbessert
  - die Stile wurden aktualisiert (z. B. kann die Norm "DIN EN ISO 1302 2002" ausgewählt werden (Vorgabe))
  - die Schaltfläche Symbole einfügen ist verfügbar und detaillierte QuickInfos werden angezeigt
- die Funktion Form- und Lagetoleranzen wurde verbessert
  - die Schaltfläche Symbole einfügen ist verfügbar und ein Textfeld für Anmerkungen (oben) ist verfügbar
  - eine "Liste mit Buchstaben" ersetzt die bisherigen "Schaltflächen mit Buchstaben"
- der Stilgruppe Schweißsymbol wurde ein Symbol für "Pressverbindungen" hinzugefügt nach dem Einschalten dieses Symbols im aktuellen Stil für Schweißsymbole (.../Symbolfilter/Schweißsymbole/ Pressverbindung) steht es innerhalb der Funktion Schweißsymbol zur Verfügung
- der Stilgruppe Bemaßung/.../Alternative Einheiten/Zweitformat/Bohrungsinfo ... wurde die Option Zwei Werte gruppieren hinzugefügt
  - "gruppieren" bedeutet, dass für zwei Werte nur ein Wert angezeigt wird, falls beide Werte gleich sind.

# Automatische Projektion von Kanten in Zeichnungsskizzen wie in Modellskizzen

2019 Die Option Modellkanten bei Erstellung von Kurven automatisch projizieren (Multif./Extras/Optionen/ Anwendungsoptionen/Skizze/...) hat jetzt in Zeichnungsskizzen die gleiche Wirkung wie in Modellskizzen.

In "diesen Unterlagen" wird jedoch empfohlen, die Option auszuschalten. Hinweis:

2016 - B244

2016 - B249

# Verwaltung von Skizzensymbolen in Skizzen-Symbolbibliotheken

Bezüglich der Verwaltung von Skizzensymbolen gibt es folgende Neuerungen:

- die Bezeichnung der "Symbole" wurde geändert
- von "Skizzierte Symbole" zu "Skizzensymbole"
- zur zentralisierten Verwaltung mehrerer *Skizzensymbole* können diese in so genannten "*Skizzen-Symbolbibliotheken*" abgespeichert und von dort eingefügt werden
  - eine "*Skizzen-Symbolbibliothek*" ist eine IDW- oder DWG-Datei, die in einem speziellen "*Skizzen-Symbolbibliotheksordner*" abgelegt wird
  - der "*Skizzen-Symbolbibliotheksordner*" kann mehrere "*Skizzen-Symbolbibliotheken*" (Dateien) enthalten und kann innerhalb von .../*Anwendungsoptionen/Datei/Skizzen-Symbolbibliotheksordner* festgelegt werden
  - beim Einfügen eines *Skizzensymbols* mit der Funktion *Skizzensymbole* wird eine Vorschau angezeigt nach dem *Anklicken* des *Skizzensymbols* innerhalb der Dialogbox.

# Aufruf der Funktion "Skizze starten" vor Auswahl einer Zeichnungsansicht

 Nach Aufruf der Funktion Skizze starten in einer Zeichnungsdatei kann jetzt eine Zeichnungsansicht
 2016

 gewählt werden. Bisher musste zu Erstellung einer abhängigen Skizze immer zuerst die
 Zeichnungsansicht und erst danach die Funktion Skizze starten ausgewählt werden.

#### Arbeitselemente können in eine Ansichtsskizze projiziert werden

| Arbeitselemente (Ebenen, Achsen, Punkte), die in eine Zeichnungsansicht eingeschlossen wurden,  | <u>2016</u> |
|-------------------------------------------------------------------------------------------------|-------------|
| können jetzt nachträglich mit dem Befehl Geometrie projizieren in eine abhängige Ansichtsskizze |             |
| projiziert werden.                                                                              |             |

# Blechkonstruktion

Innerhalb der Blechkonstruktion gibt es folgende Verbesserungen:

| • | <ul> <li>Automatische Ermittlung der Blechstärke nach Aufruf der Funktion In Blech konvertieren</li> <li>nach Aufruf der Funktion In Blech konvertieren innerhalb einer Bauteildatei mit mindestens<br/>einem Element erscheint automatisch eine Abfrage zur Auswahl der Basisfläche</li> </ul>                                                                                                    | <u>2016 - B265</u> |
|---|----------------------------------------------------------------------------------------------------|--------------------|
|   | <ul> <li>von dieser Fläche ausgehend wird die <i>Blechstärke</i> automatisch ermittelt</li> <li>anschließend erscheint die Dialogbox <i>Blechvorgaben</i></li> </ul>                                                                                                    |                    |
| • | <ul> <li>Mehrere Elemente unterstützen die Eingabe von "0" als Biegeradius</li> <li>Elemente: Fläche, Biegung, Lasche, Konturrolle, Übergangslasche, Falz, Freie Lasche</li> <li>der "erstellte" (Innen-) Biegeradius ist "0,001" und der Außenradius = "Blechdicke + 0,001"</li> </ul>                                                                                                    | <u>2016 - B269</u> |
| • | <ul> <li>die Meldung, die bei "Bearbeitung der Abwicklung" angezeigt wird, kann jetzt dauerhaft<br/>ausgeblendet werden (Auswahl von: "<i>Diese Meldung nicht mehr anzeigen</i>")</li> <li>zum Wiederanzeigen dieser Meldung kann innerhalb von <i>Anwendungsoptionen/Meldungen</i> die<br/>Meldung "Änderungen an der Abwicklung" ausgewählt werden (unten) und in der Spalte<br/><i>Meldung</i> aus dem Kontextmenü die Option "<i>Meldung immer anzeigen</i>" gewählt werden</li> </ul> | 2016 0276          |
| • | <ul> <li>Biegungsmittellinien können beim Export der Abwicklung mit der Funktion Kopie speichern unter<br/>an Aussparungen und Bohrungen gestutzt werden</li> <li>dazu kann innerhalb der Exportoptionen auf der Registerkarte Geometrie die Option "Mittellinie<br/>an Kontur stutzen" ausgewählt werden</li> </ul>                                                                                                    | <u>2010 - B270</u> |
| • | Anzeige der Anzahl der gewählten <i>Mittelpunkte</i> innerhalb der Funktion <i>Stanzwerkzeug</i><br>- auf der Registerkarte <i>Geometrie</i> wird die Anzahl der aktuell gewählten <i>Mittelpunkte</i> angezeigt                                                                                                    | 2016 - B293        |
| • | <ul> <li>Mehrteilige Blechkörper</li> <li>innerhalb einer Blechdatei können jetzt auch mehrere Volumenkörper erstellt werden</li> <li>beim Herausschreiben der Volumenkörper zu separaten Dateien mit den Funktionen "Bauteil<br/>erstellen" und "Komponenten erstellen" sollte die spezielle Blechoption "Blechdefinitionen<br/>verknüpfen" eingeschaltet werden</li> </ul>                                                                                                    | 2010-2273          |
|   |                                                                                                    | -                  |

- dann werden die Blecheinstellungen aus der aktuellen Datei in die herausgeschriebenen Dateien übertragen.

# Blechkonstruktion

Innerhalb der Blechkonstruktion gibt es folgende Verbesserungen:

- Abwicklungsaktualisierung aufschieben (Aktualisierung aufschieben)
  - zur Verbesserung der Arbeit innerhalb der Blechkonstruktion wurde die Möglichkeit zum *Aufschieben (Unterdrücken)* der *Aktualisierung der Abwicklung* hinzugefügt
  - die Option kann aus dem Kontextmenü einer Abwicklung oder in den Dokumenteinstellungen/Modellieren oder beim Öffnen/Optionen... ausgewählt werden
- Anzeigen von Berechnungsfehlern innerhalb der Abwicklung
  Berechnungsfehler innerhalb der Abwicklungsumgebung werden jetzt im Browser und Design Doctor anzeigt
- Abwickeln von *iFeatures*, durch Einschalten der Option *In Abwicklung abwickeln* damit ein iFeature abgewickelt wird (falls dies möglich ist), muss folgendes getan werden:
  - einerseits Einschalten der *Option* beim Erstellen des iFeatures mit der Funktion *iFeature extrahieren*
- andererseits Einschalten der *Option* beim Einfügen des iFeatures mit der Funktion *Stanzwerkzeug*
- Möglichkeit zur Auswahl einer "Individuellen Stanzungsdarstellung" innerhalb der Funktion Stanzwerkzeug
   in der Liste Stanzdarstellung der Abwicklung kann jetzt ausgewählt werden, wie ein iFeature in der Abwicklung dargestellt werden soll (Geformtes Stanzelement, 2D-Skizzendarstellung ..., Nur Mittelpunktmarkierung)
  - diese Einstellung wird jedoch standardmäßig von der Option "Individuelle Einstellungen für die Stanzdarstellung ignorieren" innerhalb der Funktion Abwicklungsdefinition bearbeiten überschrieben

# Neue Formen der Freistellung auf der Registerkarte Ecke (z. B. in der Funktion Blechvorgaben/Blechregel/...) neu: Rundung (Tangential), Rundung (Scheitelpunkt), Quadrat (Scheitelpunkt)

- Funktion Direkt auf der Registerkarte Blech/... (bisher nur auf der Registerkarte 3D-Modell/...)
- die Funktion Direkt kann jetzt auch auf der Registerkarte Blech/Ändern/Dropdown-Pfeil/... ausgewählt werden

# Mehrteilige Volumenkörper mit unterschiedlichen Blechregeln (Blechstärken)

Zur Erstellung von Mehrteiligen Volumenkörpern mit unterschiedlichen Blechregeln (Blechstärken)2018 - B292steht innerhalb einer Blechdatei jetzt folgendes zur Verfügung:2018 - B292

- eine Menge von Funktionen, in denen auf unterschiedliche Blechregeln zugegriffen werden kann - Funktionen: Fläche, Konturlasche, Übergangslasche, Konturrolle
- Funktionen: Flache, Konturiasche, Obergangslasche, Konturrotte
- das Kontrollkästchen Vorgaben befolgen und eine Liste mit verfügbaren Blechregeln in den obigen Blechfunktionen
   falls Vorgaben befolgen eingeschaltet ist, wird die aktuelle Blechregel zur Erstellung des Volumenkörpers verwendet; falls ausgeschaltet, kann in der Liste eine (andere) verfügbare Blechregel ausgewählt werden
- eine Anzeige der (verwendeten) Blechregel eines Volumenkörpers
   dazu kann im Browser der *Cursor* über den jeweiligen *Volumenkörper* bewegt werden (*Gefaltetes Modell/...*)
- die Funktion *Blechregel festlegen* zum Verändern der Auswahl einer Blechregel
  - die Funktion kann im Browser aus dem Kontextmenü auf einem Volumenkörper ausgewählt werden.

# Blechkonstruktion

38

Innerhalb der Blechkonstruktion gibt es folgende Verbesserungen:

- Versatzrichtung Beide Seiten steht jetzt bei der Funktion Fläche zur Verfügung
  - somit kann eine Skizze auf der Mittelebene abgelegt werden

# Laserschweißen kann als neue Form der Freistellung gewählt werden

- ähnlich Lichtbogenschweißen, aber mit einem Bogen am Ende.

# Verbesserungen innerhalb von 3D-Skizzen

Innerhalb von 3D-Skizzen gibt es folgende Verbesserungen:

- Optionen für das *Wählen von Punkten* zum Zeichen von Konturen (z. B. zum Zeichnen einer *Linie*) (im *Kontextmenü* oder innerhalb der *Statusleiste*)
  - Orthomodus: falls "ein", können nur noch Punkte entlang der Achsen der Dreiergruppe gewählt werden
     Dynamische Bemaßung: falls "ein" werden ein zwei oder drei Eingabefelder zur Bestimmung von
    - *Dynamische Bemaßung*: falls "ein", werden ein, zwei oder drei Eingabefelder zur Bestimmung von Koordinaten, Abständen oder Winkeln angezeigt
    - Objekt fangen: falls "ein", werden Punkte gefangen
  - Abgeleitete Abhängigkeiten: falls "ein", werden die Abhängigkeiten Koinzident oder "Parallel zur ...-Achse" erstellt (falls entlang einer Achse der Dreiergruppe gezeichnet wird)
  - Optionen für das Ausrichten der Dreiergruppe (Raumindikator; im Kontextmenü)
    - An Ebene ausrichten: die XY-Ebene der Dreiergruppe wird ausgerichtet
  - Z ausrichten: die Z-Achse wird ausgerichtet
  - An Welt ausrichten: am Ursprung/... des aktiven Bauteils

<u>2017 - B272</u>

<u>2017 - B319</u>

2019 - B281

- Funktionen zum Hinzufügen von Abhängigkeiten
  - Parallel zur X-, Y-, Z-Achse: zum Ausrichten von Linien-Segmenten
  - Parallel zur XY-, YZ-, XZ-Ebene: zum Ausrichten von Linien-Segmenten, Bögen oder Splines
  - *Gleich*: zum Zuweisen der gleichen Größe zu *Linien* oder *Bögen*
  - *Auf Fläche* (zum Verschieben von ein oder mehreren Objekten auf eine Fläche)
  - Linien, Bögen, Splines: auf eine ebene Fläche Punkte: auf eine gekrümmte oder ebene Fläche
- Funktion 3D-Transformation (es erscheint ein spezieller Miniwerkzeugkasten)
   zum präzisen Verschieben oder Drehen von Objekten in 3D-Skizzen
- Kopieren und Einfügen von Objekten: in der gleichen 3D-Skizze oder zwischen verschiedenen 3D-Skizzen
- Ziehen an Objekten: bisher war dies nur an Punkten möglich; jetzt auch direkt an einer Geometrie.

# Bemaßen der Länge eines Splines innerhalb einer 3D-Skizze

| Innerhalb einer <i>3D-Skizze</i> kann einem <i>Spline</i> vom Typ <i>Interpolation</i> eine Bemaßung zur Bestimmung der <i>Länge</i> der Spline-Kontur zugewiesen werden.                                                                                                    | <u>2019 - B325</u><br>2019 - 1A287 |
|----------------------------------------------------------------------------------------------------|------------------------------------|
| Verbesserungen bei der Option "Trennfuge" der Funktion "Flächenverjüngung"                                                                                                    |                                    |
| Bei der Option " <i>Trennfuge</i> " innerhalb der Funktion " <i>Flächenverjüngung</i> " gibt es folgende                                                                                                    | <u>2016 - B338</u>                 |
| <ul> <li>als <i>Trennwerkzeug</i> kann jetzt eine <i>Ebene</i> oder eine <i>Fläche</i> ausgewählt werden</li> <li>die Trennfuge kann jetzt verschoben werden (Option <i>Trennfuge verschieben</i>)</li> <li>dabei werden die Modellkanten teilweise fixiert und teilweise auch verschoben.</li> </ul>                                                                                                    |                                    |
| Skalieren von Volumenkörpern bei der Funktion "Direktbearbeitung" möglich                                                                                                    |                                    |
| Innerhalb der Funktion <i>Direktbearbeitung</i> steht jetzt die neue Option <i>Maßstab</i> ( <i>Skalieren</i> ) zur Verfügung. Damit können ein oder mehrere Volumenkörper " <i>Gleichmäßig</i> " oder " <i>Nicht gleichmäßig</i> " (mit unterschiedlichen Werte für X, Y, Z) skaliert werden.                                                                                                    | <u>2016 - B349</u>                 |
| Automatische Verschmelzung bei Direktbearbeitung                                                                                                    |                                    |
| <ul> <li>Die neue Option Automatische Verschmelzung hat beim Verschieben oder Drehen von Flächen innerhalb der Funktion Direktbearbeitung folgende Auswirkung:</li> <li>falls ausgeschaltet (bisheriges Verhalten), werden nur die gewählten Flächen verschoben oder gedreht</li> <li>falls eingeschaltet, werden zusätzlich zu den gewählten Flächen auch alle tangential verbundenen Fläc verschoben oder gedreht; der gesamte "Flächenverbund" wird verschoben oder gedreht.</li> </ul> | <u>2019 - B351</u><br>chen         |
| Verbesserungen bei der Option "Auf Fläche aufbringen" der Funktion "Auf Fläche projiz                                                                                                    | zieren"                            |
| Die Option " <i>Auf Fläche aufbringen</i> " innerhalb der Funktion " <i>Auf Fläche projizieren</i> " funktioniert jetzt auch bei der Auswahl mehrerer Flächen richtig.                                                                                                    | <u>2016 - B355</u>                 |
| Verbesserungen bei der Funktion "Rechteckige Anordnung"                                                                                                    |                                    |
| <ul> <li>Bei der Funktion "<i>Rechteckige Anordnung</i>" gibt es folgende Verbesserungen:</li> <li>es können mehrere <i>Volumenkörper</i> ausgewählt werden</li> <li>für die <i>Richtung</i> kann jetzt auch eine 3D-Skizze ausgewählt werden, deren Kontur nichtlinear ist (beliebig im Raum gekrümmt ist).</li> </ul>                                                                                                    | <u>2016 - B357</u>                 |
| Verbesserung bei der Funktion "Spiegeln" und "Runde Anordnung"                                                                                                    |                                    |
| Bei den Funktionen Spiegeln und Runde Anordnung können jetzt auch mehrere Volumenkörper ausgewählt werden.                                                                                                    | <u>2016</u>                        |

# Spiralförmige Kurve mit variabler Steigung

Innerhalb der Funktion Spiralförmige Kurve (Multif./3D-Skizze/Zeichnen/...) kann jetzt auf der2019 - B357Registerkarte Spiralförmig der Typ Variable spiralförmige Kurve ausgewählt werden.2019 - Massimul Kurve Kurve Kur

Einerseits können der *Startpunkt der Spiralachse*, der *Endpunkt der Spiralachse* und der *Startpunkt der Spirale* im Grafikbereich festgelegt werden. Die Punkte brauchen anfangs nur ungefähr ausgewählt werden und können nachträglich mit *Abhängigkeiten* exakt bestimmt werden.

Andererseits können innerhalb der Dialogbox für die verschiedenen Abschnitte der *Spiralförmigen Kurve* jeweils die Angaben für *Steigung*, *Windungen*, *Durchmesser* oder *Höhe* eingegeben werden.

# Verbesserungen beim Gestell-Generator

Bei der Funktion "Stutzen und auf Fläche dehnen" im Gestell-Generator wurde folgendes verbessert:

- die Benutzerdefinierten iProperties werden jetzt "besser" ausgefüllt
- die Länge eines Profilelementes wird jetzt (zuverlässig) innerhalb des iProperties "G\_L" angezeigt
- für jedes *Stutzen/Dehnen* wird jetzt ein *iProperty* "SCHNITTDETAIL..." erzeugt, das den jeweiligen *Schnittwinkel* enthält
- zum *Aktualisieren* von Gestell-Baugruppen aus früheren Versionen mit den obigen Angaben kann die Funktion *Alles neu erstellen (Multif./Verwalten/Aktualisieren/...)* aufgerufen werden
- innerhalb der *Dialogbox* wird jetzt die *Fläche* vor den *Gestell-Profilelementen* abgefragt.

# Verbesserungen beim Gestell-Generator

Es wurde folgendes verbessert:

40

- bezüglich der Vorgabe bei Funktion Einfügen
- die zuletzt gewählten *Eingaben* sind die *Vorgaben* beim nächsten Aufruf; für die *Größe* gibt es einen *Vorgabe* bezüglich der *Vorschau*
- die Vorschau ist jetzt schattiert (bisher Drahtkörper) und wird jetzt bei weiteren Funktionen angezeigt
- bezüglich der Funktionen Ändern und Wiederverwendung ändern
  - die Skizzenkanten des Gestellreferenzmodells werden sichtbar, nach dem Auswählen von Profilelementen
  - die Auswahl durch Aufziehen eines Fensters ist möglich, nach dem die Mehrfachauswahl eingeschaltet wurde
- bezüglich des Kopierens von Eigenschaften aus vorhandenen Profilen in den Funktionen Einfügen und Ändern
  - mittels der Schaltfläche "Gestell-Profilelement zum Kopieren von Eigenschaften auswählen" (Pipette) können die Einstellungen aus einem vorhanden Profilelement übernommen werden
  - über die danebenstehende Liste (*Alle, Nur Ausrichtung, Nur Gestell-Profilelement*) kann die Menge der zu kopierenden *Eigenschaften* weiter spezifiziert werden

# Mehrere vordefinierte Ansichtsdarstellungen in Bauteilen

Die Vorlagendateien für Bauteile ("Norm.ipt", "Blech.ipt") enthalten jetzt standardmäßig die <u>2017 - 1A19</u> Ansichtsdarstellungen *Isometrisch* (Vorgabe), *Vorne*, *Oben*, *Rechts*.

Falls die standardmäßige Ansichtsausrichtung innerhalb eines Bauteils (*Ausgangsansicht, Oben, Vorne*) mittels *ViewCube/... festlegen* geändert werden soll, müssen folgende Schritte abgearbeitet werden:

- zuerst: Aktivieren der entsprechenden Ansichtsdarstellung
- dann: Verändern der Ansicht und Abspeichern mittels des ViewCubes
- dann: Speichern der Ansichtsdarstellung mittels Browser/.../Kameraansicht/Aktuelle Kurzaufnahme speichern.

# Anzahl der Objekte innerhalb der Bauteilliste auf sichtbare Exemplare beschränken

Innerhalb einer Bauteilliste in einer Zeichnungsdatei kann die Anzahl der Objekte einer Komponente auf die sichtbaren Exemplare einer Ansichtsdarstellung auf folgende Art eingeschränkt werden:

- zuerst: Bearbeiten der Bauteilliste und Wählen der Funktion *Filtereinstellungen (Werkzeugkasten/...)*
- dann: Einschalten der Option *Filter* und Wählen des Filterobjekts: Baugruppen-Ansichtsdarstellung
   dann: Wählen der gewünschten Ansichtsdarstellung der Baugruppe
  - dann: Einschalten der Option Anzahl auf sichtbare Komponenten beschränken
  - Ergebnis: die Anzahl der Objekte wird auf die sichtbaren Exemplare der Ansichtsdarstellung eingeschränkt.

<u>2019 - B371</u>

2019.1 - B365

<u>2016 - 1A21</u>

# Neue Option "Skizzenbemaßungen" innerhalb der "Objektsichtbarkeit"

Innerhalb der Liste der *Objektsichtbarkeit (Multif./Ansicht/Sichtbarkeit/...)* steht jetzt die Option *Skizzenbemaßungen* zur Verfügung. Damit können alle Bemaßungen innerhalb einer Bauteildatei oder Baugruppendatei aus- und wieder eingeschaltet werden.

#### Verbesserungen bei der Funktion "Kollision analysieren"

Bei der Funktion Kollision analysieren gibt es folgende Verbesserungen:2016 - 1A57

- nach Aufruf der Funktion kann für die auszuwählenden Objekte (für "Satz 1" und "Satz 2") ein
  - "Fenster" aufgezogen werden, um mehrere Objekte gleichzeitig zu wählen
- bisher konnten mehrere Objekte nur vor Aufruf der Funktion ausgewählt werden (für "Satz 1")
  nach Durchführung der Berechnung kann um einen kollidierenden Bereich oder um die jeweiligen Bauteile gezoomt werden, indem ein *Doppelklick* innerhalb der Liste der Dialogbox *Kollision wurde festgestellt* durchgeführt wird
  - zuerst: Erweitern der Dialogbox (Schaltfläche ">>"), dann: Doppelklick auf einer Zeile mit einer Kollision
    - in der Spalte "Objekt": dann wird um die Kollision gezoomt
    - in der Spalte "Bauteil 1" oder "Bauteil 2": dann wird um das jeweilige Bauteil gezoomt.

# Kollisionskontrolle wurde bedeutend verbessert

Bei der Funktion *Kollision analysieren (Multif./Prüfen/Kollision/...)* gibt es grundsätzlich folgende <u>2017.3 - 1A57</u> Verbesserungen:

- Option Unterbaugruppen als Komponenten behandeln
  - falls "Ein", werden keine Kollisionen in Unterbaugruppen berechnet, sondern nur zwischen den Komponenten
    damit wird die Berechnung schneller durchgeführt
  - Ein-/Ausschalten mehrerer Filter mit einem bestimmten Kollisionstyp
  - Allgemein: Kollisionen zwischen "Exemplaren", die nicht zu den nachfolgenden Typen gehören
  - Gewinde: mindestens ein Exemplar hat ein Gewinde auf der kollidierenden Fläche
  - Inhaltscenter-Bauteile ohne Gewinde
  - AnyCAD-Referenzkomponenten: Kollisionen zwischen AnyCAD-Referenzen (siehe Kapitel Datenaustausch)
- Ignorieren: bestimmter gewählter Kollisionen oder von Volumen, die kleiner sind als.

# Funktion "Datei auflösen" ist jetzt auch im Expressmodus möglich

 Nach dem Öffnen einer Datei mit "Unaufgelösten Referenzen" kann jetzt (nachträglich) die Funktion
 2019

 "Datei auflösen" aus dem Kontextmenü der obersten Baugruppe im Browser aufgerufen werden. Bisher
 war dies nur möglich, wenn eine Baugruppe "vollständig" geöffnet wurde.

# Verbessern der Grafikleistung durch Deaktivieren der "Verfeinerung"

 Zur Erhöhen der Geschwindigkeit der Berechnung der Grafikanzeige in Modelldateien (besonders in großen Baugruppen) kann das so genannte "automatische Verfeinern" von Kanten ausgeschaltet werden. Damit werden "runde" Kanten nachfolgend "gröber (eckig)" dargestellt.
 2016 - 1A61

# Funktionen zur "Vereinfachung in der Baugruppe" wurden verändert und verbessert

Die Funktionen zur "Vereinfachung in der Baugruppe" wurden an folgenden Stellen verändert und verbessert: 2018 - 1A63

- Umbenennen der Gruppe zur "Vereinfachung" in der Multifunktionsleiste
- von "Vereinfachen" ("früher" anfangs ausgeschaltet) auf "Vereinfachung" ("jetzt" anfangs eingeschaltet)
- Umbenennen und Umordnen der Funktion Komponenten einschließen und Komponenten einschließen bearbeiten
  - einerseits wurde die Funktionen umbenannt
    - von: Komponenten einschließen
- nach: Ansicht vereinfachen nach: Ansicht bearbeiten
- von: Komponenten einschließen bearbeiten
   andererseits wurde die Funktionen Ansicht bearbeiten jetzt der Multifunktionsleiste hinzugefügt
  - in er Gruppe Vereinfachung in einem Dropdown-Menü zusammen mit der Funktion Ansicht vereinfachen
  - konnte "früher" nur über das *Kontextmenü* im Browser aufgerufen werden (jetzt über beide *Arten*)

| • | die Funktionen Konturvereinfachung und Ersatz für Konturvereinfachung wurden der Gruppe Vereinfachung            |
|---|----------------------------------------------------------------------------------------------------|
|   | hinzugefügt (in der Hauptgruppe; die anderen Funktionen wurden in die Erweiterte Schaltflächenleiste verschoben) |

- beide Funktionen Konturvereinfachung und Ersatz für Konturvereinfachung wurden somit verschoben - waren "früher" unter Multif./Zusammenfügen/Komponente/Erweiterte Schaltflächenleiste/... vorhanden
- die Funktion *Ersatz für Konturvereinfachung* konnte "früher" (und kann "jetzt") auch über das *Kontextmenü* im Browser aufgerufen werden (über .../*Detailgenauigkeit/RMT/Neues Ersatzobjekt/Konturvereinfachung*)
  - da die Funktion *Ersatz f
    ür Konturvereinfachung* die Funktion *Konturvereinfachung* (nur) um die Erstellung einer *Detailgenauigkeit* erweitert, wird nachfolgend nur die Funktion *Konturvereinfachung* besprochen
- die Funktion Konturvereinfachung wurde gegenüber "früher" an folgenden Stellen erweitert (verbessert)
  - grundsätzlich werden die einzelnen Optionen jetzt in drei (übersichtlichen) Registerkarten verwaltet
  - Registerkarte Komponente: zur Auswahl von Darstellungen und von Exemplaren
  - dies musste "früher" teilweise vor Aufruf der Funktion mit *anderen* Funktionen durchgeführt werden
    Registerkarte *Elemente*: zur Vereinfachung von Elementen
  - dies musste "früher" teilweise nach Aufruf der Funktion mit *anderen* Funktionen durchgeführt werden
    Registerkarte *Erstellen*: zur Bestimmung der Datei und "anderer" Einstellungen
    - die Option Komponenten umbenennen ist neu
      - falls "ein", werden die Exemplare im Browser auf allgemeine Namen umbenannt (Bauteil1, ..., Baugruppe1, ...).

# Dokumentenunabhängige Konfigurationseinstellungen

| Innerhalb der Funktion Anwendungsoptionen (Multif./Extras/Optionen/) gibt es folgende Verbesserungen:                                                                                                    | <u> 2016 - 1A149</u>  |
|----------------------------------------------------------------------------------------------------|-----------------------|
| Pagistarkarta Allaamain                                                                                                    |                       |
| Kegisterkatte Aligemenn     Hilfcontionen/                                                                                                    |                       |
| <ul> <li>- Intreoptionen</li> <li>- durch Anklicken von "Lokale Hilfe" kann die Webseite zum Download der Hilfe angezeigt werden</li> </ul>                                                                        |                       |
| • Registerkarte Speichern                                                                                                    |                       |
| - (Translationsbericht)                                                                                                    |                       |
| <ul> <li>zum Festlegen ob und wo ein <i>Translationsbericht</i> beim <i>Öffnen</i> oder <i>Importieren</i> einer<br/>"Nicht-Inventordatei" erzeugt werden soll</li> </ul>                                          |                       |
| Registerkarte <i>Datei</i>                                                                                                    | 2016 D240             |
| - Skizzen-Symbolbibliotheksordner                                                                                                    | <u>2016 - B249</u>    |
| - zum Festlegen des Ordners zur Abspeicherung von ein oder mehreren <i>Symbolbibliotheken</i> ( <i>Zeichnungsdateien</i> ), die ein oder mehrere <i>Skizzensymbole</i> enthalten                                   |                       |
| Registerkarte Anzeige                                                                                                    |                       |
| - Automatische Verfeinerung deaktivieren                                                                                                    | <u> 2016 - 1A61</u>   |
| - zum Aus- oder Einschalten der Verfeinerung (Glättung) von Kanten im Grafikfenster                                                                                                    |                       |
| Registerkarte <i>Bauteil</i>                                                                                                    |                       |
| <ul> <li>/Farbüberschreibung aus Quellkomponente verwenden</li> <li>- legt den Vorgabewert fest, der beim Erstellen einer Abgeleiteten Komponente für "Farben"<br/>(Farbüberschreibung) verwendet wird.</li> </ul> |                       |
| Dokumentenunabhängige Konfigurationseinstellungen                                                                                                    |                       |
| Innerhalb der Funktion Anwendungsoptionen (Multif./Extras/Optionen/) gibt es folgende Verbesserungen:                                                                                                    | <u>2017 - 1A149</u>   |
| • Registerkarte Allgemein                                                                                                    |                       |
| - Meine Ausgangsansicht/Maximale Anzahl der zuletzt verwendeten Dokumente                                                                                                    |                       |
| - kann zwischen 1 und 199 festgelegt werden (Vorgabe = $50$ )                                                                                                    |                       |
| • Registerkarte Skizze                                                                                                    |                       |
| - Ausrichten nach Skizzierebene bei Erstellung und Bearbeitung der Skizze/                                                                                                    |                       |
| - die Option zur automatischen Erstellung einer Draufsicht bei Aktivierung einer Skizze                                                                                                    | <u>2017.3 - 1A159</u> |
| kann jetzt für <i>Bauteilskizzen</i> und <i>Baugruppenskizzen</i> separat eingestellt werden                                                                                                    |                       |
| - Option Verknüpfung während des Bild-Einfügevorgangs vorgabemäßig aktivieren                                                                                                    |                       |
| - falls "ein" wird die gewählte Datei referenziert und muss nachfolgend immer vorhanden sei                                                                                                    | n (innerhalb der      |
| Funktion <i>Bild einfügen</i> innerhalb einer <i>Skizze</i> ): sollte besser ausgeschaltet bleiben (Vorgabe                                                                                                    | )                     |
| - Skizzenanzeige/Opazität der angezeigten Skizze durch schattiertes Modell                                                                                                    | /                     |
| - Deckkraft mit der die Konturen einer Skizze durch ein schattiertes Modell durchscheinen (0)                                                                                                    | - 100)                |

- dann ist *Grafiken aufschneiden* ("relativ aufwendig für Grafikkarten") nicht notwendig.

#### . . . . . . . 17 *c* · . . . . . . . . . .

| Dokumentenunabhangige Koni                                                                                                    | rigurationseinstellungen                                                                                                    |                                       |
|----------------------------------------------------------------------------------------------------|----------------------------------------------------------------------------------------------------|---------------------------------------|
| Bezüglich der Funktion Anwendungse<br>Veränderungen und Verbesserungen:                                                                                                    | optionen (Multif./Extras/Optionen/) gibt es folgende                                                                                                    | <u>2018 - 1A149</u>                   |
| <ul> <li>Automatisches Speichern und Les         <ul> <li>ab Inventor 2018 werden Einst<br/>UserApplicationOptions.xml (</li></ul></li></ul>                               | en von Einstellungen<br>tellungen ("die in der Benutzeroberfläche sichtbar sind") automa<br>\%USERPROFILE%\AppData\Roaming\Autodesk\Inventor 20                                                                                        | tisch in der Datei<br>18) gespeichert |
| <ul> <li>es werden aber nur diejenigen<br/>der Anwendungsoptionen unte</li> <li>Pogistorkarte Skizze</li> </ul>                                                            | Einstellungen in dieser Datei gespeichert, die sich von den Vorg<br>rscheiden; die Datei ist anfangs (fast) leer                                                                                                    | abeeinstellungen                      |
| <ul> <li>Objekte als Konstruktionsgeon</li> <li>falls "Ein" (Vorgabe = Aus<br/>projizieren automatisch de</li> </ul>                                                       | netrie projizieren (Empfehlung: Aus)<br>), wird Objekten bei Erstellung mit der Funktion Geometrie                                                                                                    | <u> 2018.1 - 1A159</u>                |
| <ul> <li>Skizziergeometrie auf ursprün,</li> <li>falls "ein", wird eine Skizz</li> <li>(die Form der Skizze bleib</li> </ul>                                               | gliche Bemaβung automatisch skalieren<br>e entsprechend der ersten Bemaßung skaliert<br>t erhalten)                                                                                                    | <u>2018.2 - 1A159</u>                 |
| - die Option zum <i>Ein</i> - und <i>A</i>                                                                                                    | usschalten ist neu; das Skalieren war bisher das standardmäßige                                                                                                    | Verhalten                             |
| Gelöschte Einstellungen in der                                                                                                    | Anwendungsoptionen und Dokumenteinstellungen                                                                                                    |                                       |
| Die nachfolgenden Einstellungen (Op                                                                                                    | tionen) wurden gelöscht:                                                                                                    | <u>2018</u>                           |
| <ul> <li>Anwendungsoptionen</li> <li>Registerkarte Allgemein:</li> <li>Registerkarte Datei:</li> <li>Registerkarte Zeichnung:</li> <li>Registerkarte Baugruppe:</li> </ul> | ToolClips anzeigen<br>Schnelles Öffnen von Dateien aktivieren<br>Speichersparmodus<br>Fehleranalyse für zugehörige Beziehungen aktivieren                                                                                              |                                       |
| <ul> <li>Dokumenteinstellungen</li> <li>Registerkarte Zeichnung:</li> </ul>                                                                                                | Speichersparmodus.                                                                                                    |                                       |
| Dokumentenunabhängige Kont                                                                                                    | figurationseinstellungen                                                                                                    |                                       |
| Innerhalb der Funktion Anwendungso<br>Verbesserungen:                                                                                                    | ptionen (Multif./Extras/Optionen/) gibt es folgende                                                                                                    |                                       |
| <ul> <li>Registerkarte Datei</li> <li>Voreinstellungen</li> <li>Pfad zum Ordner f ür "Voreinstellungen"</li> </ul>                                                         | einstellungen" (z. B. für Bohrungen)                                                                                                    | <u>2019 - 1A152</u>                   |
| <ul> <li>Registerkarte Farben</li> <li>Schemata anpassen</li> <li>zum Anpassen eines Farbs</li> <li>die Einstellungen werden j</li> </ul>                                  | <i>chemas</i> im Inventor-Programm<br>eweils in der Datei <i>UserApplicationOptions.xml</i> gespeichert.                                                                                                    | <u> 2019 - 1A153</u>                  |
| Reflexionsumgebung und Glan                                                                                                    | zfarbeneffekt in Zeichnungen                                                                                                    |                                       |
| Innerhalb einer Zeichnungsdatei könr<br>Dokumenteinstellungen/Zeichnungen/<br>• Reflexionsumgebung: "Anwend<br>• Glanzfarbeneffekt: zur Anze                               | en folgende Dokumenteinstellungen ( <i>Multif./Extras/Optionen/</i><br>) unabhängig von (globalen) Modelleinstellungen festgelegt w<br><i>ungsoptionen</i> " (wie im Modell) oder "beliebig anders" ("Parking<br>ige von Spiegelungen. | <u>2016</u><br>erden:<br>Lot.dds",)   |
| Für den Maßstab in einer Zeich                                                                                                    | nnungsdatei gibt es jetzt eine vordefinierte Eigenscha                                                                                                    | ft                                    |
| Der "Maßstab" einer Zeichnungsdatei<br>Ansichtsmaßstab" (Gruppe Blatteigen<br>eines "Schriftfeldes" angezeigt werde                                                        | kann jetzt mit der neuen Eigenschaft " <i>Anfänglicher</i><br><i>schaften</i> ) innerhalb eines beliebigen Textes oder z. B. innerhalb<br>n.                                                                                           | <u>2016 - 1A178</u>                   |

Die Eigenschaft "Anfänglicher Ansichtsmaßstab" zeigt die aktuelle Skalierung der "ersten" Ansicht an. Falls die Skalierung geändert wird, ändert sich ebenfalls die Eigenschaft "Anfänglicher Ansichtsmaßstab". Falls die "erste" Ansicht gelöscht wird, wird die Skalierung der "nächsten" Ansicht angezeigt (entsprechend der Reihenfolge der Erstellung der Ansichten).

# Neuerungen bei Tastaturbefehlen (Tastaturabkürzungen, Tastenkombinationen)

- Zur Verwendung von Tastaturbefehlen stehen folgende Neuerungen zur Verfügung:
- neuer spezieller vordefinierter Tastaturbefehl "F2"
  - zum Umbenennen von Browser-Namen (anstatt 2 x langsam Anklicken)
- neue Befehlsnamen, denen ein Tastaturbefehl zugeordnet werden kann
- innerhalb der Funktion Anpassen/Tastatur/... (Multif./Extras/Optionen/...) kann mehreren neuen Befehlsnamen ein Tastaturbefehl zugeordnet werden (oder ist bereits standardmäßig ein Tastaturbefehl zugeordnet)
  - z. B. "Browser-Fenster vorwärts" (ALT+S) oder "Browser-Fenster rückwärts" (ALT+A)
- oder "Transparenz umschalten" (ALT+T) oder "Sichtbarkeit" (ALT+V) oder "Zeichnung..." oder "Fitting...".

# Migrieren von Benutzerdefinierten Einstellungen

Zum Migrieren der Einstellungen aus den Funktionen Benutzeroberfläche anpassen und 2019 - 1A198 Anwendungsoptionen von einer Vorgängerversion auf die neueste Version kann die Funktion Benutzerdefinierte Einstellungen migrieren verwendet werden. Der Aufruf der Funktion wird einerseits automatisch beim ersten Start des Inventor-Programms durchgeführt. Andererseits kann die Funktion nachträglich über Multif./ Extras/Optionen/Einstellungen migrieren aufgerufen werden.

#### Anzeige von Inventor-Neuerungen

Zur Anzeige von Neuerungen im Inventor-Programm kann die globale Option "Neue markieren" 2019.1 - 1A198 über Multif./Erste Schritte/Neue Funktionen/... eingeschaltet werden (Vorgabe=Aus).

Nach dem Einschalten der Option werden neue oder aktualisierte Inventor-Funktionen innerhalb der Multifunktionsleiste jeweils "farbig markiert" (mit einem "farbigen Kreis" rechts/oben).

# Language Pack-Vorlagen werden in einem Unterordner des Templates-Ordners installiert

2019 Beim Installieren eines Language-Packs werden jetzt die Vorlagendateien der jeweiligen Sprache in einem Unterordner des Templates-Ordners abgelegt (z. B. für das englische Language Pack im Ordner "en-US").

Einerseits kann somit auf einzelne Vorlagendateien aus diesem Ordner und den Unterordnern zugegriffen werden. Andererseits können diese Dateien aus folgenden Gründen nicht "komplett" als Vorlagen verwendet werden:

- im Inventor-Programm werden Vorlagendateien mit bestimmten Namen erwartet
  - nach einer "deutschen Haupt-Installation" werden Dateien mit den Namen "Norm" erwartet
    - z. B. innerhalb der Funktion "Komponente erstellen"
    - nach der Installation eines "englischen Language Packs" wird weiterhin "Norm" erwartet
  - die englischen Vorlagen besitzen aber die Namen "Standard"; dann stimmen die Vorgaben teilweise nicht
- die Funktion "Vorgabevorlage konfigurieren" funktioniert (teilweise) nur mit den Vorlagen der "Haupt-Installation" - bei Verwendung der Vorlagen von z. B. dem "englischen Language Pack" erscheinen Fehlermeldungen.

# Neue vordefinierte Beleuchtungsstile mit "Bildbasierter Beleuchtung"

Im Stil- und Normen-Editor/Beleuchtung (Multif./Ansichten/Darstellung/...) können neue vordefinierte <u>2016 - 1A205</u> Beleuchtungsstile mit "Bildbasierter Beleuchtung" ausgewählt werden.

# Verbesserung bei der Verwaltung von Beleuchtungsstilen

Innerhalb der Funktion Stil- und Normen-Editor/Beleuchtung (Multif./Ansicht/Darstellung/.../ <u>2017 - 1A205</u> Einstellungen) stehen folgende Verbesserungen für Beleuchtungsstile zur Verfügung:

- bessere Untergliederung der Optionen in mehrere Registerkarten
  - falls ein Stil vom Typ "Bildbasierte Beleuchtung" aktiv oder ausgewählt ist (z. B. "Weiches Licht") Registerkarten Umgebung, Beleuchtung, Schatten
  - falls ein Stil vom Typ "Nicht-Bildbasierte Beleuchtung" aktiv oder ausgewählt ist (z. B. "Zwei Leuchten") Registerkarten Beleuchtung, Schatten
  - neue Beleuchtungsrichtung "Umgebung" auf der Registerkarte Schatten bei Bildbasierter Beleuchtung
  - bisher konnte der (fast) gleiche Effekt mit 45 Grad nach links, ... nach rechts oder Licht1 erzielt werden
  - jetzt mit Umgebung; die Einstellung des Registers Umgebung werden für die Schattenberechnung verwendet.

٠

2017

# Veränderungen und Verbesserungen beim "Raytracing"

| Beim <i>Raytracing</i> gibt es folgende Veränderungen und Verbesserungen:<br>• Andere <i>Raytracing Modi</i> (für <i>Relauchtung und Materialgenquigkeit</i> ): Niedrig, Entwurf Hoch                                                                                                    | <u>2016 - 1A208</u> |
|----------------------------------------------------------------------------------------------------|---------------------|
| <ul> <li>der Fortschritt-Balken zeigt jetzt Grob, Glatt und Fein an (statt Prozent)</li> <li>während des Raytracings kann jetzt ein Bild jederzeit gespeichert werden.</li> </ul>                                                                                                    |                     |
| Verbesserung beim Exportieren von Bildern mit transparentem Hintergrund                                                                                                    |                     |
| Beim <i>Exportieren</i> einer Inventor-Datei in ein Bild mit einem transparenten Hintergrund ist das <i>Koordinatenkreuz (XYZ-Dreiergruppe)</i> jetzt nicht mehr im exportierten Bild enthalten.                                                                                                    | <u>2019</u>         |
| Veränderungen und Verbesserungen innerhalb von "Inventor Studio"                                                                                                    |                     |
| <ul> <li>Innerhalb von <i>Inventor Studio</i> gibt es folgende Veränderungen und Verbesserungen:</li> <li>Funktion <i>Szenenstile</i>: wurde entfernt</li> <li>Funktion <i>Bild rendern</i></li> </ul>                                                                                                    | <u>2016</u>         |
| <ul> <li>der Hintergrund ("ehemals im Szenenstil") wird jetzt vom aktuellen Beleuchtungsstil bestimmt</li> <li>falls Szenenbild = Aus: der aktuelle Hintergrund der Modell-Umgebung</li> <li>falls Szenenbild = Ein: das Szenenbild des aktuellen Beleuchtungsstils</li> <li>der Rendertyp kann innerhalb der Registerkarte Renderer ausgewählt werden</li> <li>wurde komplett überarbeitet</li> </ul> |                     |
| <ul> <li>Funktion Beleuchtungsstile (Studio-Beleuchtungsstile)</li> <li>einerseits so genannte Globale Beleuchtungsstile (alle mit Bildbasierter Beleuchtung (IBL))</li> <li>sind vordefiniert und können nicht geändert werden</li> <li>andererseits Lokale Beleuchtungsstile</li> </ul>                                                                                                    |                     |
| <ul> <li>werden von <i>Globalen Beleuchtungsstilen</i> abgeleitet und können beliebig geändert werden</li> <li>zusätzlich können mehrere <i>Lichter (Richtung, Punkt, Fleck)</i> hinzugefügt werden</li> <li>Schatten, Reflexionen, Ausgangsebene</li> </ul>                                                                                                    |                     |
| - werden von den Einstellungen in der Modell-Umgebung bestimmt (Multif./Ansicht/Darstellungen/                                                                                                    | /).                 |
| Verbesserungen bei "Präsentationen"                                                                                                    |                     |
| Innerhalb von <i>Präsentationsdateien</i> gibt es folgende Verbesserungen:                                                                                                    | <u>2016 - 1A233</u> |
| - Fensterauswahl: ist jetzt auch möglich; entsprechend dem aktuellen Filter (Komponente, Bauteil,<br>der Schnellzugriffsleiste oder einem Miniwerkzeugkasten                                                                                                    | <i>Pfad</i> ) in    |
| <ul> <li>Konstruktionsansichtsdarstellungen</li> <li>können jetzt auch nachträglich geändert werden (Browser//Explosion/RMT/Darstellungen</li> <li>Filtersymbol im Browser</li> </ul>                                                                                                    | )                   |
| <ul> <li>anstatt eines <i>Filtersymbols</i> im Browser wird jetzt der Name der aktuellen <i>Browser-Ansicht</i> ang</li> <li>Funktion <i>Ansicht erstellen/Automatische Explosion</i></li> </ul>                                                                                                    | gezeigt             |
| <ul> <li>Wofür wird die Explosion erstellt: nur für <i>Eine Ebene</i> (oberste Baugruppe) oder <i>Alle Ebenen</i></li> <li>Wofür werden Pfade erstellt: für <i>Alle Komponenten</i>, <i>Alle Bauteile</i>, <i>Einfach</i></li> </ul>                                                                                                    |                     |
| <ul> <li>Funktion Automatische Explosion (bisher über das Kontextmenu)</li> <li>jetzt innerhalb der Multifunktionsleiste verfügbar (nach dem Auswählen einer Baugruppe)</li> <li>Option Vorschau: zum Anzeigen einer Vorschau innerhalb der Funktion</li> </ul>                                                                                                    |                     |
| <ul> <li>Funktion Komponentenposition ändern</li> <li>wurde komplett überarbeitet (anstatt einer Dialogbox erscheint jetzt ein Miniwerkzeugkasten).</li> </ul>                                                                                                    |                     |
| Komplette Überarbeitung der Präsentationsumgebung (Explosionsansichten)                                                                                                    |                     |
| Die Umgebung zur Erstellung von <i>Präsentationen</i> (Explosionen; IPN-Dateien) wurde komplett überarbeitet (siehe Kapitel "Teil 3/Präsentationen").                                                                                                    | <u>2017 - 1A233</u> |

Präsentationsdateien aus Inventor 2016 und davor werden beim Öffnen automatisch in das neue Format konvertiert.

# Verbesserungen bei Präsentationen

Bei Präsentationen wurde die Unterstützung für *Flächenkörper* an folgenden Stellen verbessert:

Import: R6 bis V5-6R2017

- Auswahl von *Flächenkörpern* im Grafikfenster ist möglich
  - Flächenkörper können jetzt im Grafikfenster einzeln oder durch Aufziehen eines Fensters ausgewählt werden
- Ausrichten der Dreiergruppe der Funktion Komponentenposition ändern an einem Flächenkörper ist möglich
   nach Anklicken der Option Suchen kann die Dreiergruppe an einem Flächenkörper ausgerichtet werden.

# Aktualisierte Translatoren beim Datenaustausch

Für den Datenaustausch stehen jetzt folgende aktualisierte Translatoren zur Verfügung: <u>2018 - 1A245</u>

- CATIA V5:
- Creo Parametric: Import: 1.0 bis 4.0
  JT: Import: 7.0 bis 10.2
  NX: Import: Unigraphics V13 NX 11
- Parasolid: Import: bis 29.0
- Pro/ENGINEER: Import: bis Wildfire 9.0
- Pro/ENGINEER Granite: Import: bis Version 10.0
- SolidWorks: Import: 2001 Plus bis 2017
- SolidEdge: Import: V18 V20, ST1 ST9

# Veränderungen und Verbesserungen beim Datenimport

Beim Datenimport gibt es folgende Veränderungen und Verbesserungen:

- die Importoptionen-Dialogbox wird jetzt immer automatisch aufgerufen
- muss nicht mehr nach dem Auswählen einer Datei manuell ausgewählt werden
- mehrere Optionen der Importoptionen-Dialogbox wurden entfernt (teilweise in Abhängigkeit des Typs)
- Speicheroptionen, Zielordner für Komponenten, Baugruppe der obersten Ebene in separatem Ordner ablegen
- Baugruppe als einzelnes Bauteil importieren
  - kann beim Öffnen nicht mehr ausgewählt werden
  - kann beim Importieren mit unterschiedlichen Optionen durchgeführt werden
  - Nachbearbeitungen (Bauteile beim Laden überprüfen, Automatisch heften, Erweiterte Korrektur aktivieren)
  - beim Import von Oberflächen
- mehrere Optionen wurden der *Importoptionen*-Dialogbox hinzugefügt (teilweise in Abhängigkeit des Typs)
   Dateispeicherort
  - der Vorgabeordner f
    ür die "Zieldateien" ist jetzt Ordner der "Quelldatei" (kann manuell ge
    ändert werden)
    Pr
    äfix oder Suffix f
    ür die Dateinamen
  - den Dateinamen der "Zieldateien" kann ein Präfix oder Suffix hinzugefügt werden
  - Registerkarte Auswählen
    - die "Zieldateien" können in einer "Voransicht" geladen werden (Schaltfläche Modell laden)
      - sowohl die Struktur der "Zieldateien" als auch die Anzeige im Grafikfenster
      - einzelne Exemplare können vom Datenimport ausgeschlossen werden (Vorgabe: alles eingeschlossen)
- in Abhängigkeit der Funktion (*Öffnen* oder *Importieren*) und in Abhängigkeit des Importtyps (*Referenzmodell* oder *Modell konvertieren*) können die "Zieldateien" mit ihrer "Quelldatei" assoziativ verknüpft werden
  - "assoziativ" bedeutet, dass nach einem Datenimport folgendes durchgeführt werden kann
    - zuerst wird die "Quelldatei" im Original-CAD-System geändert (z. B. in Catia)
    - dann werden die "Zieldateien" im Inventor entsprechend den Änderungen aktualisiert
  - die Assoziativität ist bei folgenden Typen möglich: Catia, SolidWorks, Pro-E/Creo, NX, Alias, AutoCAD.

# Verbesserungen beim Datenaustausch

Beim Datenaustausch gibt es folgende Verbesserungen:

• Datenexport

46

- neues Format: OBJ-Dateien (\*.obj); ähnlich dem STL-Format
- neues Format: 3D-PDF-Datei; mittels *Datei/Exportieren/...* (für Bauteile oder Baugruppen) <u>2017 1A248</u> - neben den Modellen können *iProperties* und *Konstruktionsansichtsdarstellungen* exportiert werden
  - neden den Modenen konnen (Properties und Konstruktionsanstenisaarstetlungen exportiert werden durch Auswahl bestimmter (mitselieferter) DDE Verlagen dateien konn gewählt werden, ob und wie die
  - durch Auswahl bestimmter (mitgelieferter) *PDF-Vorlagendateien* kann gewählt werden, ob und wie die exportierten *Eigenschaften* angezeigt werden sollen (die *PDF-Vorlagendateien* können auch selbst angepasst werden; mit dem kostenpflichtigen *Adobe Acrobat Pro*)
  - zusätzlich können auch *Anhänge* exportiert werden (entweder durch automatisches Erstellen einer *STEP*-*Datei* oder durch Hinzufügen beliebiger Dateien)

2018

<u>2016 - 1A255</u>

Export: R10 bis V5-6R2017

Export: 7.0 bis 10.2

Export: 9.0 bis 29.0

Export: 1.0 - 9.0

<u>2017</u>

- Datenimport
  - Assoziative Verknüpfung mit STEP-Dateien (wie Catia, SolidWorks, Pro-E/Creo, NX, Alias) <u>2017 1A256</u>
     wenn die STEP-Datei geändert (wieder exportiert) wird, ändert sich die Inventordatei (nach Aktualisieren)
  - neues Format: OBJ-Dateien (\*.obj); ähnlich dem STL-Format
  - Verbesserungen bei Netz-Objekten (Mesh-Objekten; importierte STL- oder OBJ-Dateien) <u>2017 1A258</u>
    - Messen von Abstand und Winkel ist (teilweise) möglich (z. B. auch der Durchmesser einer Kreiskante)
    - Umwandeln von Mesh-Objekten (MeshFeature) zu Flächen-Objekten (Funktion Netzfläche einpassen)
       Netzfacetten werden zu Objekten vom Typ Surface (Ebene, Konisch, Kugel, Torus, Spline) umgewandelt
    - Erstellen von Arbeitselementen durch Auswahl von Netz-Objekten
    - Einfügen und Zusammenbauen von Bauteilen mit Netz-Objekten in Baugruppen
  - Verbesserungen bei DWG-Unterlagen
    - Erstellung von Zeichnungsansichten aus DWG-Unterlagen (die sich in Bauteildateien befinden)
      - falls sich in der Bauteildatei noch keine *Modellgeometrie* befindet, wird die DWG-Unterlage automatisch eingeschlossen; sonst muss die Option *Einschließen* auf der DWG-Unterlage im Browser gewählt werden
         Layer (Farbe, Linientyp, ...) können mit Hilfe des *Stil-Editors* geändert werden
      - Kommentare (Bemaßungen, Texte, ...) können zur (Ansicht der) DWG-Unterlage hinzugefügt werden
    - Zuschneiden von DWG-Unterlagen in Bauteildateien (*Browser/(DWG-Unterlage)/Zuschneiden*)
      - eine komplette DWG-Unterlage kann auf einen beliebigen (rechteckigen) Bereich zugeschnitten werden
      - die Bauteildatei mit dem zugeschnittenen Bereich kann in Zeichnungsansichten angezeigt werden oder in Baugruppen eingefügt und verbaut werden
    - Assoziative Verknüpfung der DWG-Unterlage mit der gewählten Ebene und dem gewählten Punkt - falls sich Ebene und Punkt verschieben, verschiebt sich auch die DWG-Unterlage
    - Neu definieren der (assoziativen) Verknüpfung der DWG-Unterlage mit einer Ebene und einem Punkt
       kann beliebig durchgeführt werden; ist beim Öffnen von DWG-Unterlagen aus Inventor 2016 notwendig
    - Erneutes Einfügen einer DWG-Unterlage in einer Bauteildatei ist möglich
    - mittels Browser/DWG-Unterlage/Instanz hinzufügen.
- AnyCAD für Inventor
  - ab Inventor 2017.4 kann in einer tieferen Inventor-Version (z. B. 2017.4) eine Datei aus einer höheren Inventor-Version (z. B. 2018) geöffnet werden
  - dies geschieht mit den gleichen Funktionen wie beim *Referenzieren* von Dateien aus anderen CAD-Systemen einerseits: zum Anzeigen des Inhalts von Bauteil- oder Baugruppendateien (aus höheren Inventor Versionen)
  - falls das Modell in der höheren Version bearbeitet wird, wird es in der tieferen Version aktualisiert
  - andererseits: zum Hinzufügen neuer Elemente in Bauteilen oder neuer Komponenten in Baugruppen
  - dies ist nur teilweise möglich und nur eingeschränkt sinnvoll

# Verbesserungen beim Datenaustausch

Beim Datenaustausch gibt es folgende Verbesserungen:

- AnyCAD für Solid Edge
  - jetzt können auch Solid Edge-Dateien geöffnet oder importiert werden (als *Referenzmodell* oder als *Modell konvertieren*)
- DWG-Unterlagen (2D-AutoCAD-Dateien)
  - Einfügen einer DWG-Unterlage in eine Baugruppe mit der Funktion Komponente platzieren 2018 1A259
    - als Dateityp in Komponente platzieren kann jetzt auch "AutoCAD DWG-Dateien" ausgewählt werden
      - im Browser-Kontextmenü stehen folgende Optionen zur Verfügung (wie auch in Bauteilen)
      - Löschen, Messen, Sichtbarkeit, Layer-Sichtbarkeit, Verknüpfung unterdrücken, Verknüpfung lösen
  - Zusätzliche Option im *Browser-Kontextmenü* zum (direkten) Öffnen einer *DWG-Unterlage* in AutoCAD - mittels der Option *In AutoCAD öffnen*; sowohl in Bauteilen als auch in Baugruppen verfügbar
  - mehrere DWG-Unterlagen können nacheinander in eine Bauteil- oder Baugruppendatei eingefügt werden
    - in einem Bauteil mittels Importieren und in einer Baugruppe mittels Komponente platzieren
    - zur Verwaltung im Stil- und Normen-Editor wird jedem Textstil der Dateiname als Präfix vorangestellt
  - Automatisches Projizieren von Skizziergeometrie von DWG-Unterlagen in Bauteildateien
    - falls die (globale) Option Modellkanten bei Erstellung von Kurven automatisch projizieren (Multif./Extras/ .../Anwendungsoptionen/Skizze/...) eingeschaltet ist, wird auch Geometrie von DWG-Unterlagen projiziert.

2018

2017 - 1A259

2019.1 - 1A275

# Verbesserungen beim Datenaustausch

Es wurde folgendes verbessert:

- "SolidWorks-Netzdaten" können jetzt importiert werden
- "Grafikscher PMI" kann aus STEP 242-Dateien importiert werden (falls dort vorhanden)
   PMI: Product Manufacturing Information
- Unterstützung von *Transparenz* in STEP-Dateien
  - Komponenten, denen in einem CAD-System die Eigenschaft *Transparenz* zugeordnet wurde und die dann in *STEP-Dateien* exportiert wurden, besitzen nach dem Import weiterhin die Eigenschaft *Transparenz*
- die Leistung beim Import von AnyCAD-Dateien (CATIA, SolidWorks, ...) wurde weiter erhöht.

# Aktualisierte Translatoren beim Datenaustausch

| Für den Datenaustausch stehen jetzt folgende aktualisierte Translatoren zur Verfügung: |                                 | <u>2019</u>               |  |
|----------------------------------------------------------------------------------------|---------------------------------|---------------------------|--|
| • CATIA V5:                                                                            | Import: R6 bis V5-6R2017        | Export: R10 bis V5-6R2017 |  |
| Creo Parametric:                                                                       | Import: 1.0 bis 4.0             |                           |  |
| • JT:                                                                                  | Import: bis 10.2                | Export: 7.0 bis 10.2      |  |
| • NX:                                                                                  | Import: Unigraphics V13 - NX 11 |                           |  |
| • Parasolid:                                                                           | Import: bis 30                  | Export: 9.0 bis 30        |  |
| • Pro/ENGINEER:                                                                        | Import: bis Wildfire 5.0        |                           |  |
| • Pro/ENGINEER Granite:                                                                | Import: bis Version 10          | Export: 1.0 - 10          |  |
| SolidWorks:                                                                            | Import: 2001 Plus bis 2018      |                           |  |
| • SolidEdge:                                                                           | Import: V18 - V20, ST1 - ST10   |                           |  |
|                                                                                        |                                 |                           |  |

# Modellbasierte Definition

| Unter Modellbasierter Definition (MBD) wird allgemein das Hinzufügen und Anzeigen von | <u>2018 - 1A267</u> |
|---------------------------------------------------------------------------------------|---------------------|
| Bemaßungen, Toleranzen und beliebigen Texten in Modelldateien verstanden.             | 2018.1              |

Dies kann im Inventor auf folgende Arten durchgeführt werden:

- mittels: Modellbemaßungen mit Toleranzen in Bauteilen
  dies war bisher bereits möglich
- mittels so genannter *3D-Anmerkungen* in Bauteilen und Baugruppen
  - dafür stehen im Inventor jetzt mehrere neue Funktionen zur Verfügung.

# Verbesserungen bei Modellbasierter Definition und 3D-Anmerkungen

Es wurde folgendes verbessert:

- Ein-/Ausschalten der "Flächenstatus Farbgebung" bei Modellbasierter Definition
  - innerhalb der Registerkarte *Toleranzratgeber* im Browser kann die Anzeige von Farben für den *Abhängigkeits-Status* der Flächen eines Bauteils ein- oder ausgeschaltet werden
  - falls "ein", wird angezeigt, ob Flächen Vollständig bestimmt, Teilweise bestimmt, Ohne Abhängigkeiten oder Bestimmt durch Flächenprofil sind
  - grundsätzlich muss beim *Toleranzratgeber* (aber) beachtet werden, dass dieser einen *Hinweistext* bezüglich vorhandener *Allgemeintoleranzen* (z. B. DIN ISO 2768-mK) nicht auswerten kann
  - Anzeigen der Anzahl von Bohrungen bei *Bohrungs-/Gewindeinfos* (in Bauteilen und Baugruppen)
  - für *3D-Anmerkungen*, die mit der Funktion *Bohrungs-/Gewindeinfos* erstellt wurden, wird jetzt auch die *Anzahl* der Bohrungen angezeigt

- entsprechend der Anzahl der gewählten Skizzenpunkte einer Bohrung oder der Anzahl in einer Anordnung

- die Anzahl wird nur angezeigt, falls der Bemaßungsstil "Standard (...) 3DA" der Stilbibliothek aus Version 2019 innerhalb der jeweiligen Datei verwendet wird
  - zum Aktualisieren kann die Funktion Aktualisieren (Multif./Verwalten/Stile und Normen/...) gewählt werden.

# Neue Optionen für die Funktion "Umgrenzungsfläche"

Innerhalb der Funktion Umgrenzungsfläche stehen folgende neue Optionen zur Verfügung:

- Flächen alternieren (bei Kantenbedingung G1 und G2)
  zum Wechseln zur jeweils anderen Fläche einer gewählten Kante
- Führungsschienen (ein oder mehrere Punkte oder Konturen)
- zur besseren Ausrichtung der zu erstellenden Fläche.

2017 - 1A294

2019 - 1A267

# Keine geschlossene Kontur für die Funktion "Umgrenzungsfläche" notwendig

Zur Erstellung einer Fläche mit der Funktion *Umgrenzungsfläche* ist jetzt keine geschlossene Kontur <u>2016 - 1A295</u> mehr notwendig.

Bereits vom ersten gewählten Segment an, versucht das Inventor-Programm eine Fläche zu erstellen und zeigt diese in einer Voransicht an. Solange die Kontur nicht geschlossen ist, weichen die Flächenkanten im Allgemeinen von den gewählten Segmenten ab (es wird ein ungestutzte *Freiformfläche* erzeugt).

Sobald die Kontur aber geschlossen ist, wird eine *Freiformfläche* erzeugt, deren Kanten mit den gewählten Segmenten übereinstimmt. Dazu wird die Freiformfläche gestutzt, falls dies notwendig ist.

# Ausschlussoptionen für die Funktion "Silhouettenkurve"

Der Funktion *Silhouettenkurve* wurden mehrere Optionen zum *Ausschließen* von Flächen hinzugefügt, an denen keine Segmente erzeugt werden sollen. Damit kann der Verlauf der zu erzeugenden *Silhouettenkurve* genauer gesteuert werden.

#### Direktes Zeichnen von Kurven auf Flächen

Mit Hilfe der neuen Funktion *Kurve auf Fläche* kann ein *Spline* (Typ: *Interpolation*) direkt auf ein oder <u>2017 - 1A301</u> mehrere beliebig gekrümmte *Flächen* eines *Flächenkörpers* oder *Volumenkörpers* gezeichnet werden

# Flächen aus der Freiform-Umgebung können in der Funktion "Fläche ersetzen" verwendet werden

Flächen aus der *Freiform-Umgebung* können jetzt innerhalb der Funktion *Fläche ersetzen* als "*Neue 2016 - 1A302 Flächen*" verwendet werden.

# Neue Funktion "Regelfläche" innerhalb der Modellier-Umgebung

| Mit der neuen Funktion Regelfläche können innerhalb der Modellier-Umgebung Flächen auf folgende | <u>2016 - 1A302</u> |
|-------------------------------------------------------------------------------------------------|---------------------|
| Arten erstellt werden:                                                                          |                     |

- entweder: durch Auswahl der Kanten eines Volumenkörpers oder Flächenkörpers
- zusätzlich kann bestimmt werden, ob die neuen Flächen "*Normal*" oder "*Tangential*" zu den Flächen der gewählten Kanten erzeugt werden sollen
- oder: durch Auswahl der Kontur einer 2D- oder 3D-Skizze
  - zusätzlich kann eine "*Richtung*" ausgewählt werden, in welche die gewählte Kontur gesweept werden soll.

#### Verbesserungen bei "Regelfläche"

Innerhalb der Funktion *Regelfläche* stehen folgende Verbesserungen zur Verfügung: <u>2017 - 1A302</u>

- bei allen Typen (Normal, Tangential, Vektor)
- es kann ein Winkel angegeben werden
- die Flächen von einzelnen Kanten können alterniert werden (nicht nur Alle Flächen ...)
- beim Typ Vektor (wurde umbenannt von Sweeping)
  - es können auch Kanten ausgewählt werden (neben 2D- und 3D-Skizzen)
  - die Option Alle Flächen alternieren kann gewählt werden.

# Schaltfläche Anwenden wurde der Funktion "Fläche stutzen" hinzugefügt

Damit beim Verwenden der Funktion *Fläche stutzen* mehrere Flächen hintereinander schneller bearbeitet 2018 werden können, ohne die Funktion immer neu aufzurufen, wurde die Schaltfläche *Anwenden* hinzugefügt.

2016 - 1A311

# Viele Verbesserungen und Erweiterungen innerhalb der "Freiformmodellierung"

Folgende bestehende Funktionen wurden verbessert:

- Form bearbeiten: die Funktion wurde überarbeitet und mehrere Optionen wurden hinzugefügt
- Option Extrudieren: die gewählten Objekte werden extrudiert, ohne benachbarte Objekte zu beeinflussen
  - Option *Weiche Änderungen*: der Einfluss einer Änderung auf benachbarte Objekte kann besser gesteuert werden

# Option Zurücksetzen: alle Aktionen bis vor Aufruf der Funktion werden zurückgesetzt

- Zylinder: falls die Option Abgeschlossen ausgeschaltet ist, wird ein offener Zylinder erstellt
- *Löschen*: nach Auswahl von Objekten kann zum Aufruf der Funktion auch die *Entf-Taste* verwendet werden *Auswahl von Objekten*
  - Auswahl von Scheitelpunkten: es kann ein Fenster aufgezogen werden
  - Auswahl von Objekten, die zwischen zwei zu wählenden Objekten liegen (und die angeklickten Objekte)
    - zuerst: Anklicken des ersten Objekts
      - dann: Drücken der Umschalt-Taste und Doppelklicken eines anderen Objekts in der gleichen "Spalte" oder "Zeile"
- Symmetrie: wird durch einen anderen Linientyp und eine andere Farbe angezeigt
- Kanten knicken und Knicke von Kanten entfernen: jetzt auch innerhalb der Multifunktionsleiste verfügbar
- Brücke (Überbrücken): es können jetzt auch die Kanten von Flächenkörpern ausgewählt werden.
- Kante anpassen: die Funktion wurde überarbeitet und folgende Funktionalität hinzugefügt
  - es können auch die Kanten von Flächenkörpern ausgewählt werden
  - bei Änderung der Quellgeometrie können die Kanten einer Form aktualisiert werden
  - mittels Browser/Form.../Übereinstimmungen/.../Neu anpassen
  - zwischen Kanten von NURBS-Flächen und T-Spline-Flächen kann G0, G1 oder G2 Kontinuität erstellt werden.

Folgende Funktionen wurden hinzugefügt:

- *Ebene*: Erstellung einer *Ebene* durch Angabe von *Länge* und *Breite* (kann beliebig "verformt" werden)
- Fläche: Erstellung einer Fläche durch Auswahl mehrerer Punkte (oder zusätzlich einer (einzigen) Kante)
- In Freiform konvertieren: zum Kopieren von Flächen aus der Modellier-Umgebung in die Freiform-Umgebung
- Form ausrichten: zum Ausrichten einer Symmetrieebene einer Form mit einer beliebigen Ebene
- Abflachen: zum Ausrichten von vier oder mehreren Punkten einer Form mit einer beliebigen Ebene
- Schweißung von Kanten aufheben: zum Trennen einer Form entlang einer "durchgehenden" Menge von Kanten
- Kanten zusammenführen: zum Verbinden von zwei "durchgehenden" Mengen von Kanten
- *Scheitelpunkte verschweißen*: zum Verbinden von zwei oder mehreren Scheitelpunkten
- *Einfügepunkt*: zum Hinzufügen von ein oder mehreren *Punkten*
- Verdicken: zum Verdicken einer Form (Scharf, Weich, Keine Kante (versetzte Fläche))
- Spiegeln: zum Spiegeln einer Form an einer Ebene
- Abstand hinzufügen: zum Erzeugen einer Referenzbemaßung zwischen Punkten, Kanten, Flächen und Ebenen
- *Gleichmäßig machen*: zum Gleichmäßig machen der Abstände zwischen den "*Sternpunkten*"
- (kann teilweise auch zum Beheben von "Problemen" verwendet werden)
- Kopieren: mittels RMT/... können jetzt Flächensegmente, Flächenkörper und Volumenkörper kopiert werden
- *Einfügen*: mittels *RMT/...* können zuvor kopierte Objekte eingefügt werden
- (zum genauen Verschieben/Drehen der Objekte erscheint automatisch die Funktion Form bearbeiten)
  Durchsichtigkeit ein/aus: zum Ein-/Ausschalten der Durchsichtigkeit von Objekten
- Durchgehend auswählen ein/aus: zum Aus-/Einschalten eines Filters bei der Auswahl von Objekten
- falls "aus", werden nur diejenigen Objekte ausgewählt, die sichtbar sind; sonst auch alle verdeckten Objekte.

# Verbesserungen bei iLogic

Bei iLogic gibt es folgende Verbesserungen:

- Anzeige eines Sicherheitshinweises, falls eine Regel als potenziell unsicher erkannt wird2018- es kann gewählt werden, ob die Regel ausgeführt werden soll oder nicht2018
- falls Regel ausführen gewählt wird, werden weitere Optionen zur Verwaltung von unbekanntem Code angezeigt
- die Funktion Durch Ereignisse ausgelöste Regeln wurde komplett überarbeitet und in Ereignisauslöser umbenannt
  - einerseits zum Zuweisen *Externer Regeln* zu den *Ereignissen* in bestimmter Dokumenttypen (Registerkarte Alle Dokumente, Bauteile, Baugruppen, Zeichnungen) 2018.1
    - über die Schaltfläche *Externe Regeln konfigurieren* kann auf die Dialogbox *Erweiterte iLogic-Konfiguration* zugegriffen werden
  - andererseits zum Zuweisen *Externer Regeln* und (interner) *Regeln* zu den *Ereignissen* im aktuellen Dokument (Registerkarte *Dieses Dokument*).

# Verbesserungen bei iLogic

Es wurde folgendes verbessert:

- Neue Funktionen zur Verwaltung von Baugruppen und 3D-Abhängigkeiten (in Snippets/System/...)
  - zusätzlich zum Knoten "Komponenten (klassisch)" gibt es jetzt den Knoten "iLogic-Baugruppen/-Komponenten"
     z. B. zum Hinzufügen von "normalen" Komponenten, iParts, ... oder zum Hinzufügen von Anordnungen
  - zusätzlich zum Knoten "Beziehungen (klassisch)" gibt es jetzt den Knoten "Beziehungen (hinzufügen)"
    zum Hinzufügen oder Löschen von Abhängigkeiten
  - Knoten "Positionierung"
    - neue Funktionen zum Verwalten von Punkten, Vektoren und Matrizen
- Neue Funktionen zum Erfassen des Status (über Registerkarte *Modell/.../RMT/...*): Aktuellen Status erfassen (...)
   Components.Add: zum Hinzufügen einer Komponente
  - Components. Add: Zum Hinzufügen einer Komponente und
  - Components Constraints.Add: zum Hinzufügen einer Komponente und der dazugehörigen Abhängigkeiten
  - Constraints.Add: zum Hinzufügen einer Abhängigkeit
  - Patterns.Add: zum Hinzufügen einer Anordnung
- *Flächen* oder *Kanten* kann in einem *Bauteil* ein *Name* zugewiesen werden (über das "normalen" Kontextmenü), der innerhalb einer *Baugruppe* in *iLogic* zum Erstellen von *Abhängigkeiten* verwendet werden kann
  - zuerst: Zuweisen von Namen (z. B. zu Flächen in Bauteilen): .../RMT/Namen zuweisen
  - die hinzugefügten Namen werden im iLogic-Browser auf der Registerkarte Geometrie angezeigt
  - dann: Zusammenbauen der Bauteile in einer Baugruppe ("normal" oder mittels iLogic)
     falls die Bauteile nicht zusammengebaut sind, kann die nachfolgende Funktion nicht aufgerufen werden
  - dann: Aufruf der Funktion "... (Components Constraints.Add)" im Regel-Editor/Modell/...
     der Code zum "Transformieren" der Bauteile und zum Hinzufügen der Abhängigkeit wird erstellt
- die *iLogic-Hilfe* (*iLogic*) ist jetzt innerhalb der *Inventor-Hilfe* verfügbar.

# Verbesserungen bei iLogic

Es wurde folgendes verbessert:

- Anzeigen von Meldungen innerhalb einer Regel-Verfolgung und Regel-Protokollierung
  - Wo: auf der neuen Browser-Registerkarte (Browser-Gruppe) *iLogic-Protokoll*
  - Wann: nach dem Wählen einer Protokollebene (aus der Liste)
  - Funktion: Erweiterte iLogic-Konfiguration (Multif./Extras/Optionen/Dropdown-Pfeil/iLogic-Konfiguration)
     Was: Protokollebenen: Trace, Debug, Info, Warn, Error, Fatal, None
    - die Meldungen der gewählten Ebene und alle Meldungen der Ebenen darunter werden angezeigt
       die Meldungen können innerhalb einer Regel über die Anweisung "Logger" eingegeben werden
    - falls "Trace" gewählt wird, werden für jede Regel mehrere Meldungen angezeigt (unabhängig von "Logger").

# Verbesserungen bei "Rohre und Leitungen"

Innerhalb der Umgebung "Rohr und Leitung" stehen jetzt folgende Verbesserungen zur Verfügung:

- für Schlauchrouten (aus dem Kontextmenü)
  - Option Zwischenpunkt (wie die Option Neu definieren) nach der Auswahl des Anfangs-Fittings
    vor der Bestimmung des End-Fittings können mehrere Punkte für den Verlauf der Route gewählt werden
  - Optionen Versatzpunkt und Zwischenpunkt nach der Auswahl des End-Fittings
    - Versatzpunkte müssen bezüglich ihrer Position vom Anfangs-Fitting zum End-Fitting bestimmt werden
       mehrere Versatzpunkte sind nacheinander möglich, wenn keine Eingeschlossene Geometrie gewählt wird
    - Zwischenpunkte müssen bezüglich ihrer Position vom End-Fitting zum Anfangs-Fitting bestimmt werden
      - nach einem Zwischenpunkt muss immer die Option Versatzpunkt gewählt werden
    - falls kein Versatzpunkt benötigt wird, kann gleich wieder die Option Zwischenpunkt gewählt werden
  - Dialogbox Verletzungen anzeigen zur genauen Angabe von Biegeradiusverletzungen
    - falls bei Aufruf der Funktion *Browser/.../Schlauch.../RMT/Biegeradius/Prüfen* ein zu kleiner *Biegeradius* festgestellt wird, erscheint die Dialogbox *Verletzungen anzeigen* mit einer genauen Strukturansicht
  - nach Anklicken eines *Fehler-Knotens* wird das entsprechende *Segment* im Grafikfenster hervorgehoben Verbesserungen des Layouts bei Dialogboxen
  - Rohr- und Leitungsstile: beim Verändern der Gesamtbreite ändert sich auch die Breite auf der rechten Seite
  - Rohre und Leitungen Entwurf: die Breite nimmt auch zu, wenn über 7 Verbindungen hinzugefügt werden
  - Rohr- und Leitungsverlauf erstellen: wenn der Ordner bei "Speicherort für Rohr- und Leitungsverläufe" geändert wird, ändert sich auch der Ordner bei "Speicherort für Verlaufsdatei"
- Weitere Verbesserungen
  - z. B. können mehrere Arbeitselemente bei Eingeschlossene Geometrie ausgewählt werden und zusammen gelöscht werden.

2017

<u>2019</u>

| Sperren der Schlauchlänge innerhalb der Umgebung "Rohre und Leitungen"                                                                                                    |                                        |
|----------------------------------------------------------------------------------------------------|----------------------------------------|
| <ul> <li>Zum Sperren der Schlauchlänge auf einen genauen Wert kann folgendes durchgeführt werden:</li> <li>Variante 1 <ul> <li>zuerst: Aufruf der Funktion Schlauchlänge innerhalb der Route des Schlauches</li> </ul> </li> </ul>                                                                                                    | <u>2019</u>                            |
| <ul> <li>einerseits kann dort eine ungefähre Länge für den Schlauch eingestellt werden</li> <li>andererseits muss dort die Option Schlauchlänge sperren eingeschaltet werden</li> <li>dann: Verändern der angezeigten Bemaβung für den Spline auf die gewünschte exakte Schlauchlänge</li> </ul>                                                                                                    | änge                                   |
| <ul> <li>Variante 2</li> <li>Hinzufügen einer Bemaßung innerhalb der Route des Schlauches entsprechend der gewünschten exak<br/>Schlauchlänge (Multif./Route/Abhängig machen/Bemaßung).</li> </ul>                                                                                                    | ten                                    |
| Meldung bei Änderung des Typs des Sicherheitsfaktors innerhalb der Belastungsanalyse                                                                                                    |                                        |
| Innerhalb der <i>Belastungsanalyse</i> in der Funktion <i>Materialien zuweisen</i> wird bei Änderung des Typs des <i>Sicherheitsfaktors</i> von <i>Streckgrenze (Fließgrenze)</i> auf <i>Bruchspannung (Zugfestigkeit)</i> eine Warnmeldung angezeigt. Innerhalb der Meldung wird darauf hingewiesen, dass bei einigen Materialien die Berechnung des <i>Sicherheitsfaktors</i> auf der <i>Zugfestigkeit</i> und der <i>Hauptspannung</i> basiert und diese Einstellung besonders bei spröden Materialien geeignet ist.                                                                                              | <u>2016</u>                            |
| Formen-Generator                                                                                                    |                                        |
| <ul> <li>Mit den Funktionen des so genannten <i>Formen-Generators</i> kann für eine <i>Bauteildatei</i> (mit nur einem <i>Volumenkörper</i>) grundsätzlich folgendes durchgeführt werden:</li> <li>zuerst: (automatisches) Erstellen einer <i>Studie</i> einer <i>Belastungsanalyse</i> vom Typ <i>Formen-Generator</i></li> <li>"normale" Angabe von <i>Abhängigkeiten</i> und <i>Lasten</i></li> </ul>                                                                                                    | <u>2017</u>                            |
| <ul> <li>dann: Festlegen von geometrischen Bereichen, die nachfolgend nicht verändert werden sollen</li> <li>dann: Festlegen von Einstellungen, die bei der nachfolgenden Formveränderung berücksichtigt werd<br/>- besonders wichtig: Masseziel: zur Reduzierung der Originalmasse auf eine geringere Ziel</li> <li>dann: Erstellen einer neuen Form (Polyedernetz) auf der Grundlage der obigen Geometrie und Anga</li> <li>dann: Abspeichern der erstellten Form entweder innerhalb des aktuellen Bauteils oder als separate S</li> <li>in beiden Fällen wird ein Objekt vom Typ MeshFeature erstellt.</li> </ul> | len sollen<br>masse<br>ben<br>TL-Datei |
| Spezielle Umgebung "3D-Drucken" im Bauteil verfügbar                                                                                                    |                                        |
| Zum Ausgeben eines Modells an einem 3D-Drucker steht innerhalb eines Bauteils die neue Umgebung 3D-Drucken zur Verfügung.                                                                                                    | <u>2016</u>                            |
| Nur noch die 64-Bit-Versionen von Windows werden unterstützt                                                                                                    |                                        |
| Als Betriebssystem für das Inventor-Programm werden nur noch die 64-Bit-Versionen von Microsoft Windows 7 oder höher unterstützt.                                                                                                    | <u>2016</u>                            |
| Autodesk Desktop-App                                                                                                    |                                        |
| Mit der (neuen) Autodesk Desktop-App kann folgendes durchgeführt werden:<br>• Aktualisierungen (Service Packs, Hotfixe) berunterladen                                                                                                    | <u>2017</u>                            |
| <ul> <li>Zugriff auf Schulungswerkzeuge (Hilfesystem)</li> <li>Empfangen von Benachrichtigungen.</li> </ul>                                                                                                    |                                        |
| <ul> <li>Zugriff auf Schulungswerkzeuge (Hilfesystem)</li> <li>Empfangen von Benachrichtigungen.</li> <li>Die <i>Autodesk Desktop-App</i> wird standardmäßig installiert. Falls gewünscht, kann das Programm aber auch von der Installation ausgeschlossen werden (entweder durch Verändern der "Setup.ini" oder bei einer Einrichtung auch durch Abwahl im Installationsprogramm).</li> </ul>                                                                                                    |                                        |

Die Autodesk Desktop-App ersetzt den bisherigen Autodesk Application Manager.